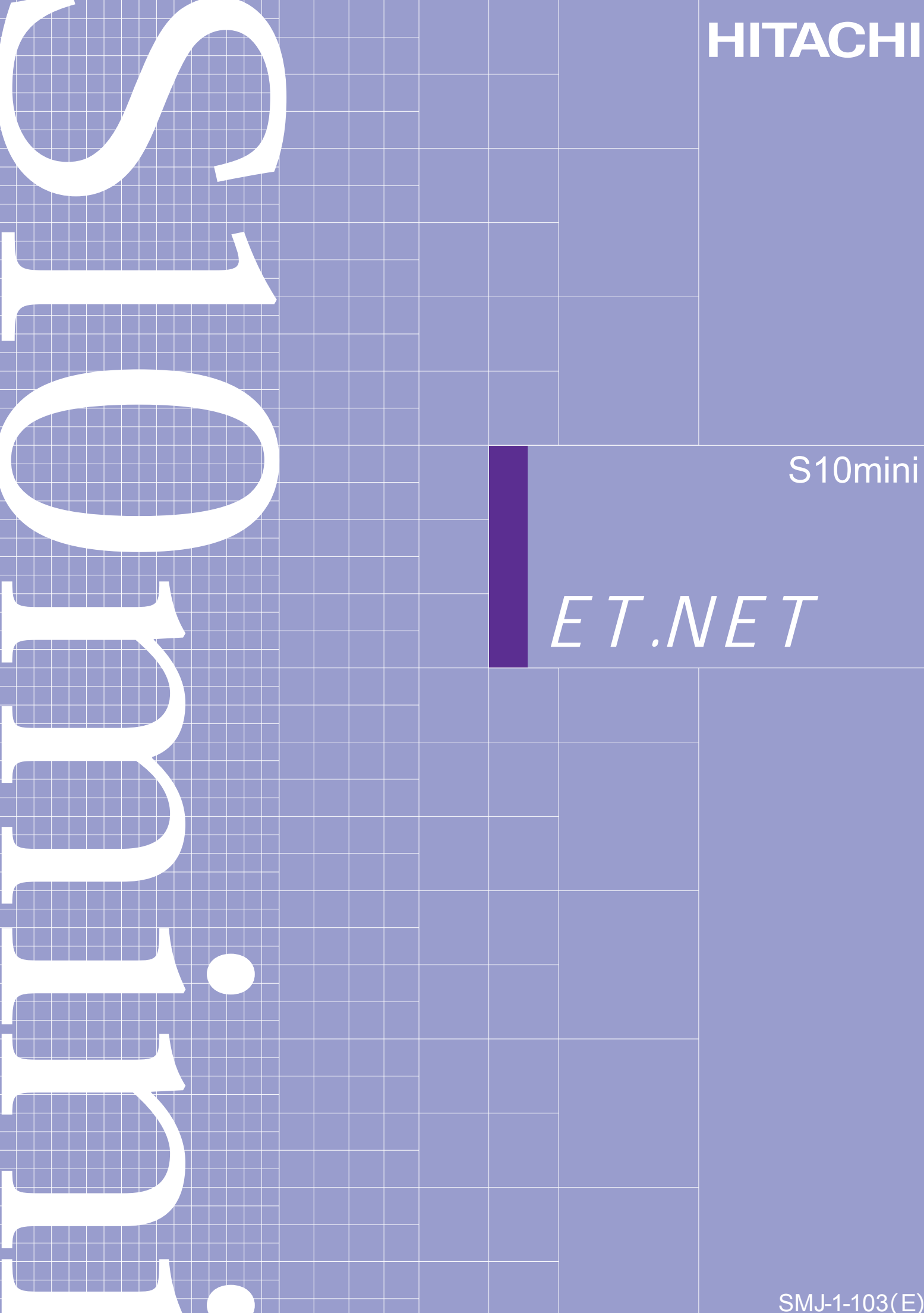

SMJ-1-103 (E)

S10mini ハードウェアマニュアル オプション ET.NET

この製品を輸出される場合には、外国為替及び外国貿易法の規制 並びに米国輸出管理規則など外国の輸出関連法規をご確認のうえ、 必要な手続きをお取りください。 なお、不明な場合は、弊社担当営業にお問い合わせください。

(第1版) 1998年12月 SMJ-1-103(A) (廃版) 2000年 4月 (第2版) SMJ-1-103(B) (廃版) 2001年11月 (第3版) SMJ-1-103(C) (廃版) SMJ - 1 - 103 (D) 2008年 3月 (第4版) (廃版) 2009年 2月 (第5版) SMJ - 1 - 103 (E)

● こ 固

このマニュアルの一部または全部を無断で転写したり複写したりすることは、 固くお断りいたします。 このマニュアルの内容を、改良のため予告なしに変更することがあります。

## 安全上のご注意

取り付け、運転、保守・点検の前に必ずこのマニュアルとその他の付属書類をすべて熟読し、正しくご使用 ください。機器の知識、安全の情報そして注意事項のすべてについて熟読してご使用ください。また、このマ ニュアルは最終保守責任者のお手元に必ず届くようにしてください。

このマニュアルでは、安全注意事項のランクを「危険」「注意」として区分してあります。

: 取り扱いを誤った場合に、危険な状況が起こりえて、中程度の傷害や軽傷を受ける可 能性が想定される場合および物的損害だけの発生が想定される場合。

なお、 注 意 に記載した事項でも、状況によっては重大な結果に結びつく可能性があります。

どれも重要な内容を記載していますので必ず守ってください。

禁止、強制の絵表示の説明を次に示します。

```
():禁止(してはいけないこと)を示します。例えば分解禁止の場合は()となります。
```

: 強制(必ずしなければならないこと)を示します。例えば接地の場合は

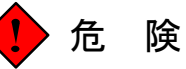

- 非常停止回路、インターロック回路などはプログラマブルコントローラの外部で構成してく ださい。プログラマブルコントローラの故障により機器の破損や事故の恐れがあります。
- 高電圧のため、感電の恐れがあります。電源を入れたままモジュールまたはケーブルの取外 し/取付けを行い誤って電源端子に触れると感電の恐れがあります。また、短絡またはノイ ズにより装置が破損する恐れがあります。モジュールまたはケーブルの取外し/取付けは電 源を切った状態で行ってください。

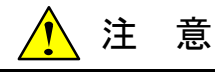

- 高温のため、装置が故障する恐れがあります。また、隣接装置からの電磁波妨害により、装置が誤動作する恐れがあります。放熱と電磁波軽減のため、筐体と装置および各装置間は指定の間隔を開けてください。
- 実装後、試運転中に筐体内のコントローラとベース付近の温度を測定し、温度が仕様範囲内 にあるか確認してください。指定の間隔がとれない、または温度が高い場合は、冷却ファン を実装し、強制冷却を行ってください。
- 高温のため、装置が故障する恐れがあります。マウントベースは、垂直面に固定してください。マウントベースを水平面に固定すると放熱が悪くなり、温度上昇により故障または部品の劣化の原因になります。
- 静電気によりモジュールが破損する恐れがあります。各種設定スイッチの設定、ケーブルの 取付け/取外し、コネクタの抜き差しなどを行う前に人体の静電気を放電してから行ってく ださい。
- モジュールが破損する恐れがあります。モジュールの取付けまたは取外しを行うときは、以下の点に注意してください。
  - ・モジュールをマウントベースのコネクタに差し込む前に、コネクタのピンの曲がりまたは 折れているピンがなく、ピンが一直線上に並んでいるかまた端子にゴミなどが付いていな いか確認してください。
  - ・モジュールは、マウントベースの垂直面に沿って平行移動してください。
     モジュールを傾けたまま、コネクタから抜き差しすると、コネクタピンが曲がる恐れがあります。

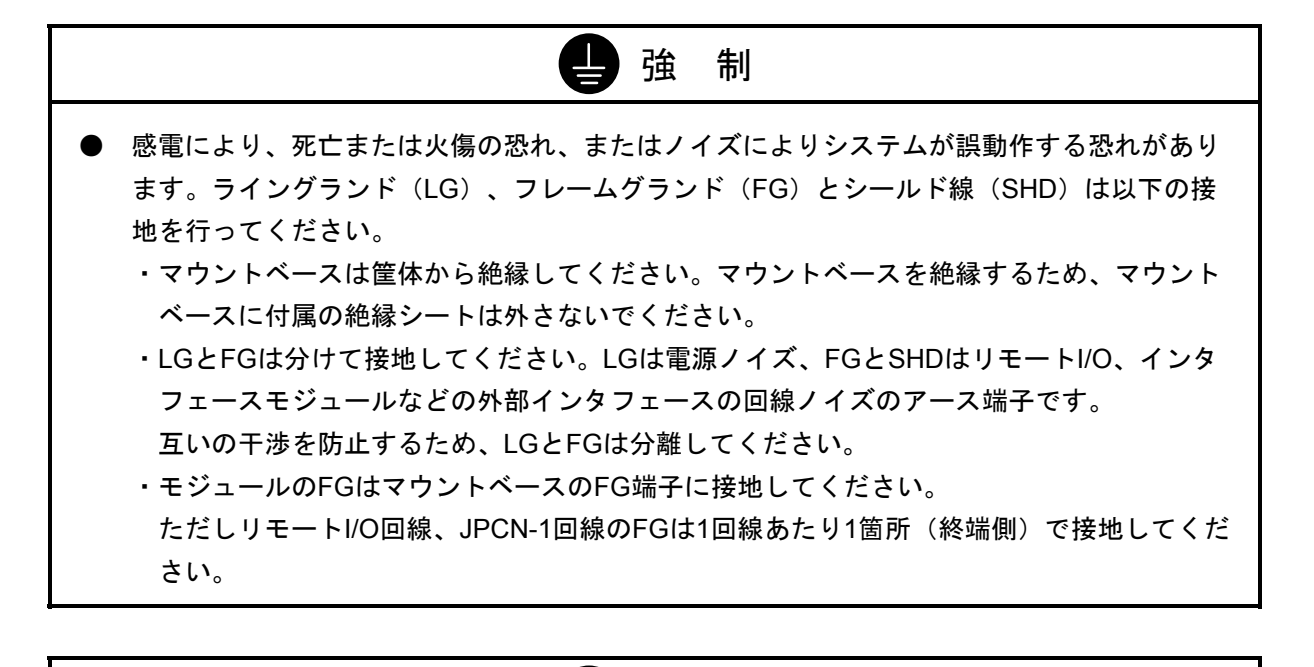

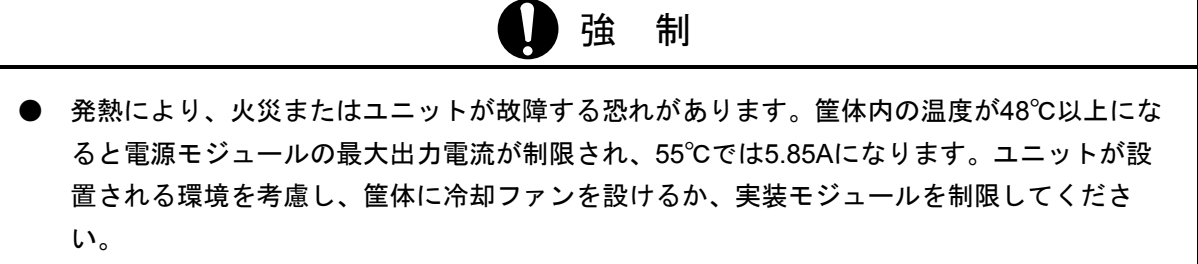

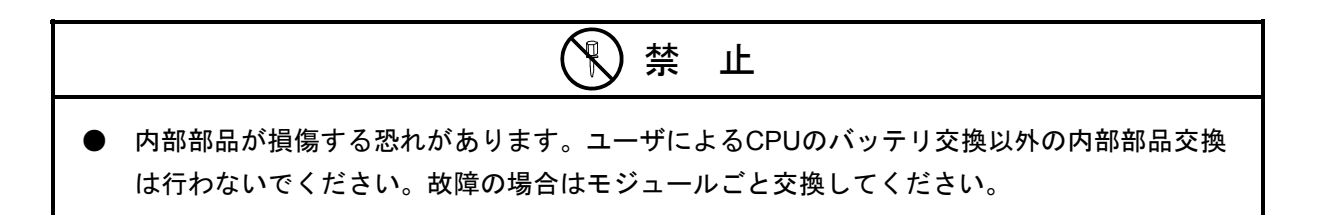

## 保証・サービス

特別な保証契約がない場合、この製品の保証は次のとおりです。

### 1. 保証期間と保証範囲

### 【保証期間】

この製品の保証期間は、ご注文のご指定場所に納入後1年といたします。

### 【保証範囲】

上記保証期間中に、このマニュアルに従った製品仕様範囲内の正常な使用状態で故障が生じた場合は、 その製品の故障部分をお買い上げの販売店または(株)日立エンジニアリング・アンド・サービスにお渡 しください。交換または修理を無償で行います。ただし、郵送していただく場合は、郵送料金、梱包費用 はご注文主のご負担になります。

次のどれかに該当する場合は、この保証の対象範囲から除外いたします。

- 製品仕様範囲外の取り扱いおよび使用によって故障した場合
- 納入品以外の事由によって故障した場合
- 納入者以外の改造または修理によって故障した場合
- リレーなどの消耗部品の寿命によって故障した場合
- 天災、災害など納入者の責任ではない事由によって故障した場合

ここでいう保証とは、納入した製品単体の保証を意味します。したがって、弊社ではこの製品の運用お よび故障を理由とする損失、逸失利益などの請求につきましては、いかなる責任も負いかねますのであら かじめご了承ください。また、この保証は日本国内でだけ有効であり、ご注文主に対して行うものです。

#### 2. サービスの範囲

納入した製品の価格には技術者派遣などのサービス費用は含まれておりません。次に該当する場合は別 個に費用を申し受けます。

- 取り付け調整指導および試運転立ち会い
- 保守点検および調整
- 技術指導、技術教育、およびトレーニングスクール
- 保証期間後の調査および修理
- 上記保証範囲外の事由による故障原因の調査

このマニュアルは、以下のハードウェアの説明をしたものです。

<ハードウェア>

ET.NET (LQE020)

変更内容(SMJ-1-103(E))

| 追加・変更内容                                   | ページ      |
|-------------------------------------------|----------|
| モジュールNo.設定スイッチを「4」または「5」に設定すると、経路情報エラーとなる | 3-2、7-14 |
| 場合があることを追加                                |          |

上記追加変更の他に、記述不明瞭な部分、単なる誤字・脱字などについては、お断りなく訂正しました。

# 来歷一覧表

| 改訂No. | 来歴(改訂内容および改訂理由)           | 発行年月    | 備考 |
|-------|---------------------------|---------|----|
| А     | 新規作成                      | 1998.12 |    |
| D     | 補足資料 モジュールの交換、増設を追加       | 2008.3  |    |
| Е     | モジュールNo.設定スイッチを「4」または「5」に | 2009.2  |    |
|       | 設定すると、経路情報エラーとなる場合があること   |         |    |
|       |                           |         |    |
|       |                           |         |    |
|       |                           |         |    |
|       |                           |         |    |
|       |                           |         |    |
|       |                           |         |    |
|       |                           |         |    |
|       |                           |         |    |
|       |                           |         |    |
|       |                           |         |    |
|       |                           |         |    |
|       |                           |         |    |
|       |                           |         |    |
|       |                           |         |    |
|       |                           |         |    |
|       |                           |         |    |
|       |                           |         |    |
|       |                           |         |    |
|       |                           |         |    |
|       |                           |         |    |
|       |                           |         |    |
|       |                           |         |    |
|       |                           |         |    |
|       |                           |         |    |
|       |                           |         |    |

# はじめに

このたびは、CPUオプションET.NETモジュールをご利用いただきましてありがとうございます。

この「ハードウェアマニュアル オプションET.NET」は、ET.NETモジュールの取扱いについて述べたものです。このマニュアルをお読みいただき、正しくご使用いただくようお願いいたします。

S10miniシリーズの製品には、標準仕様品と耐環境仕様品があります。

耐環境仕様品は、標準仕様品と比べ部品のメッキ厚、コーディングなどが強化されています。

耐環境仕様品の型式は、標準仕様品型式の後に"-Z"が付いています。

#### 例:標準仕様品:LQE020

耐環境仕様品:LQE020-Z

マニュアルは、共通になっていて、マニュアルに記載しているモジュール型式は、標準仕様品を代表に記してあります。

耐環境仕様品をご使用の場合も、このマニュアルに従い、正しくご使用いただくようお願いいたします。

S10miniとWindows®版プログラミングツールをET.NETモジュールを介して接続する場合、下記条件にて S10miniに同時に4台までのプログラミングツール(ラダー図またはHI-FLOWシステム)を接続できます。 下記条件以外では同時に1台までしか接続できませんので、注意してください。

- ・ET.NETモジュール(LQE020)のREVが「E」以降(ケース上端に貼ってあるシールが「E」以降か、CPU インディケータ表示が"ETM 3.1"または"ETS 3.1"以降であることを確認してください。)
- ・ラダー図システムまたはHI-FLOWシステムのバージョン、レビジョンが07-00以降(ただし、ラダー図シ ステムは1台のみとし、その他はモニタ専用ラダー図システムであること。HI-FLOWの場合も、HI-FLOW システムは1台のみでそれ以外はモニタ専用HI-FLOWであること。)
- ・ET.NETモジュール (LQE020)のモジュールREVが「F」(ケース上端に貼ってあるシールが「F」か、 CPUインディケータ表示が"ETM 3.2"もしくは"ETS 3.2")は使用しているフラッシュメモリのマスク 変更に伴い、フラッシュメモリに記憶しているプログラムデータの信頼性向上のために約1ヶ月周期でフ ラッシュメモリのデータを更新しています。このため、更新中は約3秒間ソケットハンドラの応答が待たさ れます。tcp\_receive()、udp\_receive()の受信待ち時間を3秒より小さく設定した場合にはタイムアウトエ ラーが発生する可能性があるため、この場合はリトライしてください。

<記憶容量の計算値についての注意>

- 2<sup>n</sup>計算値の場合(メモリ容量・所要量、ファイル容量・所要量など)
   1KB(キロバイト) =1,024バイトの計算値です。
   1MB(メガバイト) =1,048,576バイトの計算値です。
   1GB(ギガバイト) =1,073,741,824バイトの計算値です。
- 10<sup>n</sup>計算値の場合(ディスク要量など)
   1KB(キロバイト)=1,000バイトの計算値です。
   1MB(メガバイト)=1,000<sup>2</sup>バイトの計算値です。
   1GB(ギガバイト)=1,000<sup>3</sup>バイトの計算値です。

・Microsoft® Windows®は、米国Microsoft Corporationの米国およびその他の国における登録商標です。

目 次

| 1 ご使用にあたり                                    | 1-1               |
|----------------------------------------------|-------------------|
| 1.1 CPUマウントベース                               | 1-2               |
| 1.2 オプションモジュールの実装                            | 1-2               |
| 1.3 アース配線                                    | 1-4               |
|                                              |                   |
| 2 仕 禄                                        | 2-1               |
| 2.1 用 途                                      | 2-2               |
| 2.2 仕 様                                      | 2-2               |
| 2.2.1 システム仕様                                 | 2-2               |
| 2.2.2 回線仕様                                   | 2-2               |
|                                              |                   |
| 3 谷部の名称と機能、配線                                | 3-1               |
| 3.1 各部の名称と機能                                 | 3-2               |
| 3.2 配 線                                      | 3-4               |
| 4 利田の毛引キ                                     | 4 1               |
| 4 1 10PASE 5のシステノ 構成                         | 4-1               |
| 4.1 TOBASE-500シス)ム構成<br>4.2 10BASE Tのシステノ 構成 | 4-2               |
| 4.2 TODASE-Tのシスナム構成<br>4.2 S10miniによるシステム構成  | 4-7               |
| 4.5 STOMMELSのノスノム構成例                         | 4-9               |
|                                              | 4-10              |
| 4.4.1 初理プトレス                                 | 4-10              |
| 4.4.2 IFF F レス                               | 4-10              |
| 4.4.3 リノイツトマスク                               | 4-12              |
| 4.4.4 程路11報<br>4.5 FT NFTのソフトウェア構成           | 4-12              |
| 4.6 FT NETのシステムプログラム                         | 4-16              |
|                                              | 4 16              |
|                                              | 4-10              |
| 4.0.2 ファットトンイバ                               | 4-10              |
|                                              | л_17              |
| 4.6.5 IPプログラム                                | יו-ד<br>⊿_17      |
|                                              | -+-17<br>A_17     |
| 4.7 ユーザの作成するプログラム                            | 4-12              |
|                                              | 01 - <del>ب</del> |
|                                              | <del>4</del> -10  |

| 4.8 ソケットハンドラ                  |      |
|-------------------------------|------|
| 4.8.1 ソケットハンドラー覧              |      |
| 4.9 ソケットハンドラ発行手順例             |      |
| 4.9.1 TCP/IPプログラム使用例          |      |
| 4.9.2 UDP/IPプログラム使用例          |      |
|                               |      |
| 5 プログラム例                      |      |
| 5.1 ソケットハンドラによるCPU間通信プログラム例   |      |
| 5.1.1 システム構成                  |      |
| 5.1.2 プログラム構成                 |      |
| 5.1.3 CPU01側プログラムのフローチャート     |      |
| 5.1.4 CPU01側のC言語プログラム例        |      |
| 5.1.5 CPU02側プログラムのフローチャート     |      |
| 5.1.6 CPU02側のC言語プログラム例        |      |
| 5.2 ソケットハンドラによるCPU間連続通信プログラム例 | 5-11 |
| 5.2.1 システム構成                  |      |
| 5.2.2 プログラム構成                 |      |
| 5.2.3 CPU01側プログラムのフローチャート     |      |
| 5.2.4 CPU01側のC言語プログラム例        |      |
| 5.2.5 CPU02側プログラムのフローチャート     |      |
| 5.2.6 CPU02側のC言語プログラム例        |      |
|                               |      |
| 6 オペレーション                     |      |
| 6.1 立上げ手順                     |      |
|                               |      |
| 7 保 守                         |      |
| 7.1 保守点検                      |      |
| 7.2 トラブルシューティング               |      |
| 7.2.1 手 順                     |      |
| 7.2.2 故障かな!?と思う前に             |      |
| 7.3 エラーと対策                    |      |
| 7.3.1 CPU LED表示メッセージ表         |      |
| 7.3.2 ハードウェアエラー               |      |
| 7.3.3 ソケットハンドラ検出のエラーコード表      |      |
| 7.3.4 経路情報設定エラーテーブル           |      |

| 8 付  | 録                           | 8-1  |
|------|-----------------------------|------|
| 8.1  | ネットワーク構成部品                  | 8-2  |
| 8.1  | . 1  LQE020とイーサネット*との接続の問題点 | 8-2  |
| 8.1  | .2 構成品一覧                    | 8-2  |
| 8.2  | 同軸ケーブルの配線                   | 8-4  |
| 8.2  | . 1 ケーブルセグメントの布設            | 8-4  |
| 8.3  | トランシーバ(コネクタ用)の設置・取付け        | 8-5  |
| 8.4  | トランシーバ(タップ形)の設置・取付け         | 8-9  |
| 8.5  | 同軸コネクタの取付け                  | 8-9  |
| 8.6  | タップコネクタの取付け                 | 8-11 |
| 8.7  | トランシーバケーブルの取付け              | 8-13 |
| 8.8  | ターミネータの取付け                  | 8-13 |
| 8.9  | リピータの設置・取付け                 | 8-14 |
| 8.10 | システムの接地                     | 8-15 |
| 8.11 | アース端子取付け方法                  | 8-15 |
| 8.12 | シングルポートトランシーバの設定            | 8-16 |
| 8.13 | マルチポートトランシーバの設定および表示        | 8-17 |
| 8.14 | CPUのメモリマップ                  | 8-19 |
| 8.15 | ET.NETモジュールのメモリマップ          | 8-20 |
| 8.16 | トラブル調査書                     | 8-21 |
|      |                             |      |
| 補足資  | 料                           | Z-1  |
| 補足資  | 料 モジュールの交換、増設               | Z-2  |

# 図 目 次

| 図 4 一 1 | 最小構成(リピータなし、セグメント長 最長500m)             | 4-3  |
|---------|----------------------------------------|------|
| 図 4 - 2 | 中規模構成(リピータ使用、トランシーバ間最長1,500m)          | 4-3  |
| 図 4 一 3 | 大規模構成(リピータ、リンクセグメント使用、トランシーバ間最長2,500m) | 4-4  |
| 図 8 一 1 | 壁面設置例(1)                               | 8-6  |
| 図 8 — 2 | 壁面設置例(2)                               | 8-7  |
| 図 8 — 3 | 壁面設置例(3)                               | 8-7  |
| 図 8 一 4 | 壁面設置例(4)                               | 8-7  |
| 図 8 — 5 | BOX内設置例(1)                             | 8-8  |
| 図 8 — 6 | BOX内設置例(2)                             | 8-8  |
| 図 8 一 7 | タップコネクタ組立                              | 8-11 |
| 図 8 — 8 | コネクタ、トランシーバ接続                          | 8-12 |

# 表 目 次

| 表 8 一 1 | 切替えスイッチの設定 |  | 8-18 |
|---------|------------|--|------|
|---------|------------|--|------|

# 1 ご使用にあたり

## 1 ご使用にあたり

## 1.1 CPUマウントベース

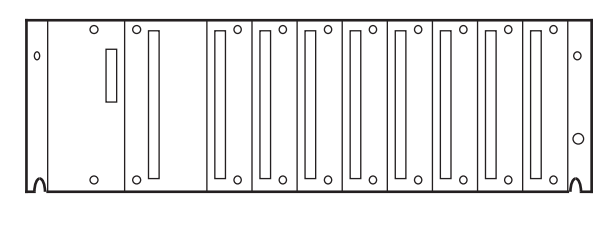

8スロットマウントベース

CPUマウントベースには、以下の3種類があります。
・2スロットマウントベース(型式:HSC-1020)
・4スロットマウントベース(型式:HSC-1040)
・8スロットマウントベース(型式:HSC-1080)
例えば、8スロットマウントベースの場合は、電源、
CPUモジュール以外にオプションモジュールを8モジュールまで実装できます。

# 1.2 オプションモジュールの実装

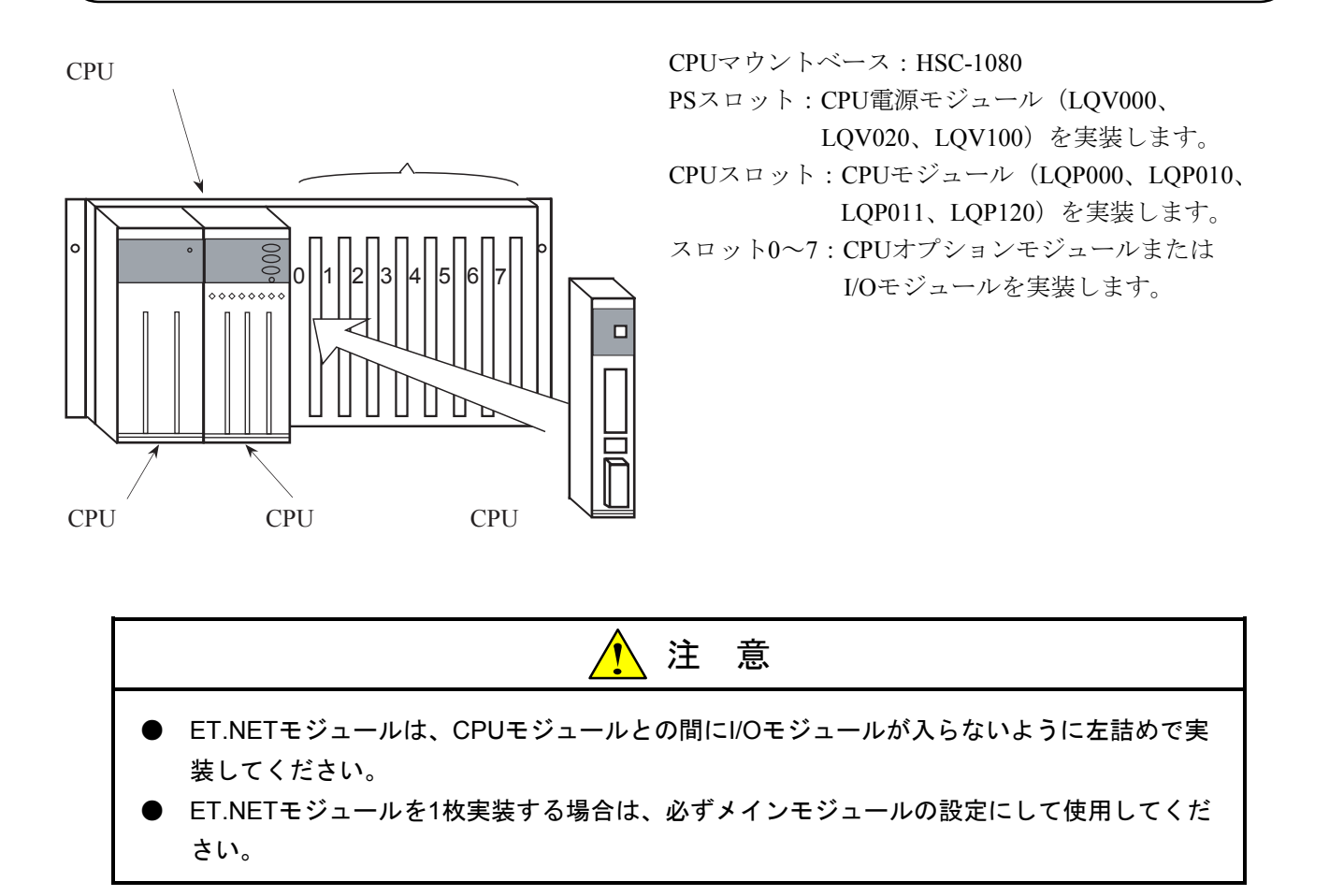

オプションモジュール実装時は、以下のことに注意してください。

● 下図のように、オプションモジュールはCPUマウントベースに対して、正面からまっすぐ実装してくだ さい。 [悪い例] のように斜めに実装すると、コネクタが破損しオプションモジュールが誤動作するこ とがあります。

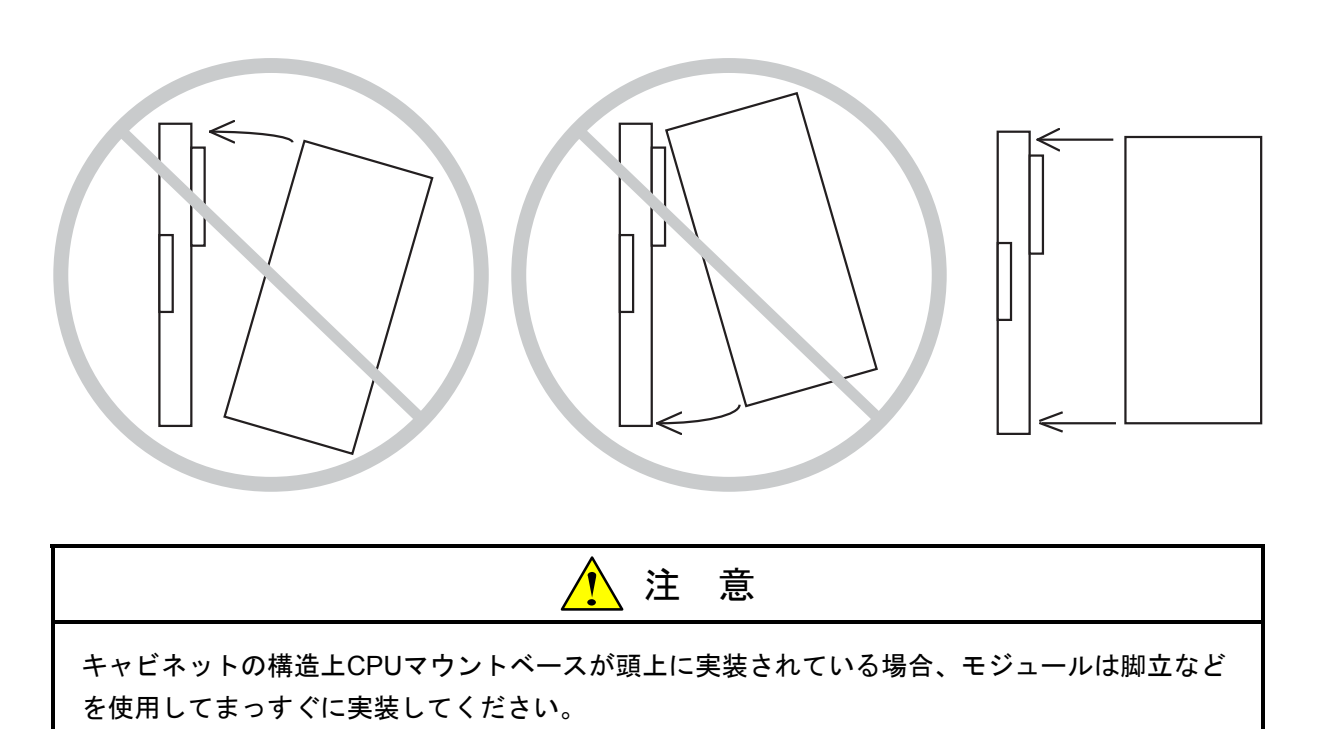

# 1.3 アース配線

下記に従いアース配線をしてください。

・10BASE-5時のアース配線例

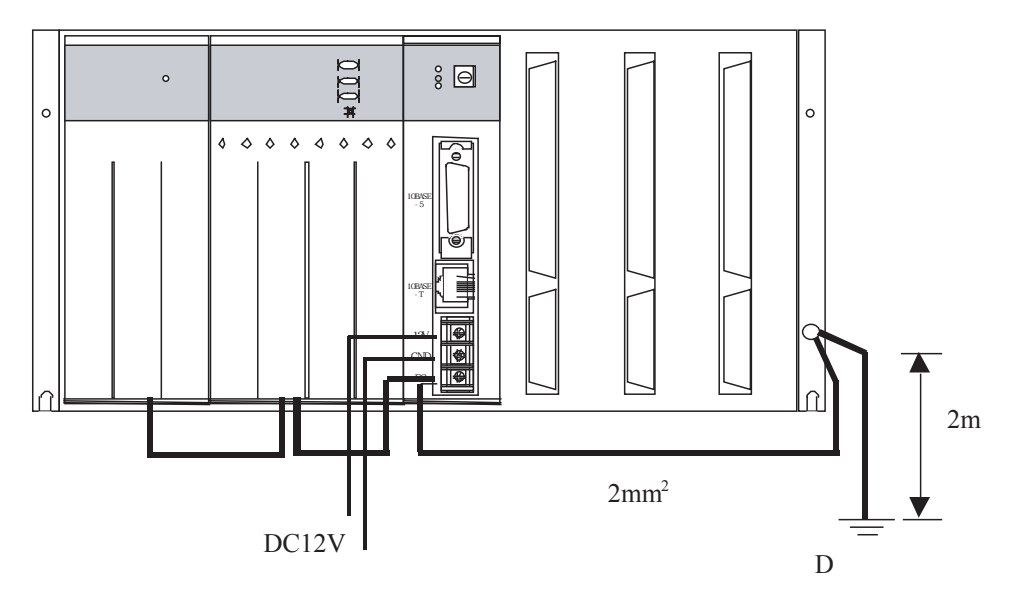

・10BASE-T時のアース配線(ET.NETモジュールのFGには配線しないでください。)

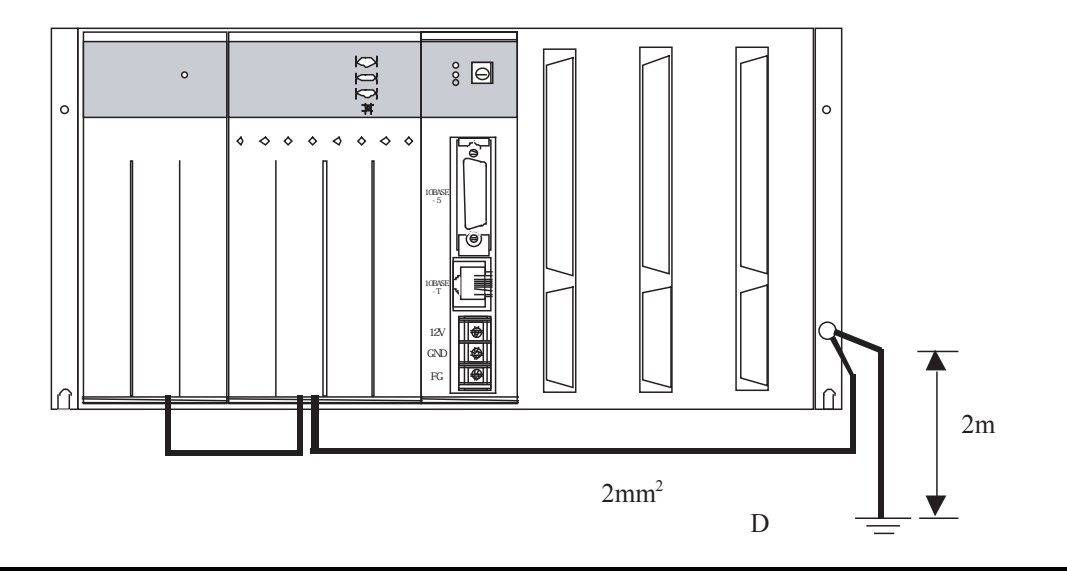

 ・ FG (フレームグランド)のアース配線は、外部端子のある各モジュールのFG端子を、マウントベースのアース座に接続してください。アースの配線距離は2m以内とし、マウントベースのアース座からD種接地してください。

 アース線は、線径2mm<sup>2</sup>以上のものを用いてください。
 ・ 通電中は10BASE-5コネクタに触れないでください。静電気などによりシステムが誤動作することがあります。

# 2 仕 様

# 2.1 用 途

ET.NETモジュール(型式:LQE020)は、IEEE802.3仕様に準拠したローカルエリアネットワークに接続し、 TCP/IPまたは、UDP/IPプロトコルによるデータ通信を行います。

# (2.2 仕 様

# 2.2.1 システム仕様

| 項目                | 仕 様                |
|-------------------|--------------------|
| 型式                | LQE020             |
| ET.NETモジュール最大実装枚数 | 2モジュール/CPU(左詰めで実装) |
| モジュールスロット幅        | 1スロット幅モジュール        |
| 質量                | 240g               |

| 注                           | 意         |
|-----------------------------|-----------|
| 10BASE-5で通信をする場合はDC12Vの外付電源 | が必要となります。 |

# 2.2.2 回線仕様

| 項目         | 仕 様                                                                                     |  |  |
|------------|-----------------------------------------------------------------------------------------|--|--|
| 伝送方式       | 直列伝送 (ビットシリアル伝送)                                                                        |  |  |
| 電気的インタフェース | IEEE802.3準拠(CSMA/CD準拠)                                                                  |  |  |
| 符号化方式      | マンチェスタ符号方式                                                                              |  |  |
| プロトコル      | TCP/IP、UDP/IP                                                                           |  |  |
| 接続台数       | 10BASE-5:最大100台/セグメント<br>10BASE-T:n台/ハブ(n:ハブに依存)                                        |  |  |
| ステーション台数   | 最大1024台/ネットワーク                                                                          |  |  |
| 接続ケーブル     | 10BASE-5同軸ケーブ・ル最長500m/セク・メント10BASE-5トランシーハ・ケーブ・ル最長 50m10BASE-Tツイストヘ・アケーブ・ル最長100m/セク・メント |  |  |
| データ伝送速度    | 10Mbps                                                                                  |  |  |

# 3 各部の名称と機能、配線

# 3.1 各部の名称と機能

|        | No.        | 名称       | 機能                                     |
|--------|------------|----------|----------------------------------------|
|        | $\bigcirc$ | TX LED   | データ転送時に点灯します。                          |
|        | 2          | RX LED   | 伝送路上にデータが流れているとき                       |
|        |            |          | (キャリア検出時)、点灯します。                       |
|        | 3          | ERR LED  | ハードウェア異常時に点灯します。                       |
|        | 4          | モジュールNo. | メインモジュールとサブモジュールの設定                    |
|        |            | 設定スイッチ   | および通信ポートの種類の設定を行いま                     |
|        |            |          | す。設定はリセット後、有効になります。                    |
|        |            |          | $\overline{t}$ $\tilde{y}$ $u - h No.$ |
|        |            |          | メイン サブ 設 定                             |
|        |            |          | 0 1 10BASE-5の通信                        |
|        |            |          | 2 3 10BASE-Tの通信                        |
|        |            |          | 4 5 10BASE-Tにてツール                      |
| 405405 |            |          | との通信(*)                                |
| -5     |            |          | 6 7 エラー                                |
|        |            |          | 8 9 エラー                                |
|        |            |          | A B エラー                                |
|        |            |          | <u>     C D エラー     </u>               |
|        |            |          | E F エラー                                |
|        |            |          | モジュールNo.を4または5に設定した場合、                 |
|        |            |          | IPアドレスは以下の値になります。また、                   |
|        |            |          | ツールで同時に4画面まで開けます。                      |
|        |            |          | ・IPアドレス:192.192.192.001                |
|        | 5          | 10BASE-5 | パソコンまたは他のコントローラと接続し                    |
|        |            | 接続コネクタ   | ます。                                    |
|        | 6          | 10BASE-T | パソコンまたは他のコントローラと接続し                    |
|        |            | 接続コネクタ   | ます。                                    |
|        | $\bigcirc$ | 電源入力端子   | 10BASE-5で接続するトランシーバ用の電源                |
|        |            |          | (DC12V)を接続します。                         |
|        | 8          | フレームグランド | トランシーバケーブルのシールド線に接続                    |
|        |            |          | されています。                                |

(\*) モジュールNo.設定スイッチをこの設定にすると、経路設定情報エラーが発生する場合があります。 詳しくは、「7.3.4 経路情報設定エラーテーブル」を参照してください。

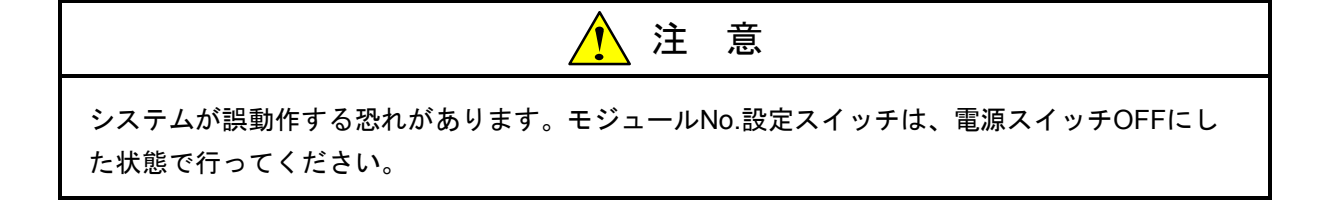

DC12V外部供給電源は、下記型式の電源を推奨します。推奨型式の電源を使用してください。 電源型式:HK-25A-12(メーカ:デンセイラムダ(株))

## 3.2 配 線

(1) 10BASE-5の配線

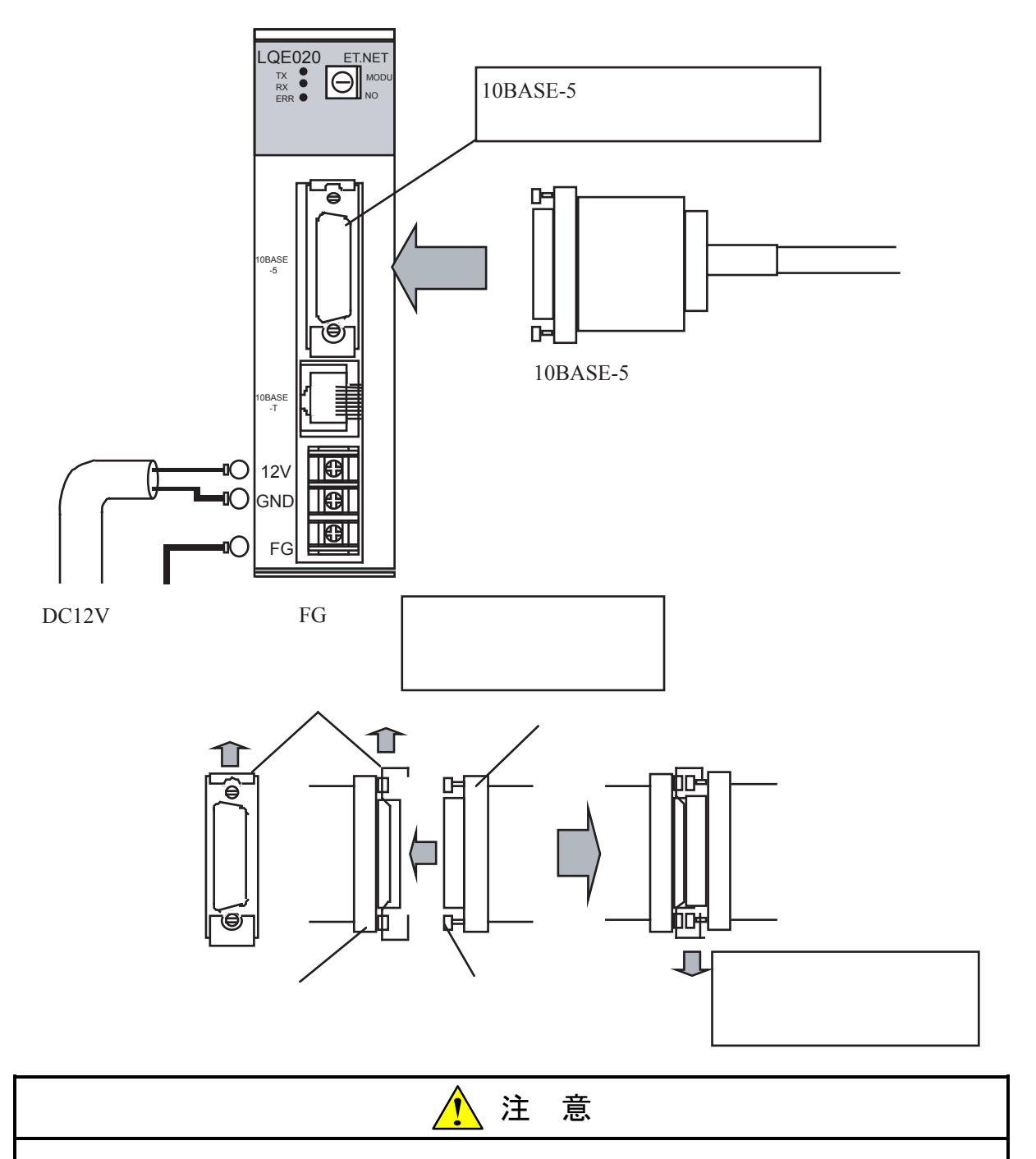

- 接触不良または断線により誤動作する恐れがあります。10BASE-5用コネクタを接続したと き、ロック用ポストがリテーナによってロックされているか確認してください。
- 通電中は10BASE-5コネクタに触れないでください。静電気等によりシステムが誤動作する ことがあります。

(2) 10BASE-Tの配線

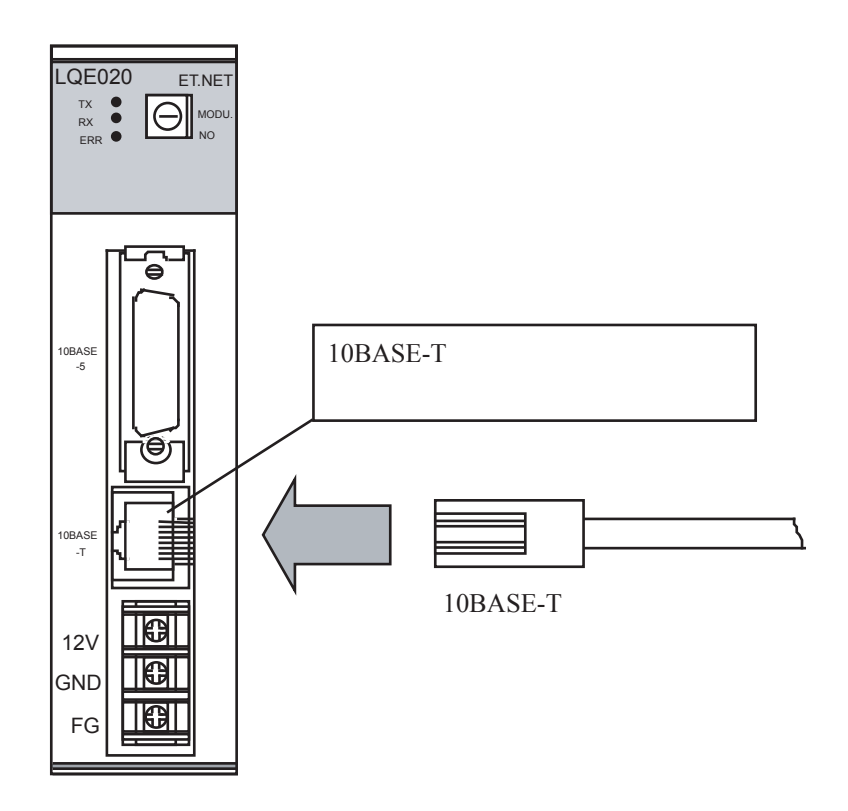

|                                                                                                    | 3        | 主意        |  |  |  |
|----------------------------------------------------------------------------------------------------|----------|-----------|--|--|--|
| <ul> <li>● 10BASE-Tで通信する場合はFG端子に配線しないでください。</li> <li>● 10BASE-Tツイストペアケーブルにはストレートケーブルとクロスケーブルの2種類があります。接続先に合せてケーブルを選択してください。</li> </ul> |          |           |  |  |  |
|                                                                                                    | 接続先      | ケーブル      |  |  |  |
|                                                                                                    | HUB (ハブ) | ストレートケーブル |  |  |  |
|                                                                                                    | パソコン     | クロスケーブル   |  |  |  |
|                                                                                                    | <b></b>  |           |  |  |  |

# 4 利用の手引き

## 4.1 10BASE-5のシステム構成

基本構成は、図4-1のように最長500mの同軸ケーブルとそれに接続されるステーションからなります。ス テーションは、トランシーバケーブルとトランシーバを介して同軸ケーブルに接続されます(ステーションと は、LQE020を含むイーサネット機器を示します)。

この基本構成をセグメントといい、1セグメントのステーション数は、最大100台です。

ステーション間距離が500m以上となる場合は、図4-2に示すようにリピータを使用して分岐状にセグメントの数を増やすことになります。

図4-2は、最大ステーションの距離が1,500m以内のシステム例であり、どの2つのステーション間の経路 を取っても通過するリピータの数が2台以下となるように構成してください。

図4-3は、ステーション間の最大距離を2,500mとした例であり、リピータにリンクケーブル(最長500m) を付けたものを1台のリピータとして数え、リンクセグメントと呼びます。

システム構成上のパラメータを以下に示します。

| 項目                 | 仕 様                     |
|--------------------|-------------------------|
| セグメント最長            | 500m                    |
| セグメント内トランシーバ取付け最大数 | 100台                    |
| ステーション間最大距離        | 2,500m以下(トランシーバケーブルを除く) |
| システム最大ステーション数      | 1024台                   |
| トランシーバケーブル最長       | 50m                     |
| ステーション間経路内リピータ最大数  | 2台                      |

## 注 意

- リピータは、トランシーバケーブルとトランシーバを介して同軸ケーブルに接続してください。
- リピータは、同軸セグメント中のどの位置のトランシーバにも取付けられます。
- リンクケーブルには、ステーションを取付けないでください。
- トランシーバの取付け間隔は、2.5mの整数倍としてください。
- パソコンツールと接続しMCSなどの画面を開く場合は、4画面までしか開きません。

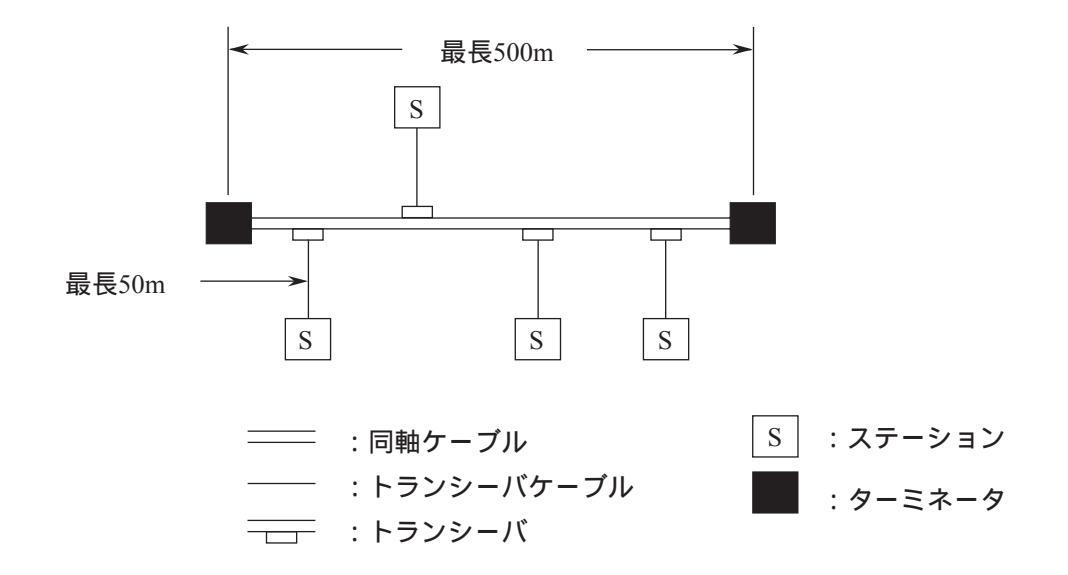

図4-1 最小構成 (リピータなし、セグメント長 最長500m)

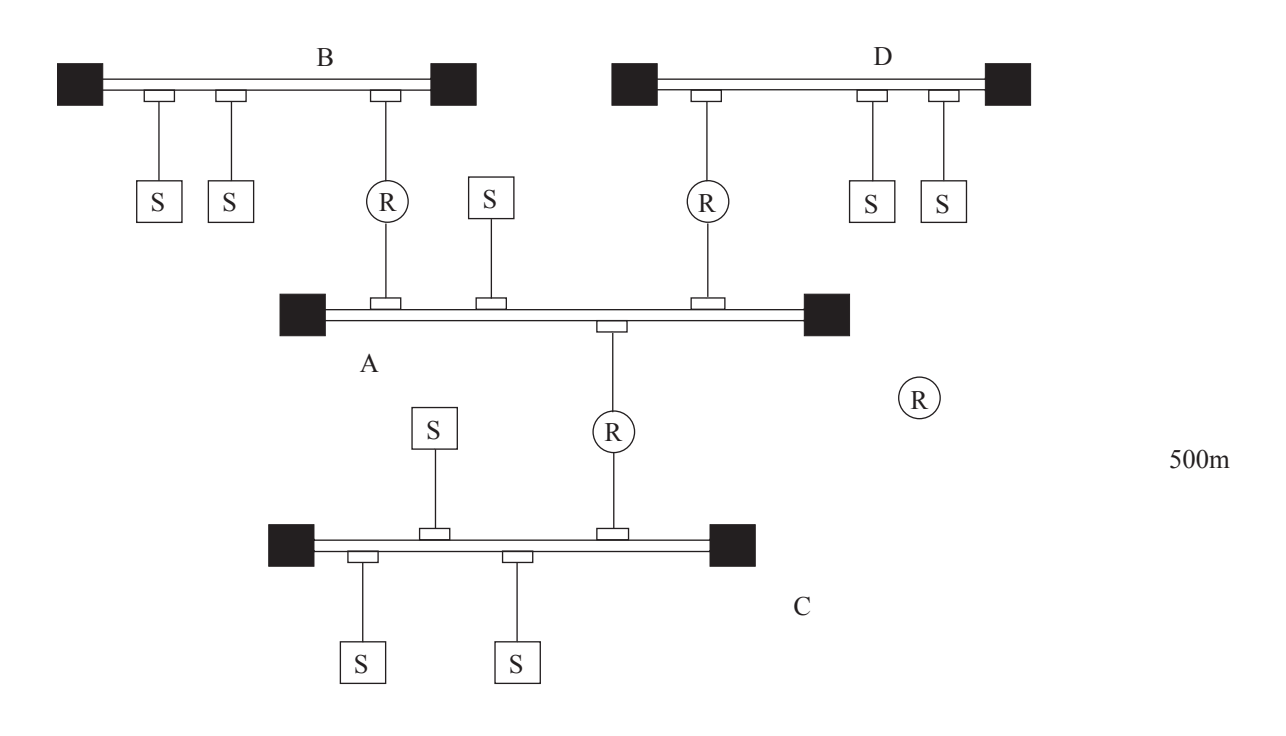

図4-2 中規模構成(リピータ使用、トランシーバ間最長1,500m)

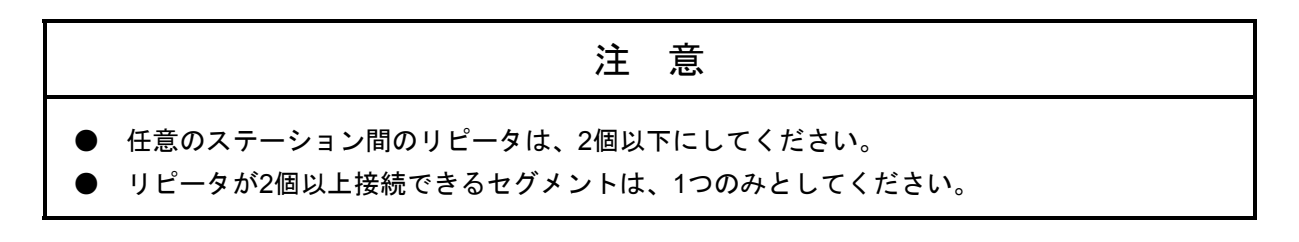

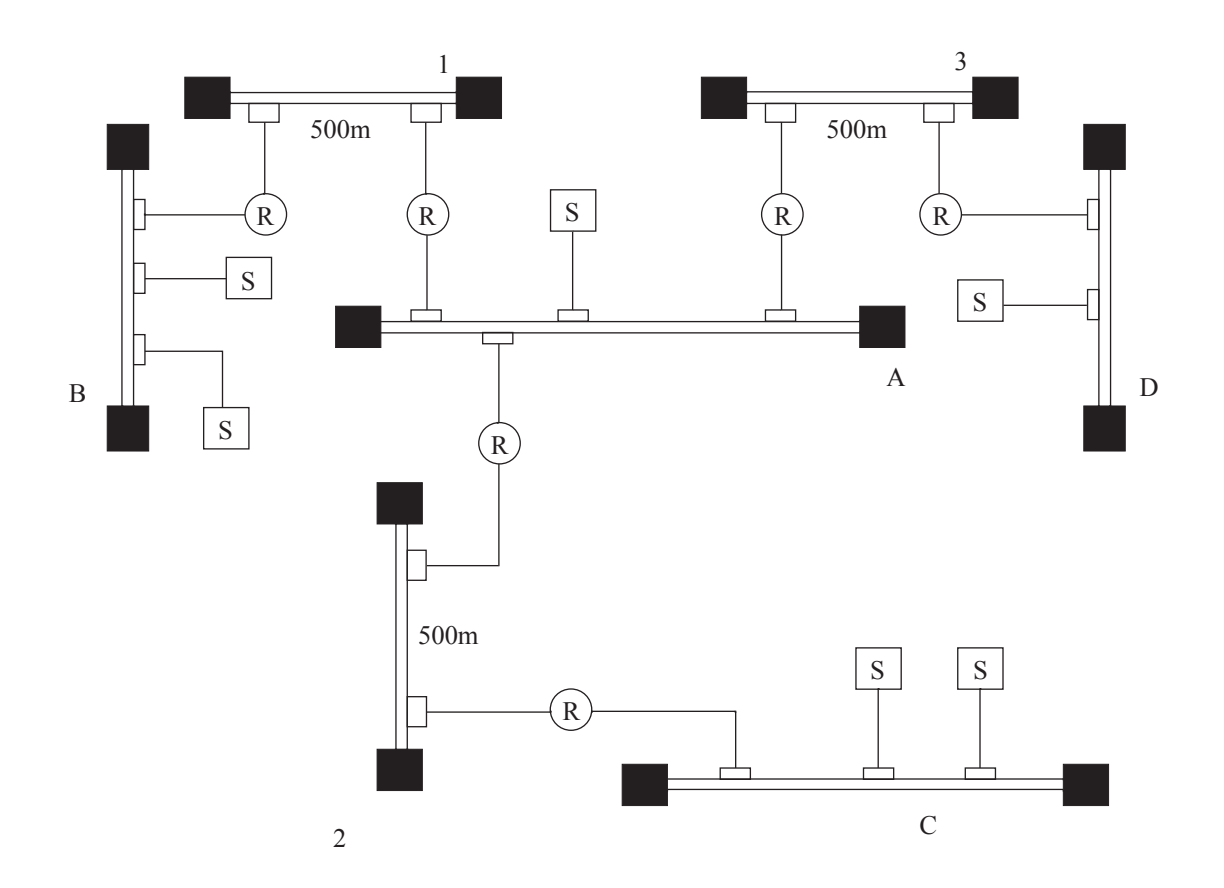

図4-3 大規模構成(リピータ、リンクセグメント使用、トランシーバ間最長2,500m)

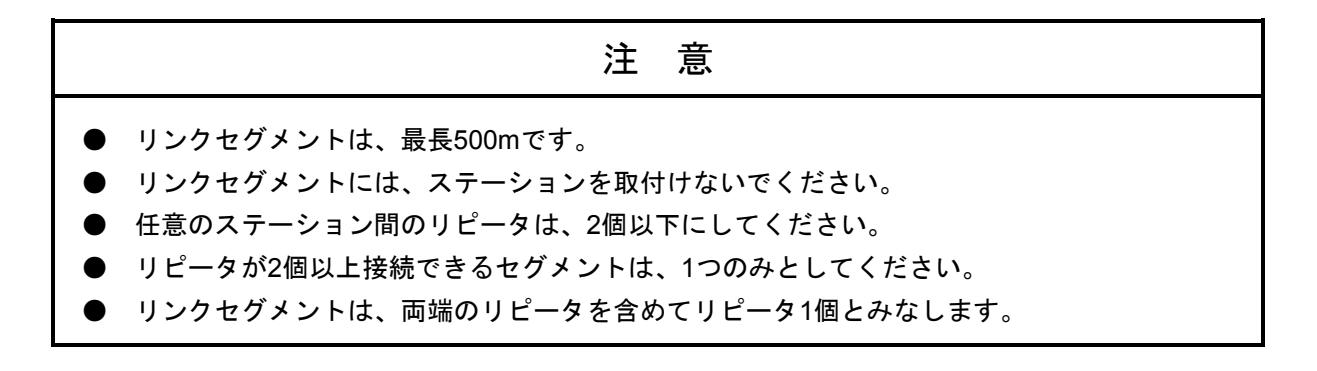

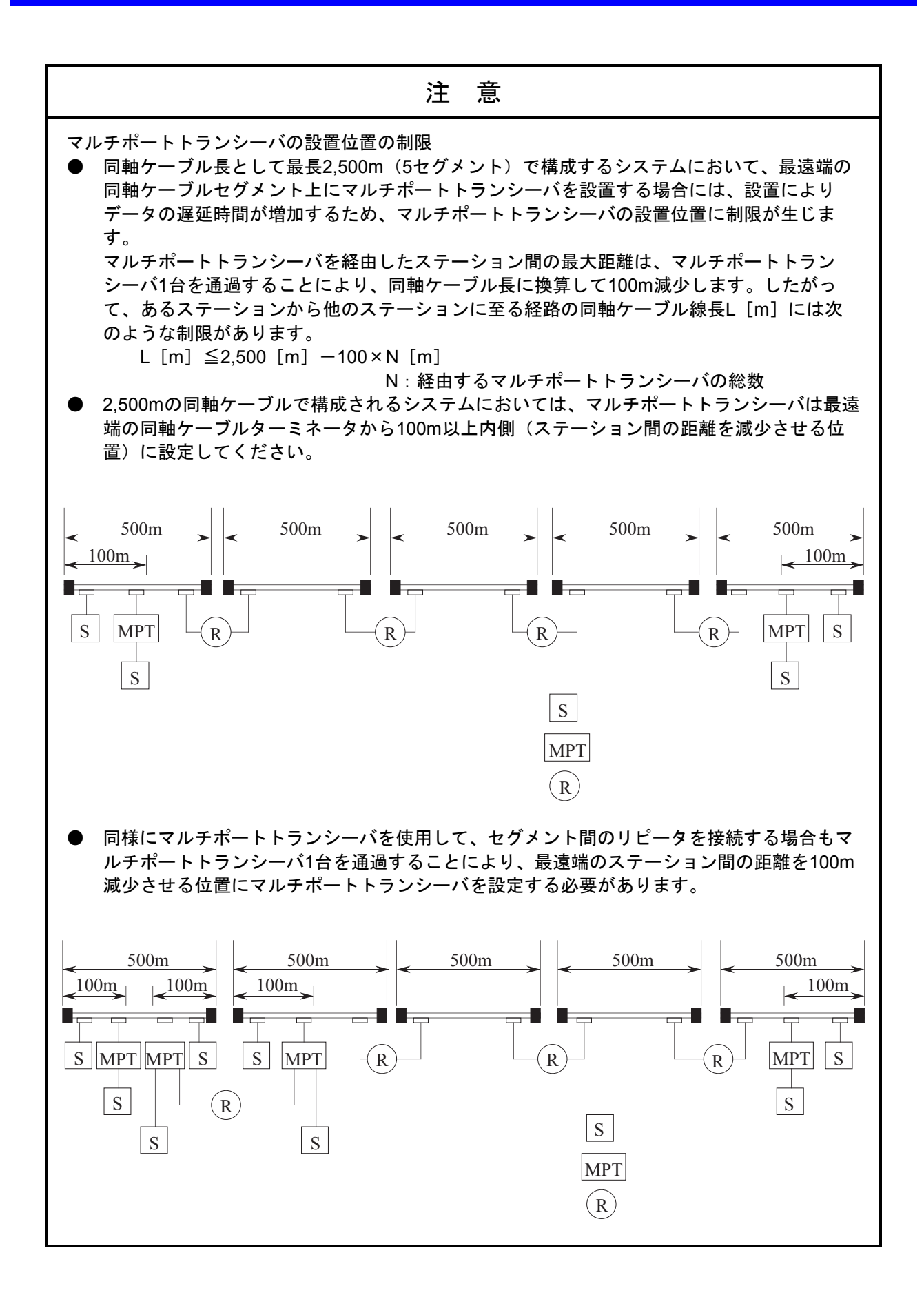

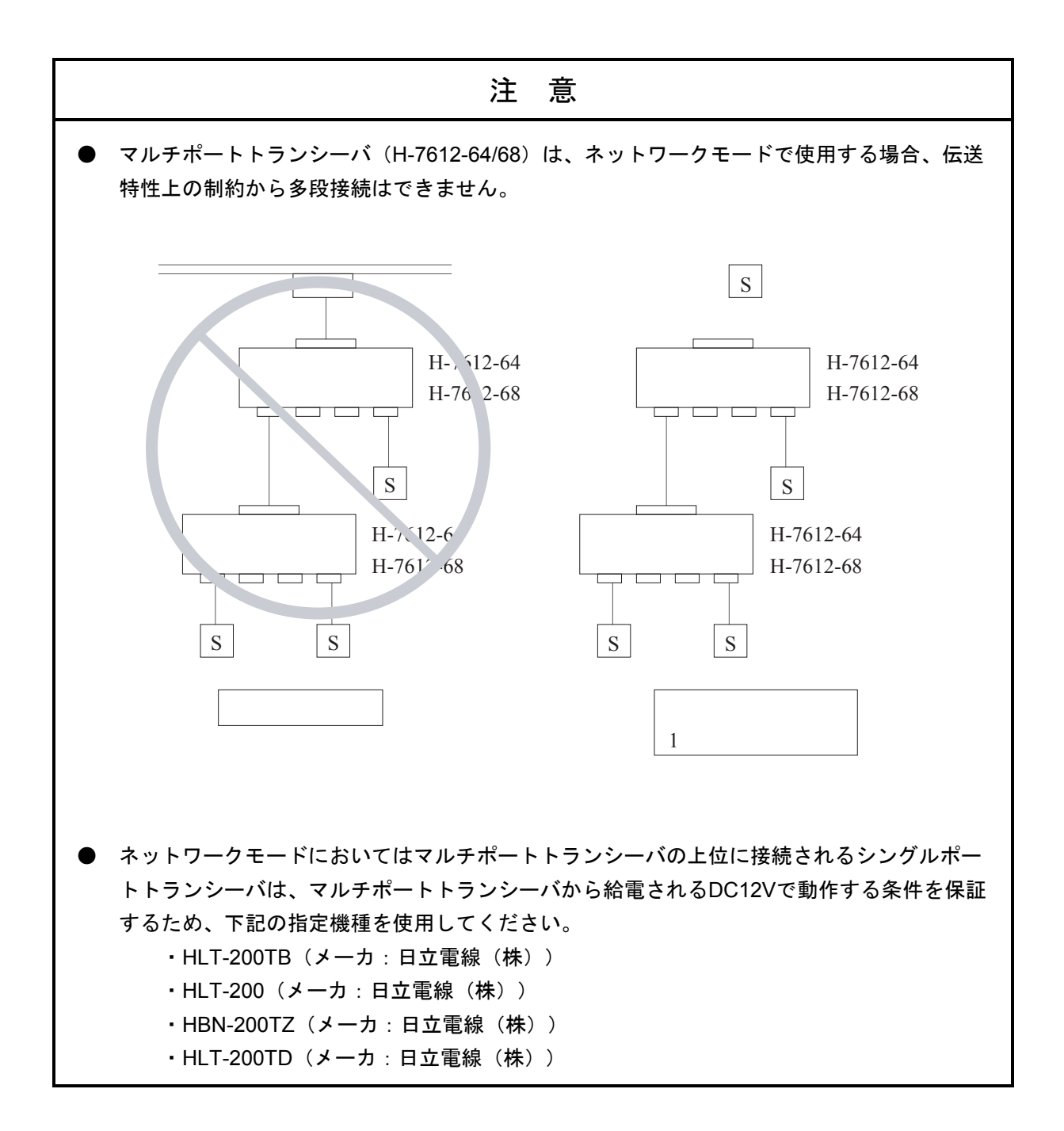

# 4.2 10BASE-Tのシステム構成

トランシーバにトランシーバケーブル(AUIケーブル)を経由してHUB(マルチポートリピータ)を接続することにより、HUBに複数のステーションを接続できます。

HUBにステーションを接続する場合にはツイストペアケーブル(10BASE-T)を使用します。

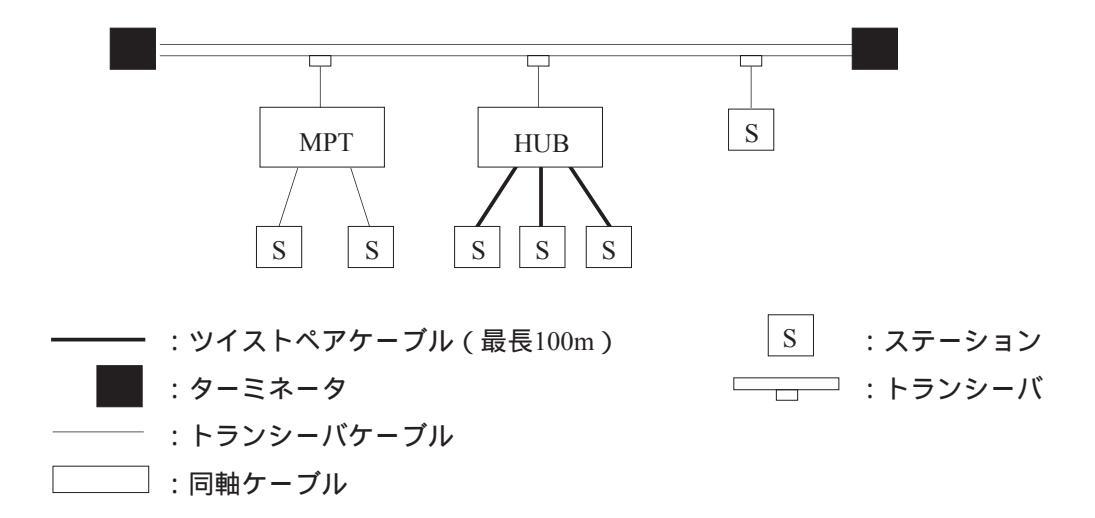

また、ステーション間の距離が短い場合は、下図のように同軸ケーブルやトランシーバなしで、HUBにツイ ストペアケーブルを介してステーションを接続できます。

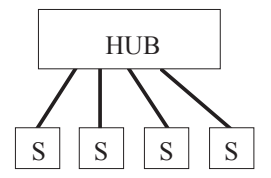

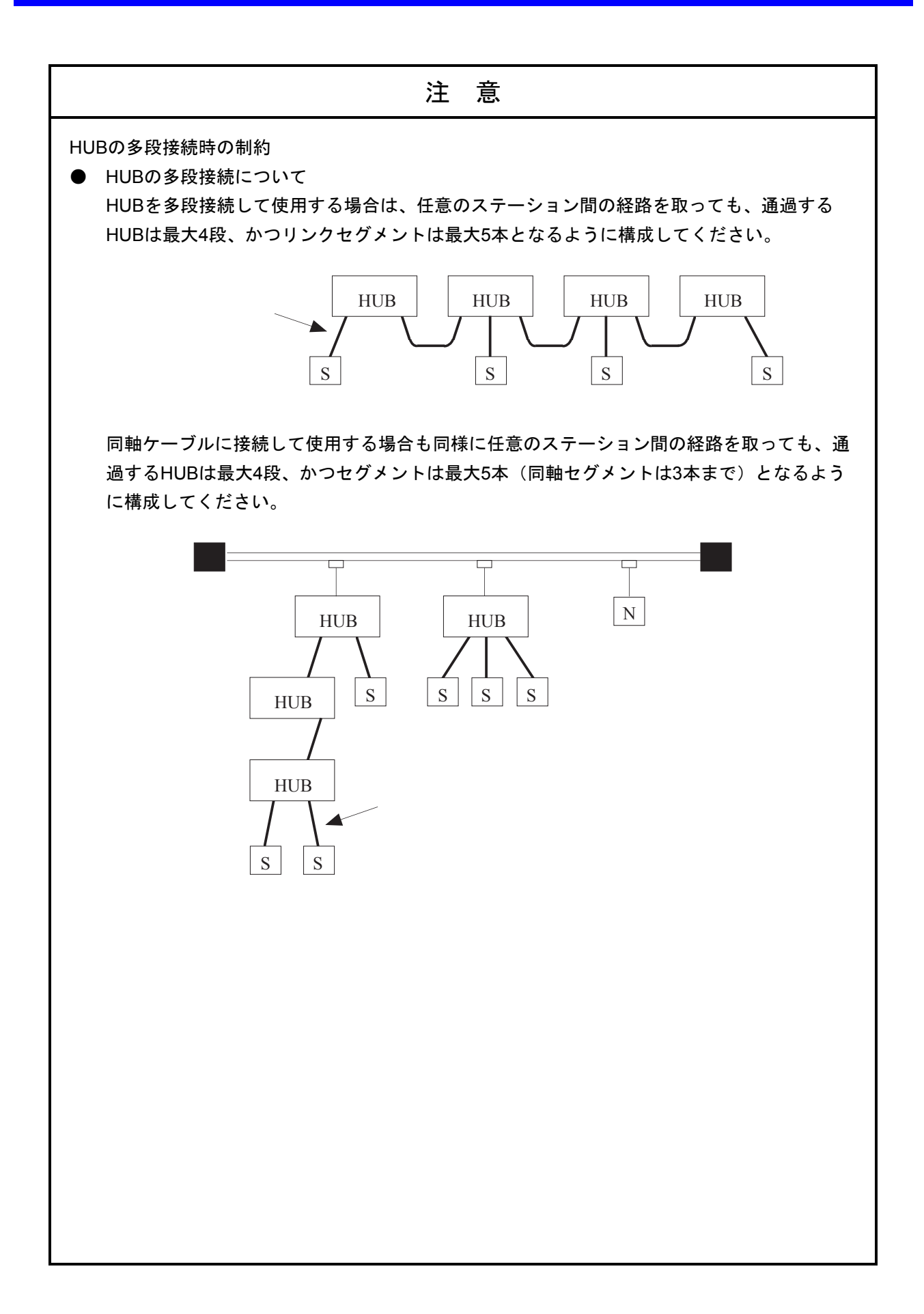

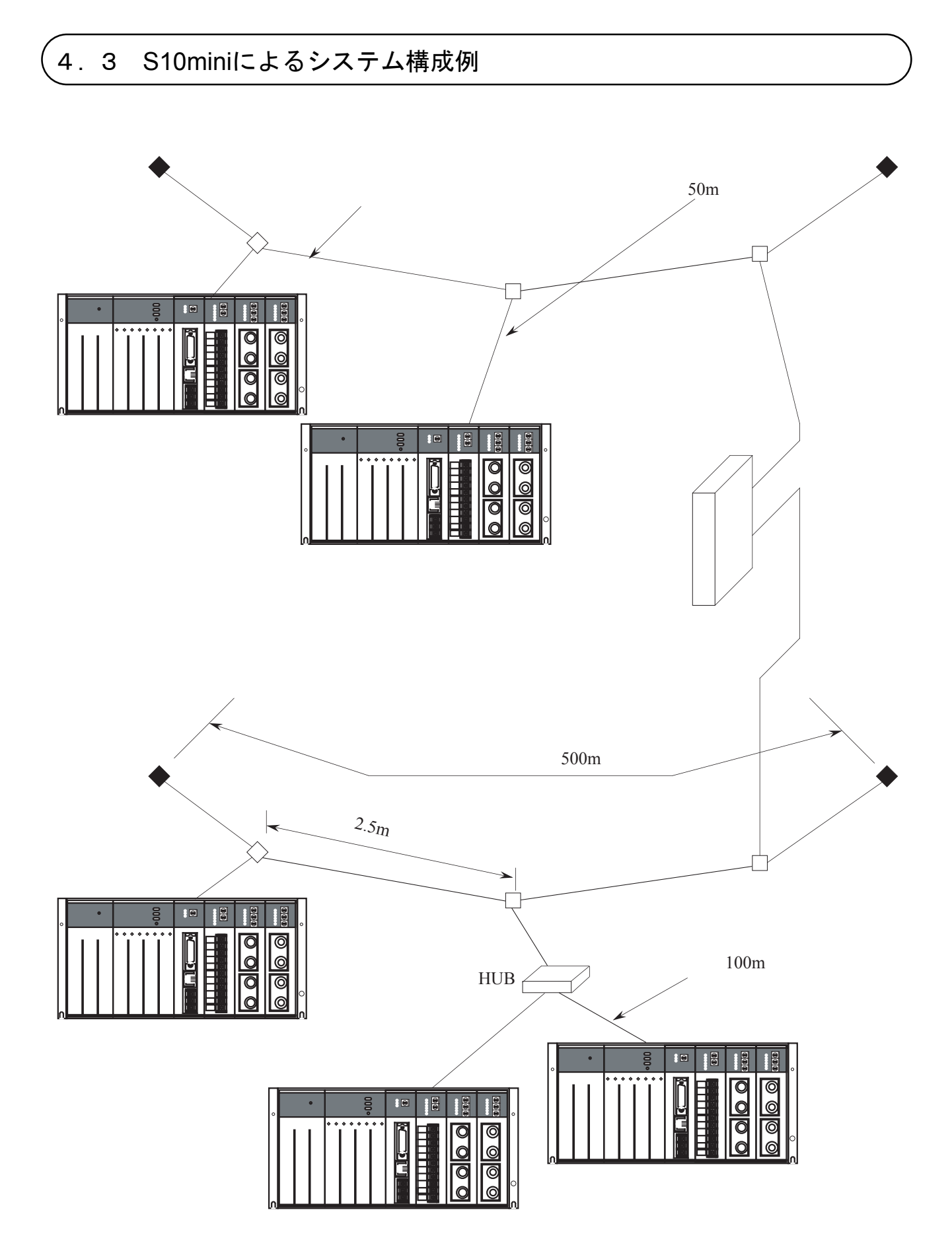

# 4.4 システム定義情報

ET.NET (LQE020) には必ず下記②、③の情報を設定してください。また、ルータを経由して他ネットワークと接続する場合には④の情報も設定してください。②は他のステーションと重複して設定しないでください。③は同じサブネット内で同じ値としてください。

- ① 物理アドレス ET.NETのROM1台ごとにユニークなナンバが設定されています。
- ② IPアドレス ---- ET.NET 1台ごとにET.NETシステムツールにより設定してください。
- ③ サブネットマスク→
   ④ 経路情報 → ルータを経由して他ネットワークと接続する場合に設定してください。

ET.NETシステムツールでの設定およびプログラムによる設定ができます。

### 4.4.1 物理アドレス

1台のET.NETには、48ビットの物理的なアドレスを割付けてあります。

このアドレスは全世界に1つのユニークなアドレスであり、ROM化されていますので、ユーザが変更 することはできません。例えば、物理的アドレスは16進で以下のように記述します。

(例)

00008700B001

#### 4.4.2 IPアドレス

TCP/IPとUDP/IPはIPアドレスという32ビットの論理アドレスを使用します。

IPアドレスはネットワーク番号とホスト番号からなり、そのアドレスの割付けはホストの台数によって、次の3通りが使用できます。

(i) クラスA(ネットワーク番号の上位1ビットを0とします。)

(ii) クラスB(ネットワーク番号の上位2ビットを10とします。)

| ネットワーク番号 | オフト釆号 (16ビット) |
|----------|---------------|
| (16ビット)  | ホスト留ち (10ビット) |

(iii) クラスC(ネットワーク番号の上位3ビットを110とします。)

| ネットワーク番号<br>(24ビット) | ホスト番号(8ビット) |
|---------------------|-------------|
|---------------------|-------------|

また、このアドレスは8ビットごとに"."で区切り、10進数で表します。 例えば、クラスCでは以下のように表現します。

クラスCの場合

| 1 | 1000000 | 0 0 0 0 0 | 0 0 1 | 0000000 | 0 0 | 0 0 0 0 0 0 0 | 1 |
|---|---------|-----------|-------|---------|-----|---------------|---|
|   | 192     | . 001     | •     | 000     | ``  | 001           |   |
|   |         | ネットワークス   | アドレス  |         |     | ホスト番号         |   |

1つのネットワークは、ネットワーク番号で決定され、ネットワーク内の各ホストにはユニークなホスト番号を定義します。したがって、同一ネットワーク内にホストが200台以内である場合は、クラスCを 選択します。例えば、ネットワーク番号として(192.001.000)を選択したとします。

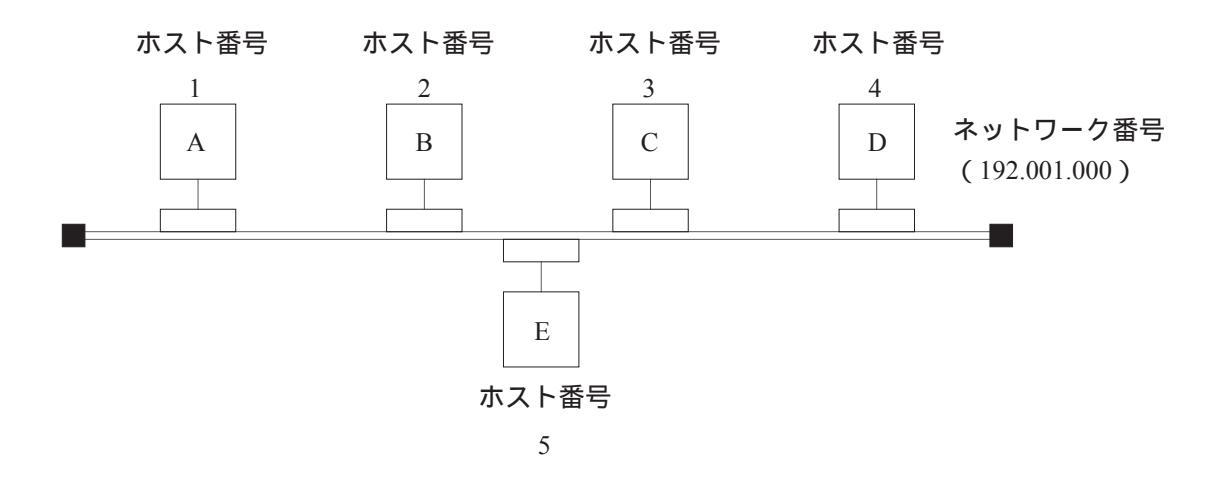

ステーションA, B, C, D, Eは同一ネットワークに属するため、ユニークなホスト番号として、1~5を割 当てます。したがって、それぞれのステーションのIPアドレスは以下のようになります。

> ステーションA: 192.001.000.001 ステーションB: 192.001.000.002 ステーションC: 192.001.000.003 ステーションD: 192.001.000.004

ステーションE: 192.001.000.005

IPアドレスには特別なアドレスが2つあります。1つはホスト番号のビットを全部0としネットワーク全体を表すアドレスです。もう一方は、ホスト番号のビットを全部1とするブロードキャストアドレスです。

ブロードキャストアドレスは、そのネットワークに属するすべてのステーションに対してデータを送信するときに使用します(UDP/IP通信により行ってください)。
#### 4.4.3 サブネットマスク

IPアドレスをサブネットに分割する場合、サブネットワーク番号とローカルホスト番号の境界をサブ ネットマスクによって定義します。サブネットマスクをデフォルト値以外で使用する場合、下記例のよ うなブロードキャストアドレスになることを前提にサブネットマスクを使用してください。

(例) クラスBの場合

| IPアドレス          | サブネットマスク        | ブロードキャストアドレス    |
|-----------------|-----------------|-----------------|
| 128.123.000.001 | 255.255.000.000 | 128.123.255.255 |
| 128.123.001.001 | 255.255.255.000 | 128.123.001.255 |

### 4.4.4 経路情報

ルータを経由して他ネットワークに接続する場合、経路情報を設定してください。 経路情報は通信相手のIPアドレスとルータのIPアドレスをペアで登録します。

(1) 通信相手IPアドレス

通信相手ごとにIPアドレスを登録します。同じネットワークの通信相手が複数ある場合は、統合して ネットワークアドレスを設定できます(ネットワークアドレスは、IPアドレスのホスト番号をすべて "0"としたものです)。

(2) ルータのIPアドレス

ET.NETモジュールと同じネットワーク側のルータのIPアドレスを登録します。通信相手との通信経路 に複数段ルータがある場合にも、ET.NETと同じネットワーク側のルータのみ登録してください。

経路情報の設定方法には次の2つがあります。

C言語プログラムでソケットハンドラroute\_add()にて設定する方法
 ・ソケットハンドラのroute add()の項を参照してください。

● Windows®版ET.NETシステムツール(V6以降)を使用して設定する方法

・「ソフトウェアマニュアル オプション ET.NET For Windows®(マニュアル番号 SAJ-3-148)」を参照してください。

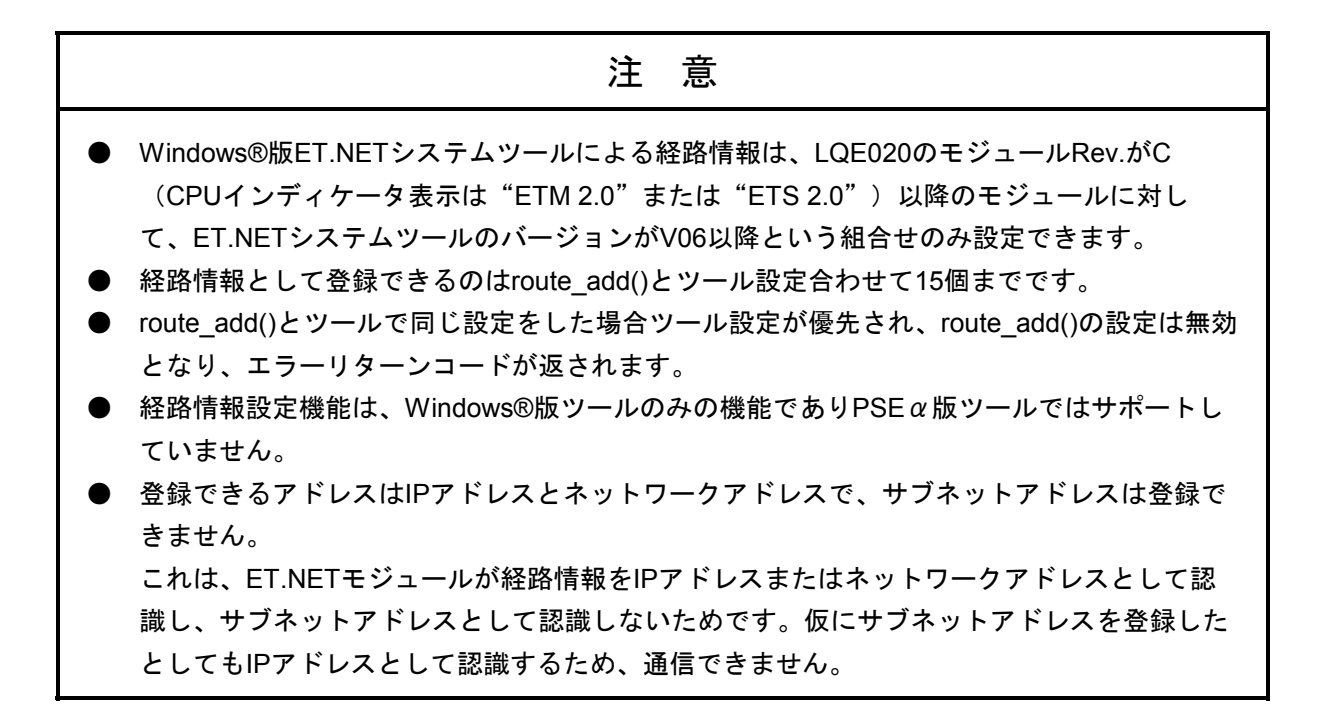

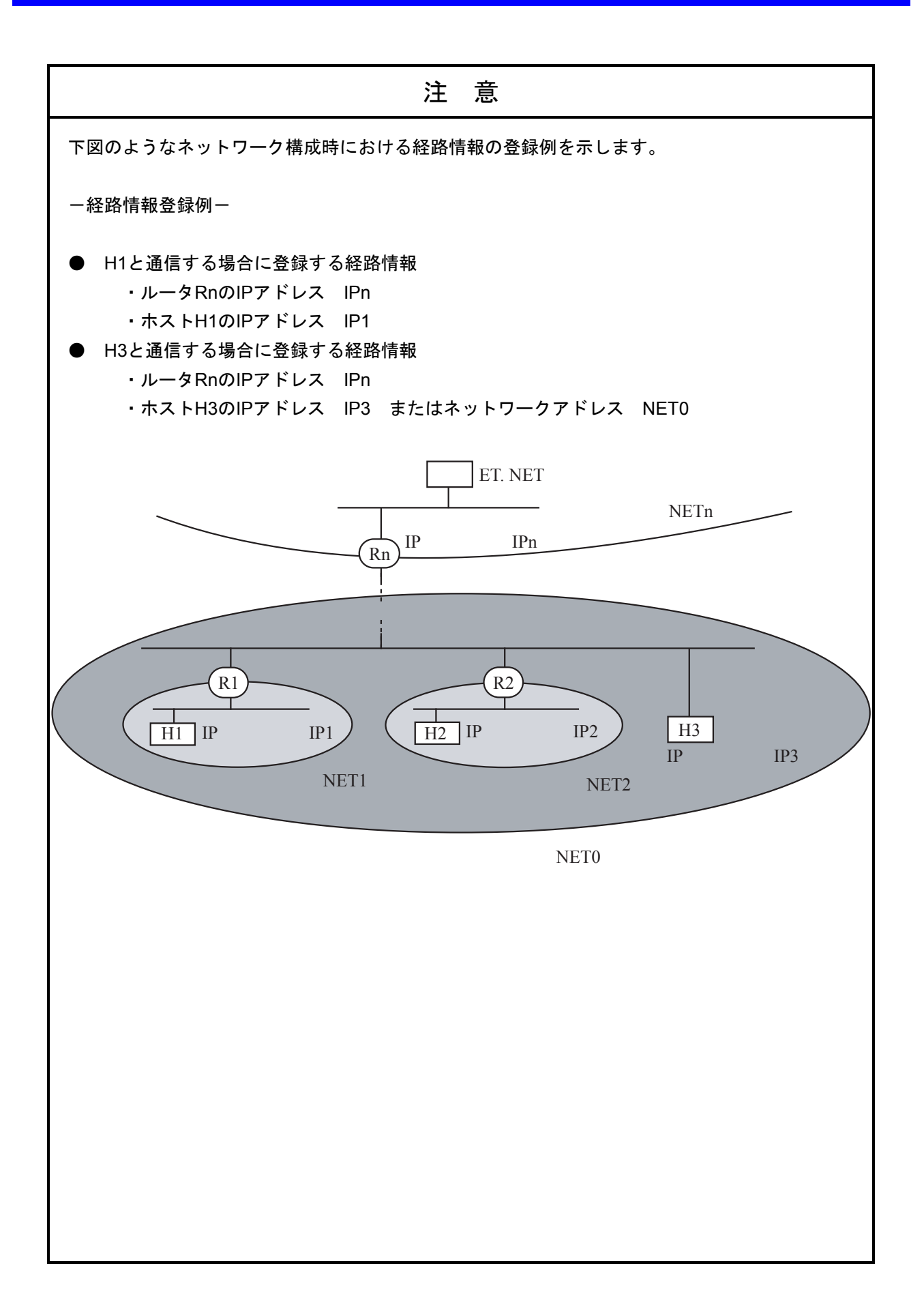

# 4.5 ET. NETのソフトウェア構成

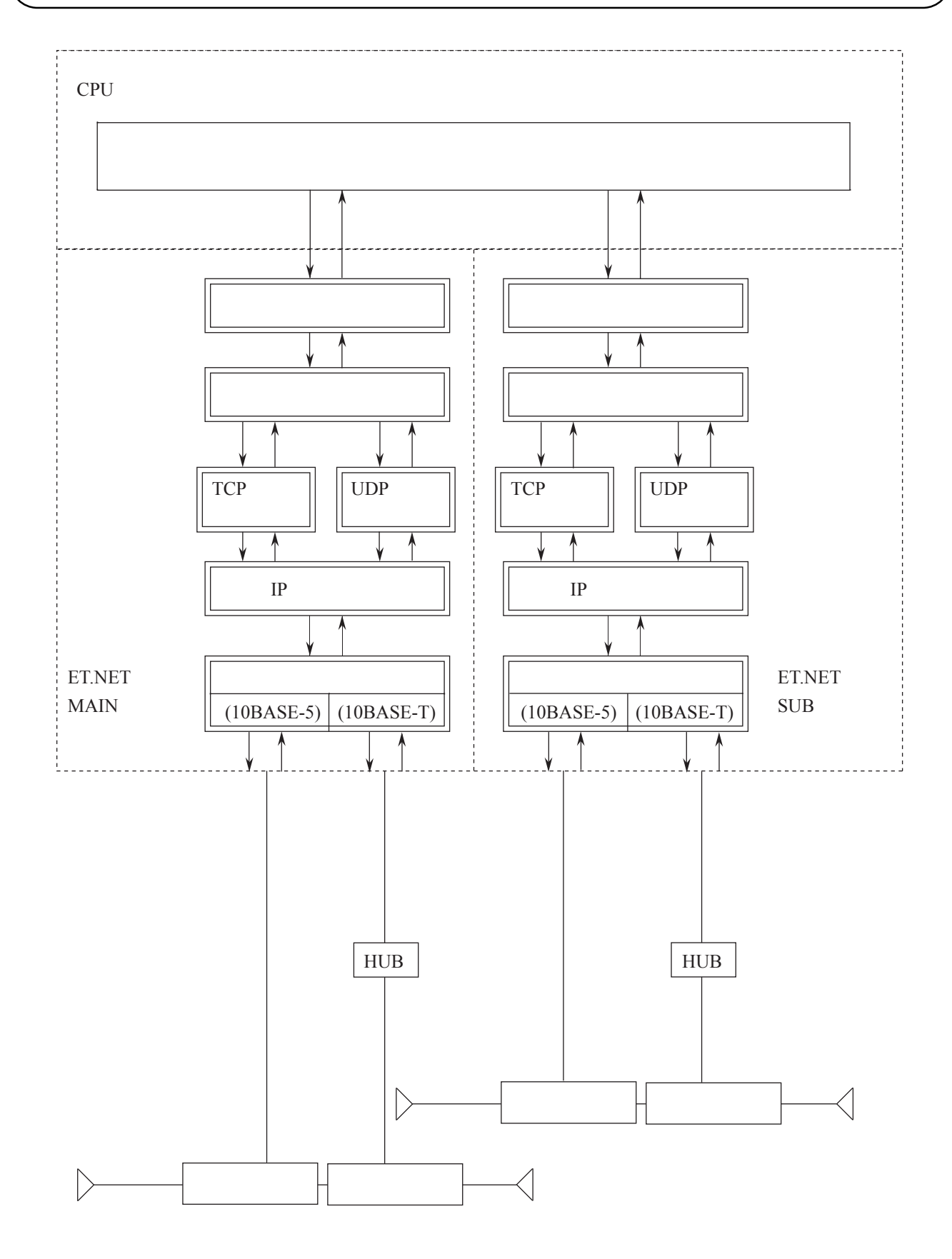

# 4.6 ET. NETのシステムプログラム

「4.5 ET.NETのソフトウェア構成」で示したシステムプログラムの説明をします。

システムプログラムは、次の6種類に大別でき、CPUまたはET.NETモジュール上で動作します。

- ・ソケットハンドラ
- ・ソケットドライバ
- ・TCPプログラム
- ・UDPプログラム
- ・IPプログラム
- ・ドライバ

#### 4.6.1 ソケットハンドラ

ソケットハンドラはC言語の関数として呼出され、ユーザプログラムの代わりにET.NETモジュールを 制御します。ユーザはソケットハンドラを利用することにより、ハードウェア仕様ならびに通信プロト コルを意識することなくプログラミングできます。

#### 4.6.2 ソケットドライバ

ソケットドライバはソケットハンドラからのコマンドをTCPプログラムまたは、UDPプログラムにメ モリインタフェースで受渡し、処理を行います。

### 4.6.3 TCPプログラム

上位のプロトコルとして、高信頼性のデータ送受信管理を行います。 TCPプログラムの機能を以下に示します。

- ・信頼性チェック
  - ・受信応答信号 (ACK) の確認
  - ・シーケンス番号による順序チェック
  - ・データのチェックサム
- ・データ再送(信頼性チェックにてエラー発生時)
- ・受信可能データ量のフロー制御
- ・複数プロセスの同時通信(多重化)
- ・コネクションの確立による論理接続
- ・データのセキュリティと優先順位管理

# 4.6.4 UDPプログラム

上位のプロトコルとして、高速かつ大量のデータ送受信管理を行います。 UDPプログラムの機能を以下に示します。

- ・コネクションレス型の通信
- ・同時通信
- ・パケットに基づいたデータ伝送

### 4.6.5 IPプログラム

下位のプロトコルとして、通信路の論理的な接続を行います。 IPプログラムの機能を以下に示します。 ・パケットの最大長に応じたデータの分割と再組立て

・IPアドレスと物理アドレスの交換

# 4.6.6 ドライバ

通信回路を制御し、回線(トランシーバ)へのデータ送受信を行います。 ドライバの機能を以下に示します。

- ・送受信データのCRC (Cyclic Redundancy Check: 巡回冗長検査)
- ・送受信時のデータ衝突検出と再送

#### 、 4.7 ユーザの作成するプログラム

「4.6 ET.NETのシステムプログラム」では、システム提供のプログラムを説明しましたが、この節では、ユーザが作成する必要のあるソフトウェアについて説明します。

#### 4.7.1 ユーザプログラム

ユーザプログラムは、ソケットハンドラを起動し、データの送信、受信を実施します。
 ユーザプログラムは、Cモードプログラムで作成し、S10miniシリーズにローディングします。
 Cモードプログラム ・・・・・ コンピュータ言語(C言語、アセンブラなど)で作成され、タスク、Pコイルの形で実行することができます。

OSは、CPMS (Compact Process Monitor System) を使用してくださ

い。また、Cモードプログラムには拡張メモリが必要です。

ソケットハンドラについては、「4.8 ソケットハンドラ」で説明します。

ソケットハンドラによるプログラムについては、「第5章 プログラム例」を参照してください。

# 4.8 ソケットハンドラ

ソケットハンドラはC言語の関数として呼出され、ユーザプログラムの代わりにET.NETモジュールを制御 し、データの送受信を実施します。ソケットハンドラは20種類の関数群で構成されます。

ソケットハンドラは、アドレス指定で呼出してください。ユーザプログラムは、ソケットハンドラを含めた 形では作成(リンク)できません。

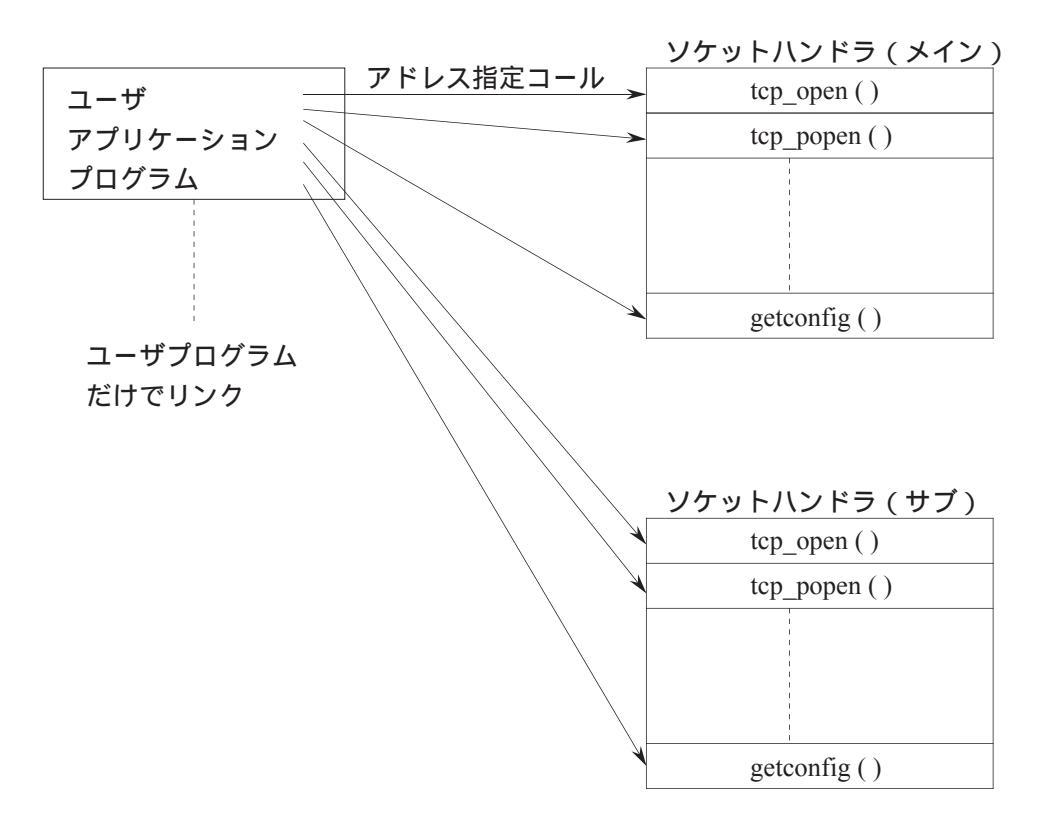

# 4.8.1 ソケットハンドラ一覧

以下にソケットハンドラ一覧を示します。

|                        | サフ゛ルーチンコールアト゛レス |         |                 |                 |
|------------------------|-----------------|---------|-----------------|-----------------|
| 名称                     | メイン             | サフ゛     | 機能              | 対応プログラム         |
| tcp_open()             | /874100         | /8F4100 | TCP能動的オープン      | TCP/IP          |
| tcp_popen()            | /874106         | /8F4106 | TCP受動的オープン      | TCP/IP          |
| tcp_accept()           | /87410C         | /8F410C | TCPコネクション要求受付け  | TCP/IP          |
| tcp_close()            | /874112         | /8F4112 | TCPコネクション終了     | TCP/IP          |
| tcp_abort()            | /87411E         | /8F411E | TCPコネクション強制終了   | TCP/IP          |
| tcp_getaddr( )         | /874124         | /8F4124 | TCPソケット情報読出し    | TCP/IP          |
| tcp_stat( )            | /87412A         | /8F412A | TCPコネクション状態読出し  | TCP/IP          |
| tcp_send( )            | /874130         | /8F4130 | TCPデータ送信        | TCP/IP          |
| tcp_receive()          | /874136         | /8F4136 | TCPデータ受信        | TCP/IP          |
| udp_open()             | /874160         | /8F4160 | UDPオープン         | UDP/IP          |
| udp_close()            | /874166         | /8F4166 | UDPクローズ         | UDP/IP          |
| udp_send()             | /87416C         | /8F416C | UDPデータ送信        | UDP/IP          |
| udp_receive()          | /874172         | /8F4172 | UDPデータ受信        | UDP/IP          |
| route_list()           | /874178         | /8F4178 | 経路情報読出し         | TCP/IPおよびUDP/IP |
| route_del()            | /87417E         | /8F417E | 経路情報削除          | TCP/IPおよびUDP/IP |
| route_add()            | /874184         | /8F4184 | 経路情報登録          | TCP/IPおよびUDP/IP |
| <pre>arp_list( )</pre> | /87418A         | /8F418A | ARP情報読出し        | TCP/IPおよびUDP/IP |
| arp_del()              | /874190         | /8F4190 | ARP情報削除         | TCP/IPおよびUDP/IP |
| arp_add( )             | /874196         | /8F4196 | ARP情報登録         | TCP/IPおよびUDP/IP |
| getconfig()            | /87419C         | /8F419C | コンフィグレーション情報読出し | TCP/IPおよびUDP/IP |

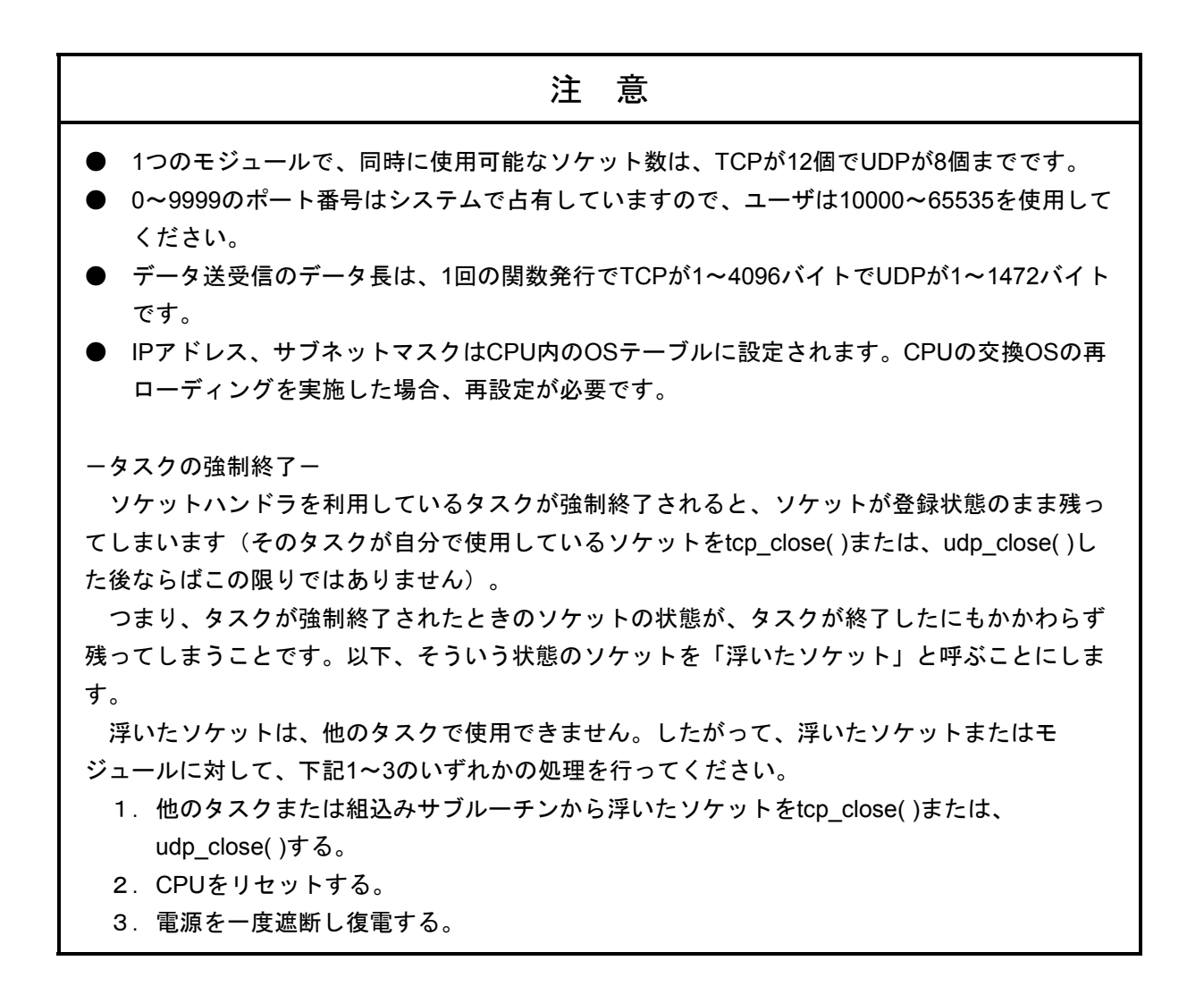

tcp\_open( )

[機能] この関数は、TCP/IPプログラムのソケットの登録、ポートの確保、相手局に対してのコネクショ ンの要求を発行する関数です。リターン値には登録されたソケットIDまたは、エラーコードを返し ます。この関数はSYNを送信し、コネクションの確立(相手局からのSYN受信)を待ちます。相手 局からの応答がない場合、75秒後にポート解放エラー(エラーコード:0xF0FF)でリターンします ので、tcp open()を再発行してください。

[リンク手順]

| C言語                        |                                  |           |                                         |
|----------------------------|----------------------------------|-----------|-----------------------------------------|
| メイン                        |                                  | サブ        |                                         |
| <pre>struct open_p {</pre> |                                  | struct op | en_p {                                  |
| long dst_ip                | o;                               | long      | dst_ip;                                 |
| short dst_p                | ort;                             | short     | dst_port;                               |
| short src_p                | ort;                             | short     | <pre>src_port;</pre>                    |
| char notus                 | e;                               | char      | notuse;                                 |
| char ttl;                  |                                  | char      | ttl;                                    |
| };                         |                                  | };        |                                         |
| 5                          |                                  |           | 2                                       |
| short (*tep                | o_open )( );                     | short     | ( *tcp_open )( );                       |
| short rtn;                 |                                  | short     | rtn;                                    |
| struct oper                | n_p *padr;                       | struct    | open_p *padr;                           |
| 2                          |                                  |           | 2                                       |
| tcp_o                      | ppen =( short (*) ( ) )0x874100; |           | $tcp_open = ( short (*) ( ) )0x8F4100;$ |
| 2                          |                                  |           | 2                                       |
| rtn =                      | ( *tcp_open )( padr );           |           | rtn = ( *tcp_open )( padr );            |
| 2                          |                                  |           | 2                                       |

[パラメータ]

<入力パラメータ詳細>

padr : 入力パラメータの先頭アドレス padr->dst\_ip : 相手局のIPアドレス padr->dst\_port : 相手局のポート番号 padr->src\_port : 自局のポート番号 padr->notuse : 0固定(未使用) padr->ttl : Time to live

```
ttlを0とした場合、デフォルト値30となります。
<出力パラメータ詳細>
リターン値:登録されたソケットIDまたは、エラーコードが返ります。
(0~0x000F)登録されたソケットID
(0xF000~0xFFFF)エラーコードは、「7.3 エラーと対策」を参照してください。
```

tcp\_popen( )

[機能] この関数は、TCP/IPプログラムのソケットの登録、そのソケットを受動状態にさせる関数です。 リターン値には登録されたソケットIDまたは、エラーコードを返します。この関数は、UNIXにお けるsocket+bind+listenに相当します。dst\_ip、dst\_portを0に設定すると任意の相手局からの接続要求 を受付けることができます。また、src\_portを0に設定すると1024~2047までの任意のポートが確保 されます。

[リンク手順]

| C言語       |                                          |           |                                          |
|-----------|------------------------------------------|-----------|------------------------------------------|
| メイン       |                                          | サブ        |                                          |
| struct po | pen_p {                                  | struct po | pen_p {                                  |
| long      | dst_ip;                                  | long      | dst_ip;                                  |
| short     | dst_port;                                | short     | dst_port;                                |
| short     | src_port;                                | short     | <pre>src_port;</pre>                     |
| char      | listennum;                               | char      | listennum;                               |
| char      | ttl;                                     | char      | ttl;                                     |
| };        |                                          | };        |                                          |
|           | 2                                        |           | 2                                        |
| short     | ( *tcp_popen )( );                       | short     | ( *tcp_popen )( );                       |
| short     | rtn;                                     | short     | rtn;                                     |
| struct    | popen_p *padr;                           | struct    | popen_p *padr;                           |
|           | 2                                        |           | $\langle$                                |
|           | tcp_popen =( short (*) ( ) ) $0x874106;$ |           | $tcp_popen = ( short (*) ( ) )0x8F4106;$ |
|           | 2                                        |           | 2                                        |
|           | rtn = ( *tcp_popen )( padr );            |           | rtn = ( *tcp_popen )( padr );            |
|           | $\langle$                                |           | $\langle$                                |

[パラメータ]

<入力パラメータ詳細> padr:入力パラメータの先頭アドレス padr->dst\_ip:相手局のIPアドレス padr->dst\_port:相手局のポート番号 padr->src\_port:自局のポート番号 padr->listennum: ACCEPTされていない接続の最大数(将来用のため0固定) padr->tll: Time to live 相手局未指定の場合は、dst\_ip、dst\_portを0とします。 ttlを0とした場合、デフォルト値30となります。 <出力パラメータ詳細> リターン値:登録されたソケットIDまたは、エラーコードが返ります。 (0~0x000F)登録されたソケットID (0xF000~0xFFFF)エラーコードは、「7.3 エラーと対策」を参照してくださ い。

#### tcp\_accept( )

[機能] この関数は、TCP/IPプログラムでtcp\_popen()関数により、受動状態になったソケットIDに対する コネクションの要求(SYNの受信)を待ち、コネクションの確立を受付ける関数です。リターン値 にはコネクション確立後の登録されたソケットIDまたは、エラーコードを返します。入力パラメー タのソケットIDとコネクション確立後の登録されたソケットIDは同じ値となります。この関数は相 手局と接続されるまで待ち続けます。

[リンク手順]

| C言語                                     |                                        |  |
|-----------------------------------------|----------------------------------------|--|
| メイン                                     | サブ                                     |  |
| <pre>struct accept_p {</pre>            | struct accept_p {                      |  |
| short s_id;                             | short s_id;                            |  |
| };                                      | };                                     |  |
| <pre>short ( *tcp_accept )( );</pre>    | <pre>short ( *tcp_accept )( );</pre>   |  |
| short rtn;                              | short rtn;                             |  |
| struct accept_p *padr;                  | struct accept_p *padr;                 |  |
| $\langle$                               | 2                                      |  |
| $tcp_accept = (short (*) ()) 0x87410C;$ | tcp_accept =(short (*) ( ) ) 0x8F410C; |  |
| $\langle$                               | 2                                      |  |
| rtn = ( *tcp_accept )( padr );          | rtn = ( *tcp_accept )( padr );         |  |
| 2                                       | 5                                      |  |
|                                         |                                        |  |

[パラメータ]

- <入力パラメータ詳細>
  - padr:入力パラメータの先頭アドレス

padr->s\_id : ソケットID

<出力パラメータ詳細>

リターン値:登録されたソケットIDまたは、エラーコードが返ります。 (0~0x000F)登録されたソケットID (0xF000~0xFFFF)エラーコードは、「7.3 エラーと対策」を参照してくださ い。 tcp\_close( )

[機能] この関数は、ソケットIDに対応したコネクションを終了させソケットを削除する関数です。リ ターン値に処理結果を返します。この関数は、FINを送信し、コネクションの終了(相手局からの FIN受信)を待ちます。相手局からの応答がない場合、30秒後にソケットドライバタイムアウトエ ラー(エラーコード: 0xF012)でリターンしますので、tcp\_abort()を発行してください。

[リンク手順]

| C言語                                     |                                         |  |
|-----------------------------------------|-----------------------------------------|--|
| メイン                                     | サブ                                      |  |
| struct close_p {                        | struct close_p {                        |  |
| short s_id;                             | short s_id;                             |  |
| };                                      | };                                      |  |
| short (*tcp_close)();                   | short (*tcp_close)();                   |  |
| short rtn;                              | short rtn;                              |  |
| struct close_p *padr;                   | struct close_p *padr;                   |  |
| $\langle$                               | 2                                       |  |
| $tcp_close = (short (*) () ) 0x874112;$ | $tcp_close = (short (*) () ) 0x8F4112;$ |  |
| $\langle$                               | 2                                       |  |
| rtn = ( *tcp_close )( padr );           | rtn = ( *tcp_close )( padr );           |  |
| $\langle$                               | $\langle$                               |  |
|                                         |                                         |  |

[パラメータ]

<入力パラメータ詳細> padr:入力パラメータの先頭アドレス padr->s\_id:ソケットID

<出力パラメータ詳細>

リターン値:処理結果が返ります。

(0) 正常終了

tcp\_abort()

[機能] この関数は、ソケットIDに対応したコネクションを強制終了(RSTを送信)させソケットを削除 する関数です。リターン値に処理結果を返します。

[リンク手順]

| C言語                                      |                                          |  |
|------------------------------------------|------------------------------------------|--|
| メイン                                      | サブ                                       |  |
| struct sid_p {                           | <pre>struct sid_p {</pre>                |  |
| short s_id;                              | short s_id;                              |  |
| }; (                                     | }; (                                     |  |
| <pre>short ( *tcp_abort )( );</pre>      | <pre>short ( *tcp_abort )( );</pre>      |  |
| short rtn;                               | short rtn;                               |  |
| struct sid_p *padr;                      | struct sid_p *padr;                      |  |
| $\langle$                                | 2                                        |  |
| $tcp\_abort = (short (*) () ) 0x87411E;$ | $tcp\_abort = (short (*) () ) 0x8F411E;$ |  |
| 2                                        | $\langle$                                |  |
| rtn = ( *tcp_abort )( padr );            | rtn = ( *tcp_abort )( padr );            |  |
| $\langle$                                | $\langle$                                |  |

[パラメータ]

<入力パラメータ詳細> padr:入力パラメータの先頭アドレス padr->s\_id:ソケットID

<出力パラメータ詳細>

リターン値:処理結果が返ります。

(0) 正常終了

tcp\_getaddr()

[機能] この関数は、ソケットIDに対応したコネクション相手局のIPアドレス、自局ポート番号、相手局 ポート番号を取得する関数です。リターン値に処理結果を返します。処理結果が正常終了の場合、 outinfの取得情報が有効となります。

[リンク手順]

| C言語                                     |                                         |  |
|-----------------------------------------|-----------------------------------------|--|
| メイン                                     | サブ                                      |  |
| <pre>struct sid_p {</pre>               | <pre>struct sid_p {</pre>               |  |
| short s_id;                             | short s_id;                             |  |
| };                                      | };                                      |  |
| struct getaddr_p {                      | struct getaddr_p {                      |  |
| long ipaddr;                            | long ipaddr;                            |  |
| short src_port;                         | short src_port;                         |  |
| short dst_port;                         | short dst_port;                         |  |
| };                                      | };                                      |  |
| 2                                       | 2                                       |  |
| short (*tcp_getaddr)();                 | short (*tcp_getaddr)();                 |  |
| short rtn;                              | short rtn;                              |  |
| struct sid_p *padr;                     | struct sid_p *padr;                     |  |
| struct getaddr_p *outinf;               | struct getaddr_p *outinf;               |  |
| $\langle$                               | $\langle$                               |  |
| $tcp_getaddr = (short(*)())0x874124;$   | $tcp_getaddr = (short(*)())0x8F4124;$   |  |
| $\langle$                               | $\langle$                               |  |
| rtn = ( *tcp_getaddr )( padr, outinf ); | rtn = ( *tcp_getaddr )( padr, outinf ); |  |
| 2                                       | 2                                       |  |

[パラメータ]

<入力パラメータ詳細> padr:入力パラメータの先頭アドレス padr->s\_id:ソケットID

<出力パラメータ詳細>

outinf:出力パラメータの先頭アドレス outinf->ipaddr:相手局のIPアドレス outinf->src\_port:自局のポート番号 outinf->dst port:相手局のポート番号

tcp\_stat()

[機能] この関数は、ソケットIDに対応したコネクションのステータスを取得する関数です。リターン値 に処理結果を返します。処理結果が正常終了の場合、outinfの取得情報が有効となります。

[リンク手順]

| C言語                                  |                                      |  |
|--------------------------------------|--------------------------------------|--|
| メイン                                  | サブ                                   |  |
| <pre>struct sid_p {</pre>            | <pre>struct sid_p {</pre>            |  |
| short s_id;                          | short s_id;                          |  |
| };                                   | };                                   |  |
| <pre>struct stat_p {</pre>           | <pre>struct stat_p {</pre>           |  |
| unsigned short stat;                 | unsigned short stat;                 |  |
| unsigned short urg;                  | unsigned short urg;                  |  |
| unsigned short sendwin;              | unsigned short sendwin;              |  |
| unsigned short recvwin;              | unsigned short recvwin;              |  |
| };                                   | };                                   |  |
| 2                                    | 2                                    |  |
| <pre>short ( *tcp_stat )( );</pre>   | <pre>short ( *tcp_stat )( );</pre>   |  |
| short rtn;                           | short rtn;                           |  |
| struct sid_p *padr;                  | struct sid_p *padr;                  |  |
| struct stat_p *outinf;               | struct stat_p *outinf;               |  |
| 2                                    | $\langle$                            |  |
| $tcp_stat = (short(*)()) 0x87412A;$  | $tcp_stat = (short(*)()) 0x8F412A;$  |  |
| 2                                    | $\langle$                            |  |
| rtn = ( *tcp_stat )( padr, outinf ); | rtn = ( *tcp_stat )( padr, outinf ); |  |
| {                                    | {                                    |  |

[パラメータ]

<入力パラメータ詳細> padr:入力パラメータの先頭アドレス padr->s\_id:ソケットID <出力パラメータ詳細>

outinf:出力パラメータの先頭アドレス

outinf->stat:コネクション状態

0: CLOSED

1 : LISTEN

2 : SYN\_SENT

3 : SYN\_RECEIVED

4 : ESTABLISHED

5 : CLOSE WAIT

6 : FIN\_WAIT\_1

7 : CLOSING

8 : LAST\_ACK

9 : FIN\_WAIT\_2

10 : TIME\_WAIT

outinf->urg: urgent data あり/なし

0: urgent data なし

0以外: urgent data 数

outinf->sendwin:送信ウィンドウの残量

outinf->recvwin: 到着済み受信データ量

リターン値:処理結果が返ります。

#### tcp\_send( )

[機能] この関数は、ソケットIDに対応したコネクションにパラメータのbufからlen分のデータを送信す る関数です。リターン値に処理結果を返します。処理結果に0xF012が返ってきた場合、tcp\_stat()で コネクション状態および送信ウィンドウ残量により送信リトライ中を確認してください。この関数 は、送信ウィンドウにデータが格納された時点でリターンします。

データの送信状態は、tcp\_statの送信ウィンドウ残量により確認してください。

[リンク手順]

| C言語                                 |                                     |  |
|-------------------------------------|-------------------------------------|--|
| メイン                                 | サブ                                  |  |
| struct send_p {                     | struct send_p {                     |  |
| short s_id;                         | short s_id;                         |  |
| short len;                          | short len;                          |  |
| char *buf;                          | char *buf;                          |  |
| };                                  | };                                  |  |
| short (*tcp_send)();                | short (*tcp_send)();                |  |
| short rtn;                          | short rtn;                          |  |
| struct send_p *padr;                | struct send_p *padr;                |  |
| $\langle$                           | $\langle$                           |  |
| $tcp\_send = (short(*)())0x874130;$ | $tcp\_send = (short(*)())0x8F4130;$ |  |
| $\langle$                           | $\langle$                           |  |
| rtn = ( *tcp_send )( padr );        | rtn = ( *tcp_send )( padr );        |  |
| 2                                   | 2                                   |  |

[パラメータ]

<入力パラメータ詳細> padr : 入力パラメータの先頭アドレス padr->s\_id : ソケットID padr->len : 送信するデータ長(バイト数 : 1~4096) padr->buf : 送信するデータの先頭アドレス

<出力パラメータ詳細>

リターン値:処理結果が返ります。

tcp\_receive( )

[機能] この関数は、ソケットIDに対応したコネクションからパラメータのlen分のデータをbufに受信する関数です。リターン値に処理結果を返します。この関数はパラメータのtimに受信待ち時間の指定が可能ですが、受信待ち時間以内であってもデータを受信した時点でリターンします。

[リンク手順]

| C言語                                    |                                        |  |
|----------------------------------------|----------------------------------------|--|
| メイン                                    | サブ                                     |  |
| struct receive_p {                     | struct receive_p {                     |  |
| short s_id;                            | short s_id;                            |  |
| short len;                             | short len;                             |  |
| char *buf;                             | char *buf;                             |  |
| long tim;                              | long tim;                              |  |
| };                                     | };                                     |  |
| ζ                                      | {                                      |  |
| short (*tcp_receive)();                | <pre>short ( *tcp_receive )( );</pre>  |  |
| short rtn;                             | short rtn;                             |  |
| struct receive_p *padr;                | struct receive_p *padr;                |  |
| $\langle$                              | $\langle$                              |  |
| tcp_receive =(short(*) ( ) ) 0x874136; | tcp_receive =(short(*) ()) $0x8F4136;$ |  |
| $\langle$                              | $\langle$                              |  |
| rtn = ( *tcp_receive )( padr );        | rtn = ( *tcp_receive )( padr );        |  |
| $\langle$                              | 2                                      |  |

[パラメータ]

<入力パラメータ詳細>

padr : 入力パラメータの先頭アドレス padr->s\_id : ソケットID padr->len : 受信バッファ長(バイト数 : 1~4096) padr->buf : 受信バッファの先頭アドレス padr->tim : 受信待ち時間(ms : 0~86400000(24時間))

<出力パラメータ詳細>

リターン値:処理結果が返ります。

```
    (0) 正常終了(受信データなし)
    (0x0001~0x1000) 正常終了(受信したバイト数)
    (0xF000~0xFFFF) エラーコードは、「7.3 エラーと対策」を参照してください。
```

udp\_open()

```
[機能] この関数は、UDP/IPプログラムのソケットの登録、ポートの確保を行う関数です。リターン値に
は登録されたソケットIDまたは、エラーコードを返します。
パラメータのdst ipに0を指定すると任意のホストからパケットを受信できます。
```

パラメータのdst portに0を指定すると任意のポートからデータを受信できます。

パラメータのsrc portに0を指定すると1024~2048までの使用していないポートが確保されます。

[リンク手順]

| C言語          |                                   |           |                                     |
|--------------|-----------------------------------|-----------|-------------------------------------|
| メイン          |                                   | サブ        |                                     |
| struct uopen | _p {                              | struct uo | open_p {                            |
| long dst     | t_ip;                             | long      | dst_ip;                             |
| short dst    | t_port;                           | short     | dst_port;                           |
| short src    | c_port;                           | short     | src_port;                           |
| char pk      | .tmode;                           | char      | pktmode;                            |
| char ttl;    | ,                                 | char      | ttl;                                |
| };           |                                   | };        |                                     |
| >            |                                   |           | {                                   |
| short (*     | 'udp_open )( );                   | short     | ( *udp_open )( );                   |
| short rtn    | 1;                                | short     | rtn;                                |
| struct u     | open_p *padr;                     | struct    | uopen_p *padr;                      |
| 2            | )                                 |           | 2                                   |
| ud           | $p_open = (short(*)()) 0x874160;$ |           | udp_open =(short(*) ( ) ) 0x8F4160; |
| 2            |                                   |           | $\langle$                           |
| rtn          | n = ( *udp_open )( padr );        |           | rtn = ( *udp_open )( padr );        |
| 2            | 2                                 |           | {                                   |

[パラメータ]

<入力パラメータ詳細>

padr : 入力パラメータの先頭アドレス padr->dst\_ip : 相手局のIPアドレス padr->dst\_port : 相手局のポート番号 padr->src\_port : 自局のポート番号 padr->pktmode : パケットモード (0固定) padr->ttl : Time to live

ttlを0とした場合、デフォルト値30となります。

<出力パラメータ詳細>

```
リターン値:登録されたソケットIDまたは、エラーコードが返ります。
(0x0020~0x0027)登録されたソケットID
(0xF000~0xFFFF)エラーコードは、「7.3 エラーと対策」を参照してくださ
い。
```

udp\_close()

[機能] この関数は、ソケットIDに対応したソケットを削除する関数です。リターン値に処理結果を返し ます。

[リンク手順]

| C言語                                  |                                      |
|--------------------------------------|--------------------------------------|
| メイン                                  | サブ                                   |
| struct uclose_p {                    | struct uclose_p {                    |
| short s_id;                          | short s_id;                          |
| };                                   | };                                   |
| <pre>short ( *udp_close )( );</pre>  | <pre>short ( *udp_close )( );</pre>  |
| short rtn;                           | short rtn;                           |
| struct uclose_p *padr;               | struct uclose_p *padr;               |
| $\langle$                            | $\langle$                            |
| udp_close =(short(*) ( ) ) 0x874166; | udp_close =(short(*) ( ) ) 0x8F4166; |
| $\langle$                            | $\langle$                            |
| $rtn = (*udp_close)(padr);$          | $rtn = (*udp_close)(padr);$          |
| $\langle$                            | ζ                                    |

[パラメータ]

<入力パラメータ詳細> padr:入力パラメータの先頭アドレス padr->s\_id:ソケットID

<出力パラメータ詳細>

リターン値:処理結果が返ります。

(0) 正常終了

udp\_send()

[機能] この関数は、ソケットIDに対応したソケットにパラメータのbufからlen分のデータを送信する関 数です。リターン値に処理結果を返します。dst\_ip、dst\_portの指定については、udp\_open()で指定 されたものが優先されます。

[リンク手順]

| C言語                                         |                                     |  |
|---------------------------------------------|-------------------------------------|--|
| メイン                                         | サブ                                  |  |
| struct usend_p {                            | struct usend_p {                    |  |
| short s_id;                                 | short s_id;                         |  |
| short notuse;                               | short notuse;                       |  |
| long dst_ip;                                | long dst_ip;                        |  |
| short dst_port;                             | short dst_port;                     |  |
| short len;                                  | short len;                          |  |
| char *buf;                                  | char *buf;                          |  |
| };                                          | };                                  |  |
| 2                                           | 2                                   |  |
| short (*udp_send)();                        | short (*udp_send)();                |  |
| short rtn;                                  | short rtn;                          |  |
| struct usend_p *padr;                       | struct usend_p *padr;               |  |
| udp_send =(short(*) ()) 0x87416C; $\langle$ | udp_send =(short(*) ( ) ) 0x8F416C; |  |
| rtn = ( *udp_send )( padr );                | rtn = ( *udp_send )( padr );        |  |

[パラメータ]

<入力パラメータ詳細> padr : 入力パラメータの先頭アドレス padr->s\_id : ソケットID padr->notuse : 0固定(未使用) padr->dst\_ip : 相手局のIPアドレス padr->dst\_port : 相手局のポート番号 padr->len : 送信するデータ長(バイト数; 1~1472) padr->buf : 送信するデータの先頭アドレス

```
udp_open()で0以外を指定した場合、udp_open()のdst_ip、dst_portを使用します。
<出力パラメータ詳細>
リターン値:処理結果が返ります。
(0) 正常終了
(0xF000~0xFFFF) エラーコードは、「7.3 エラーと対策」を参照してください。
```

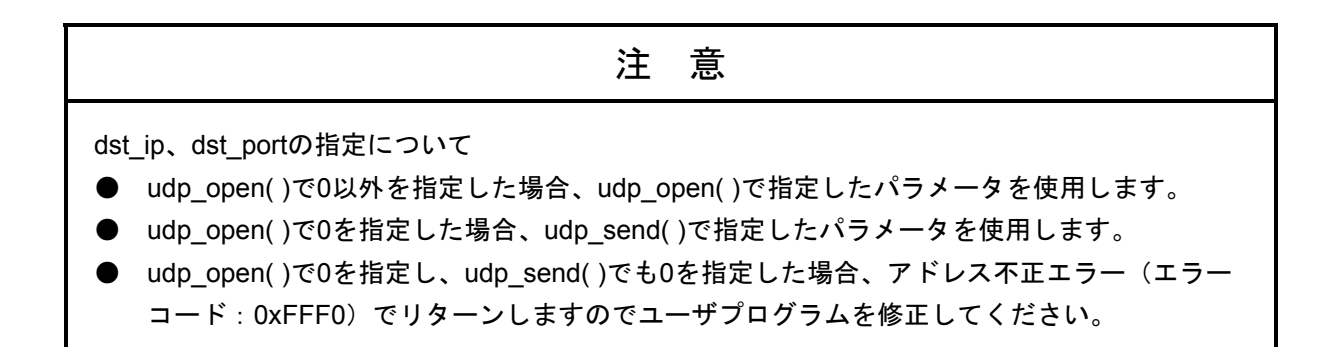

udp\_receive()

[機能] この関数は、ソケットIDに対応したソケットからパラメータのbufにデータを受信する関数です。 リターン値に処理結果を返します。この関数はパラメータのtimに受信待ち時間の指定が可能です が、受信待ち時間以内であってもデータを受信した時点でリターンします。

[リンク手順]

| C言語                                    |                                                                                                    |  |
|----------------------------------------|----------------------------------------------------------------------------------------------------|--|
| メイン                                    | サブ                                                                                                    |  |
| struct ureceive_p {                    | struct ureceive_p {                                                                                                    |  |
| short s_id;                            | short s_id;                                                                                                    |  |
| short notuse;                          | short notuse;                                                                                                    |  |
| char *buf;                             | char *buf;                                                                                                    |  |
| long tim;                              | long tim;                                                                                                    |  |
| };                                     | };                                                                                                    |  |
| $\langle$                              | \u03e4     \u03e4     \u0 |  |
| short (*udp_receive)();                | short (*udp_receive)();                                                                                                    |  |
| short rtn;                             | short rtn;                                                                                                    |  |
| struct ureceive_p *padr;               | struct ureceive_p *padr;                                                                                                    |  |
| 2                                      | $\langle$                                                                                                    |  |
| udp_receive =(short(*) ( ) ) 0x874172; | udp_receive =(short(*) ( ) ) 0x8F4172;                                                                                                    |  |
| Z                                      | 2                                                                                                    |  |
| rtn = ( *udp_receive )( padr );        | rtn = ( *udp_receive )( padr );                                                                                                    |  |
| $\langle$                              | $\langle$                                                                                                    |  |

[パラメータ]

<入力パラメータ詳細> padr:入力パラメータの先頭アドレス padr->s\_id:ソケットID padr->notuse:0固定(未使用) padr->buf:受信バッファの先頭アドレス padr->tim:受信待ち時間(ms:0~86400000(24時間))

```
<出力パラメータ詳細>
リターン値:処理結果または、エラーコードが返ります。
(0)正常終了(受信データなし)
(0x0001~0x05C0)正常終了(受信したバイト数)
(0xF000~0xFFFF)エラーコードは、「7.3 エラーと対策」を参照してくださ
い。
```

# 注 意

udp\_receive()関数は、パケットごとの受信を行いますので、バッファエリアを1472バイト確保 してください。 route\_list( )

[機能] この関数は、経路情報(経路情報テーブルサイズは最大16)を取得する関数です。リターン値に は取得したエントリ数を返します。パラメータのlenに0を指定すると取得エントリ数のみ返しま す。lenは16バイトの倍数を指定してください。

[リンク手順]

| で言語                                  |                                      |  |
|--------------------------------------|--------------------------------------|--|
|                                      |                                      |  |
| メイン                                  | サフ                                   |  |
| <pre>struct lstrt_p {</pre>          | <pre>struct lstrt_p {</pre>          |  |
| short len;                           | short len;                           |  |
| short notues;                        | short notues;                        |  |
| void *buf;                           | void *buf;                           |  |
| };                                   | };                                   |  |
| $\langle$                            | $\langle$                            |  |
| <pre>short ( *route_list)( );</pre>  | <pre>short ( *route_list)( );</pre>  |  |
| short rtn;                           | short rtn;                           |  |
| struct lstrt_p *padr;                | struct lstrt_p *padr;                |  |
| $\langle$                            | $\langle$                            |  |
| $route_list = (short(*)())0x874178;$ | $route_list = (short(*)())0x8F4178;$ |  |
| 2                                    | $\langle$                            |  |
| rtn = ( *route_list )( padr );       | rtn = ( *route_list )( padr );       |  |
| 2                                    | 2                                    |  |

[パラメータ]

<入力パラメータ詳細> padr:入力パラメータの先頭アドレス padr->len:データ長(バイト数:16の倍数) padr->notues:0固定(未使用) padr->buf:データの先頭アドレス

<出力パラメータ詳細>

リターン値:取得したエントリ数が返ります。 (0) エントリなし (0x0001~0x0010)取得エントリ数

```
取得データ構造(bufの内容)
```

typedef struct {

unsigined long dstaddr:相手局のIPアドレス unsigined long getwayadder:ゲートウェイのIPアドレス unsigined short metric:メトリック(ゲートウェイの経由数) unsigined short rt\_types:タイプ unsigined short refcnt:参照カウンタ unsigined short notuse: (未使用) }routeentry

route\_del()

[機能] この関数は、経路情報テーブルから経路情報を削除する関数です。リターン値に処理結果を返し ます。

[リンク手順]

| C言語                         |                                  |           |                                    |  |
|-----------------------------|----------------------------------|-----------|------------------------------------|--|
|                             | メイン                              | サブ        |                                    |  |
| <pre>struct delrt_p {</pre> |                                  | struct de | struct delrt_p {                   |  |
| long dstadd                 | r;                               | long      | dstaddr;                           |  |
| long gtway                  | addr;                            | long      | gtwayaddr;                         |  |
| }; {                        |                                  | };        | 2                                  |  |
| short (*rout                | te_del )( );                     | short     | ( *route_del )( );                 |  |
| short rtn;                  |                                  | short     | rtn;                               |  |
| struct delrt                | _p *padr;                        | struct    | delrt_p *padr;                     |  |
| 2                           |                                  |           | 2                                  |  |
| route_                      | del = (short(*)())0x87417E;      |           | route_del = (short(*) ())0x8F417E; |  |
| 2                           |                                  |           | 2                                  |  |
| rtn = (                     | <pre>*route_del )( padr );</pre> |           | rtn = ( *route_del )( padr );      |  |
| 2                           |                                  |           | 2                                  |  |

[パラメータ]

<入力パラメータ詳細> padr : 入力パラメータの先頭アドレス padr->dstaddr : 相手局のIPアドレス padr->gtwayaddr : ゲートウェイIPアドレス

<出力パラメータ詳細>

リターン値:処理結果が返ります。

(0) 正常終了

route\_add()

[機能] この関数は、経路情報テーブルに経路情報を登録する関数です。リターン値に処理結果を返しま す。

[リンク手順]

| C言語                                 |                                      |  |
|-------------------------------------|--------------------------------------|--|
| メイン                                 | サブ                                   |  |
| struct addrt_p {                    | struct addrt_p {                     |  |
| long dstaddr;                       | long dstaddr;                        |  |
| long gtwayaddr;                     | long gtwayaddr;                      |  |
| short metric;                       | short metric;                        |  |
| };<br>∕                             | };                                   |  |
| short ( *route_add )( );            | short ( *route_add )( );             |  |
| short rtn;                          | short rtn;                           |  |
| struct addrt_p *padr;               | struct addrt_p *padr;                |  |
| 2                                   | $\langle$                            |  |
| route_add = $(short(*)())0x874184;$ | route_add = $(short(*) ())0x8F4184;$ |  |
| 2                                   | $\langle$                            |  |
| rtn = ( *route_add )( padr );       | rtn = ( *route_add )( padr );        |  |
| $\langle$                           | $\langle$                            |  |

[パラメータ]

<入力パラメータ詳細> padr : 入力パラメータの先頭アドレス padr->dstaddr : 相手局のIPアドレス padr->gtwayaddr : ゲートウェイのIPアドレス padr->metric : メトリック(ゲートウェイの経由数)

<出力パラメータ詳細>

リターン値:処理結果が返ります。

(0) 正常終了

#### arp\_list( )

[機能] この関数は、ARP情報(ARP情報テーブルサイズは最大32)を取得する関数です。リターン値に は取得したエントリ数を返します。パラメータのlenに0を指定すると取得エントリ数のみ返しま す。lenは12バイトの倍数を指定してください。

[リンク手順]

| C言語                                |                                  |  |
|------------------------------------|----------------------------------|--|
| メイン                                | サブ                               |  |
| <pre>struct lstarp_p {</pre>       | struct lstarp_p {                |  |
| short len;                         | short len;                       |  |
| short notuse;                      | short notuse;                    |  |
| void *buf;                         | void *buf;                       |  |
| };                                 | };                               |  |
| $\langle$                          | $\langle$                        |  |
| <pre>short ( *arp_list )( );</pre> | short ( *arp_list )( );          |  |
| short rtn;                         | short rtn;                       |  |
| struct lstarp_p *padr;             | struct lstarp_p *padr;           |  |
| $\langle$                          | $\langle$                        |  |
| arp_list =(short (*)())0x87418A;   | arp_list =(short (*)())0x8F418A; |  |
| $\langle$                          | $\langle$                        |  |
| rtn = ( *arp_list )( padr );       | rtn = ( *arp_list )( padr );     |  |
| 2                                  | 2                                |  |

[パラメータ]

```
<入力パラメータ詳細>
padr : 入力パラメータの先頭アドレス
padr->len : データ長(バイト数:12の倍数)
padr->notuse : 0固定(未使用)
padr->buf : データの先頭アドレス
```

<出力パラメータ詳細>

リターン値:取得したエントリ数が返ります。 (0) エントリなし (0x0001~0x0020)取得エントリ数

```
取得データ構造(bufの内容)
typedef struct {
unsigined long ip_addr:相手局のIPアドレス
```

unsigined char et\_addr(6):相手局の物理アドレス

unsigined char ar\_timer :  $\beta \land \neg$ 

```
unsigined char ar_flags : フラグ
```

```
}arpt-t
```

arp\_del()

[機能] この関数は、ARP情報テーブルからARP情報を削除する関数です。リターン値に処理結果を返します。

[リンク手順]

| C言語                                |                                  |
|------------------------------------|----------------------------------|
| メイン                                | サブ                               |
| <pre>struct delarp_p {</pre>       | struct delarp_p {                |
| unsigned long ipaddr;              | unsigned long ipaddr;            |
| unsigned char etaddr[6];           | unsigned char etaddr[6];         |
| };                                 | };                               |
| short ( *arp_del )( );             | short (*arp_del)();              |
| short rtn;                         | short rtn;                       |
| struct delarp_p *padr;             | struct delarp_p *padr;           |
| 2                                  | $\langle$                        |
| arp_del =(short(*) ( ) ) 0x874190; | arp_del =(short(*) ()) 0x8F4190; |
| 2                                  | $\langle$                        |
| rtn = ( *arp_del )( padr );        | rtn = ( *arp_del )( padr );      |
| 2                                  | 2                                |

[パラメータ]

<入力パラメータ詳細> padr : 入力パラメータの先頭アドレス padr->ipaddr : 相手局のIPアドレス padr->etaddr[6] : 相手局の物理アドレス

<出力パラメータ詳細>

リターン値:処理結果が返ります。

(0) 正常終了

arp\_add()

[機能] この関数は、ARP情報テーブルにARP情報を登録する関数です。リターン値に処理結果を返します。

[リンク手順]

| C言語                                |                                    |  |
|------------------------------------|------------------------------------|--|
| メイン                                | サブ                                 |  |
| struct addarp_p {                  | <pre>struct addarp_p {</pre>       |  |
| long ipaddr;                       | long ipaddr;                       |  |
| char etaddr[6];                    | char etaddr[6];                    |  |
| short flag;                        | short flag;                        |  |
| };                                 | };                                 |  |
| short ( *arp_add )( );             | short ( *arp_add )( );             |  |
| short rtn;                         | short rtn;                         |  |
| struct addarp_p *padr;             | struct addarp_p *padr;             |  |
| 2                                  | $\langle$                          |  |
| arp_add =(short(*) ( ) ) 0x874196; | arp_add =(short(*) ( ) ) 0x8F4196; |  |
| 2                                  | $\langle$                          |  |
| rtn = ( *arp_add )( padr );        | rtn = ( *arp_add )( padr );        |  |
| 2                                  | }                                  |  |

[パラメータ]

<入力パラメータ詳細>

padr : 入力パラメータの先頭アドレス padr->ipaddr : 相手局のIPアドレス padr->etaddr[6] : 相手局の物理アドレス padr->flag : フラグ (0固定)

<出力パラメータ詳細>

リターン値:処理結果が返ります。

```
(0) 正常終了
```

getconfig()

[機能] この関数は、コンフィグレーションブロックを取得する関数です。リターン値に処理結果を返し ます。

[リンク手順]

| C言語                                |                                    |  |
|------------------------------------|------------------------------------|--|
| メイン                                | サブ                                 |  |
| struct config_p {                  | struct config_p {                  |  |
| void *config_ptr;                  | void *config_ptr;                  |  |
| };                                 | };                                 |  |
| $\langle$                          | 2                                  |  |
| short (*getconfig)();              | short (*getconfig)();              |  |
| short rtn;                         | short rtn;                         |  |
| struct config_p *padr;             | struct config_p *padr;             |  |
| 2                                  | 2                                  |  |
| getconfig = (short(*) ())0x87419C; | getconfig = (short(*) ())0x8F419C; |  |
| 2                                  | 2                                  |  |
| rtn = ( *getconfig )( padr );      | rtn = ( *getconfig )( padr );      |  |
| 2                                  | <                                  |  |

[パラメータ]

<入力パラメータ詳細> padr:入力パラメータの先頭アドレス padr->config\_ptr:コンフィグレーションブロックの先頭アドレス

<出力パラメータ詳細>

リターン値:処理結果が返ります。 (0)正常終了

<コンフィグレーションブロックの詳細>

コンフィグレーションブロックは、下記データ構造となります。
struct config\_ptr{
long ip\_addr: 自局のIPアドレス(ネットワークオーダ)(任意)
long netmask: サブネットマスク(任意)
long broadcast: ブロードキャストアドレス(任意)
char tcp\_num: 最大TCPソケット数(16)
char udp\_num: 最大UDPソケット数(8)
char rt\_num: 経路情報テーブルサイズ(16)
char arp\_num: ARP情報テーブルサイズ(32)
short tcp\_win: TCPの送受信ウィンドウサイズ(1024)
};

# 4.9 ソケットハンドラ発行手順例

# 4.9.1 TCP/IPプログラム使用例

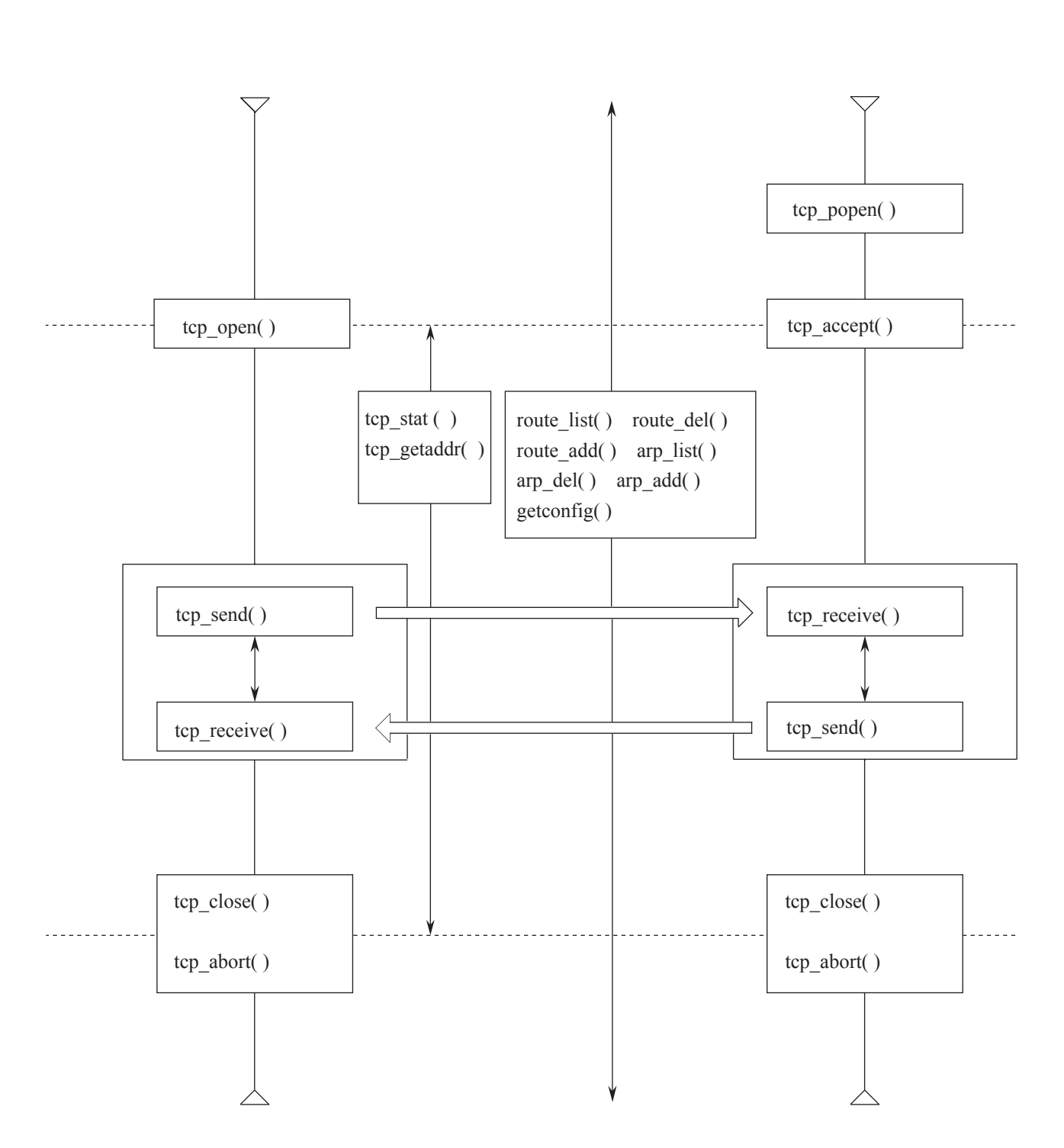

4.9.2 UDP/IPプログラム使用例

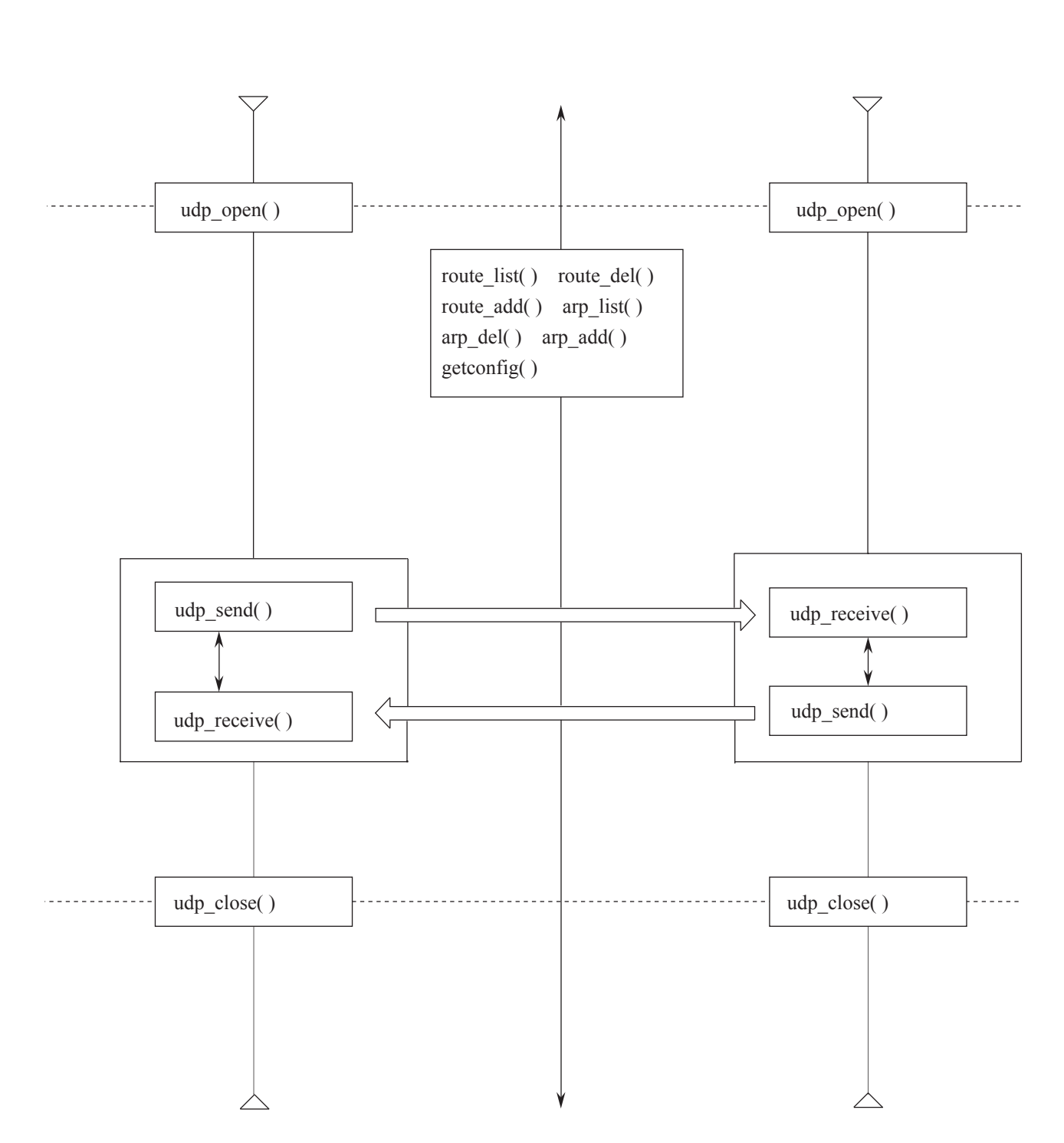

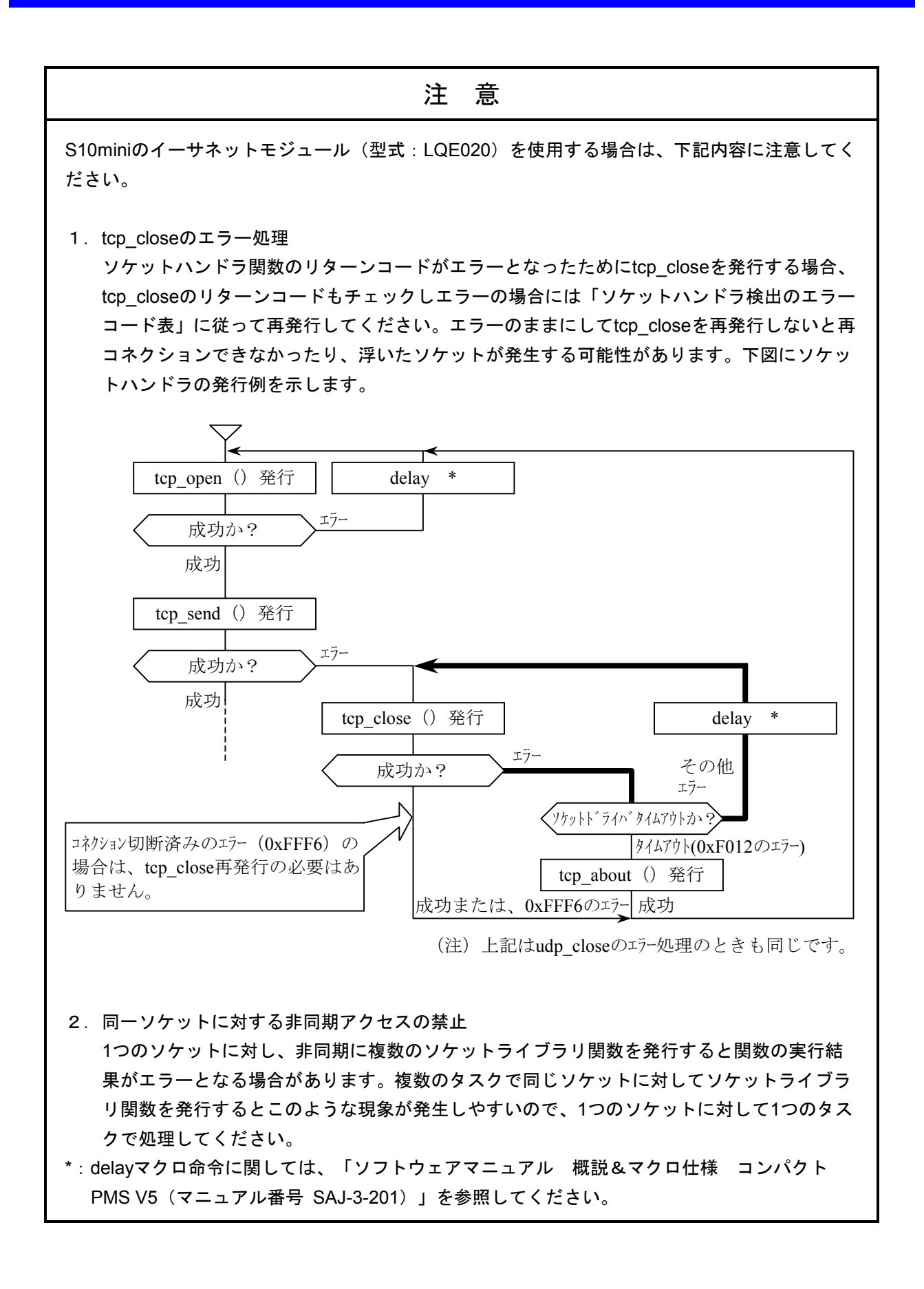

|                                                                                                    |                                                                                                    | 注    | 意                                                                                                    |
|----------------------------------------------------------------------------------------------------|----------------------------------------------------------------------------------------------------|------|----------------------------------------------------------------------------------------------------|
| 3.送信タイムアウト検出時間<br>LQE020でソケットライブラリ関数を発行し、通信異常や相手装置のダウンなどによりACK<br>パケットのタイムアウトが発生した場合、タイムアウト検出時間は下表となります。<br>したがって、ソケットハンドラのタイムアウトを検出し再発行もしくは再コネクションして<br>も下表の時間がかかります。システム設計時には必ず通信エラーが発生することを前提とし<br>て、下表タイムアウト時間に問題がないか確認してください。 |                                                                                                    |      |                                                                                                    |
|                                                                                                    | 項目                                                                                                    | 検出時間 | 内容                                                                                                    |
| tcp_open∜<br>(SYNのリ                                                                                                    | マイムアウト検出時間<br>lトライ間隔)                                                                                                    | 75秒  | 相手装置からの応答がない場合、下記間隔で<br>SYNのリトライを行います。<br>6秒、12秒、24秒、33秒                                                                                                    |
| tcp_send5<br>(SENDØ                                                                                                    | 944アウト検出時間<br>Ⴢリトライ間隔)                                                                                                    | 30秒  | 相手装置からの応答がない場合、下記間隔で送<br>信リトライを行います。<br>1秒、2秒、4秒、8秒、16秒<br>ただし、tcp_send発行から30秒でソケットドラ<br>イバタイムアウト(リターンコード0xF012)を<br>検出します。                                                                                                    |
| tcp_close<br>(FINのり)                                                                                                    | 9イムアウト検出時間<br>・ライ間隔)                                                                                                    | 30秒  | 相手装置からFINを受信し、正常にコネクション<br>が切断された場合は、すぐに終了します。<br>LQE020からFINを送信してコネクション切断す<br>る場合も、すぐに終了します。<br>相手装置からの応答がない場合、下記間隔でFIN<br>のリトライを行います。<br>1秒、2秒、4秒、8秒、16秒<br>ただし、tcp_close発行から30秒でソケットドラ<br>イバタイムアウト(リターンコード0xF012)を<br>検出するので、tcp_abortを発行して、コネク<br>ションを切断してください。 |
| レスホ゜ンス                                                                                                    | tcp_close, tcp_send,<br>udp_close                                                                                                  | 30秒  | ソケットハンドラがマイクロプログラムに対し<br>てコマンド発行後、無応答を検出する時間                                                                                                    |
| 9147ウト<br>検出時間                                                                                                    | tcp_abort, route_list,<br>route_del,<br>route_add, arp_list, arp_del,<br>arp_add, getconfig,<br>udp_send,<br>tcp_getaddr, tcp_stat | 10秒  |                                                                                                    |
|                                                                                                    |                                                                                                    |      |                                                                                                    |
# 5 プログラム例

# 、5.1 ソケットハンドラによるCPU間通信プログラム例

### 5.1.1 システム構成

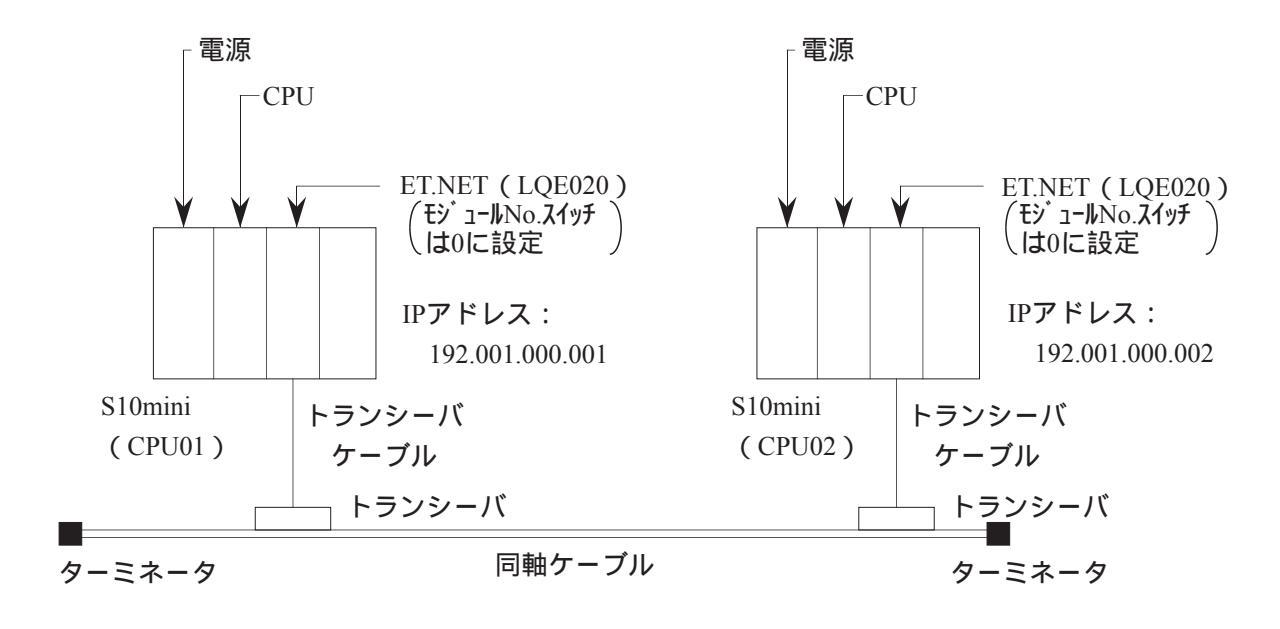

#### システム構成品一覧

| 品名         | 形 式        | 数量 | 備考          |
|------------|------------|----|-------------|
| 電源         | LQV000     | 2  |             |
| CPU        | LQP010     | 2  |             |
| ET.NET     | LQE020     | 2  |             |
| トランシーバケーブル | HBN-TC-100 | 2  | メーカ:日立電線(株) |
| トランシーバ     | HLT-200TB  | 2  | メーカ:日立電線(株) |
| 同軸ケーブル     | HBN-CX-100 | 1  | メーカ:日立電線(株) |
| ターミネータ     | HBN-T-NJ   | 2  | メーカ:日立電線(株) |

## 5.1.2 プログラム構成

プログラム構成を以下に示します。CPU01のET.NETモジュールとCPU02のET.NETモジュールを論理 回線で接続し、CPU02のET.NETモジュールは1024バイトのデータを送信し、CPU01のET.NETモジュー ルは1024バイトのデータを受信するプログラムです。

このプログラムを動作させる場合、必ずCPU01からユーザプログラムを起動してください。

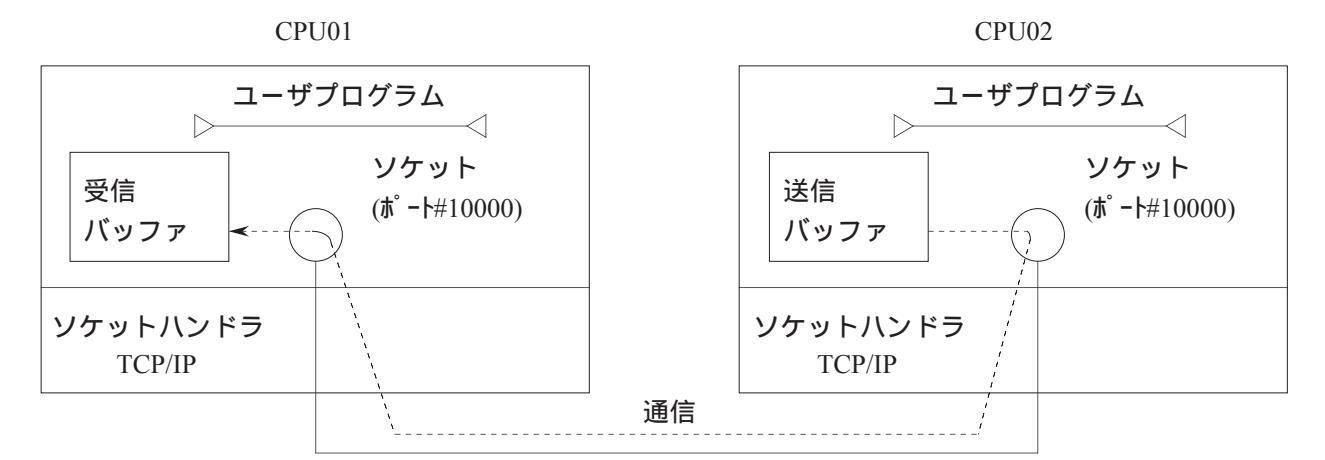

| 論理 |  | 線 |
|----|--|---|
|----|--|---|

|        | CPU           | CDI 10.1       | CDUIGO         |
|--------|---------------|----------------|----------------|
| 項目     |               |                | CPU02          |
| 機能     |               | 受信             | 送信             |
| 送信バッファ |               |                | アト・レス:0x1E6000 |
|        |               |                | バイト数:1024      |
| 受信バッファ |               | アト゛レス:0x1E6000 |                |
|        |               | バイト数:1024      |                |
| ポート番号  |               | 10000          | 10000          |
|        | tcp_open()    | 0x874100       | 0x874100       |
|        | tcp_popen()   | 0x874106       | 0x874106       |
|        | tcp_accept()  | 0x87410C       | 0x87410C       |
|        | tcp_close()   | 0x874112       | 0x874112       |
|        | tcp_abort()   | 0x87411E       | 0x87411E       |
|        | tcp_getaddr() | 0x874124       | 0x874124       |
|        | tcp_stat()    | 0x87412A       | 0x87412A       |
| ソケット   | tcp_send()    | 0x874130       | 0x874130       |
|        | tcp_receive() | 0x874136       | 0x874136       |
|        | udp_open()    | 0x874160       | 0x874160       |
| 先頭アドレス | udp_close()   | 0x874166       | 0x874166       |
|        | udp_send()    | 0x87416C       | 0x87416C       |
|        | udp_receive() | 0x874172       | 0x874172       |
|        | route_list()  | 0x874178       | 0x874178       |
|        | route_del()   | 0x87417E       | 0x87417E       |
|        | route_add()   | 0x874184       | 0x874184       |
|        | arp_list()    | 0x87418A       | 0x87418A       |
|        | arp_del()     | 0x874190       | 0x874190       |
|        | arp_add( )    | 0x874196       | 0x874196       |
|        | getconfig()   | 0x87419C       | 0x87419C       |

5.1.3 CPU01側プログラムのフローチャート

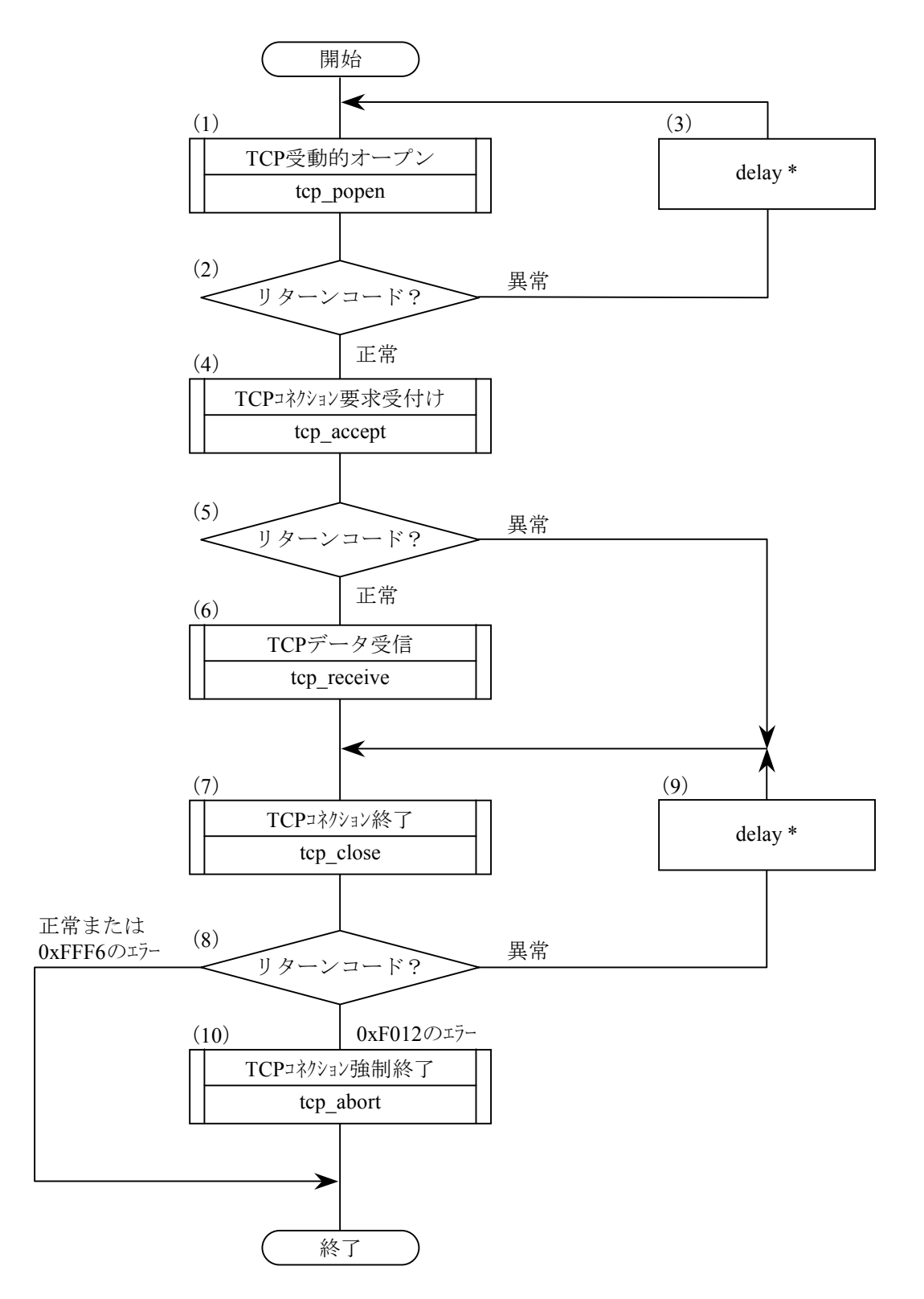

- (1) ポート番号を10000としてソケットの登録を行い、そのソケットを受動状態にします。
- (2) 登録されたソケットIDはリターンコードで返されますので、リターンコードが正のときは正常に登録 されたものと見なします。
- (3) delayマクロを発行し、(1)、(2)を繰返します。
- (4) CPU02側からのコネクション要求に対してコネクション要求を受付けます。
- (5) リターンコードにより、正常か異常かを判定します。
- (6) CPU02側から送信されたデータを受信バッファに取込みます。
- (7) 確立したコネクションを終了させます。
- (8) リターンコードにより、正常か異常かを判定します。ただし、0xFFF6のエラーの場合、正常と同様に 終了し、0xF012のエラーの場合、(10)へ進みます。
- (9) delayマクロを発行し、(7)、(8) を繰返します。
- (10) 相手局からの応答が返らないので、コネクションを強制終了します。
- \*: delayマクロ命令に関しては、「ソフトウェアマニュアル 概説&マクロ仕様 コンパクトPMS V5 (マニュアル番号 SAJ-3-201)」を参照してください。

### 5 プログラム例

# 5.1.4 CPU01側のC言語プログラム例

```
/* tcp_popen() 先頭アドレス(メイン)
#define TCP_POPEN 0x874106L
                                                               */
#define TCP_ACCEPT 0x87410CL
                            /* tcp_accept() 先頭アドレス(メイン)
                                                                */
#define TCP CLOSE
                  0x874112L
                            /* tcp_close( ) 先頭アドレス(メイン)
                                                                */
#define TCP_RECEIVE 0x874136L
                            /* tcp_receive( ) 先頭アドレス(メイン)
                                                               */
#define TCP_ABORT 0x87411EL
                            /* tcp_abort( )
                                               先頭アドレス
                                                               */
#define IPADDR
                  0xC0010002L /* 相手局IPアドレス
                                                                */
                            /* 受信バッファ先頭アドレス
#define RBUFADDR
                  0x1E6000L
                                                               */
#define PARADDR
                  0x1E5000L
                             /* パラメータ先頭アドレス
                                                               */
struct popen_p{
                         /* 相手局のIPアドレス
   long
           dst_ip;
                                                          */
           dst_port;
                         /* 相手局のポート番号
                                                          */
   short
   short
           src_port;
                         /* 自局のポート番号
                                                          */
                         /* ACCEPTされていない接続の最大数 */
   char
           listennum;
                         /* Time to live
                                                          */
   char
           ttl;
};
struct accept p{
                         /* ソケットID
   short s_id;
                                                          */
};
struct receive_p{
                         /* ソケットID
          s_id;
                                                          */
   short
   short
           len;
                         /* バッファ長
                                                          */
                         /* バッファ先頭アドレス
   char
           *buf;
                                                          */
   long
           tim;
                         /* 受信待ち時間(ms)
                                                          */
};
struct close_p{
                         /* ソケットID
                                                          */
   short s_id;
};
struct abort p{
   short s_id;
                         /* ソケットID
                                                          */
};
/***************************/
/* task2:サーバ(CPU01) */
/****************************
main()
{
              short ( *tcp popen )( );
   register
              short ( *tcp_accept )( );
   register
              short ( *tcp_receive )( );
   register
              short ( *tcp_close )( );
   register
              short ( *tcp_abort )( );
   register
   long
          time;
   short
          rtn;
   char
           *rbuf;
   struct popen_p
                      *popen;
    struct accept_p
                      *accpt;
                      *recv;
   struct receive p
   struct close_p
                      *close;
   struct abort_p
                      *abort;
```

```
popen = (struct popen_p *)PARADDR;
                                        /* 入力パラメータ先頭アドレス*/
accpt = (struct accept_p *) (popen + 1);
recv = (struct receive_p *) (accpt + 1);
close = (struct close_p *)(recv + 1);
abort = (struct abort_p *)(close + 1);
while(1){
   popen->dst_ip = IPADDR;
                                        /* 相手局のIPアドレス
                                                            */
                                        /* 相手局のポート番号
   popen->dst_port = 10000;
                                                             */
   popen->src_port = 10000;
                                        /* 自局のポート番号
                                                             */
   popen->listennum = 0;
                                        /* ACCEPTされていない */
                                        /* 接続の最大数
                                                            */
   popen->ttl
                  = 0;
                                        /* Time to live
                                                            */
                 = ( short (*)())TCP_POPEN;
   tcp_popen
                 = (tcp_popen)(popen); /* TCP受動的オープン
                                                            */
   rtn
   if (rtn > 0)
                                        /* リターンコード正常?
                                                            */
       break;
   }
   time = 100;
                                        /* 100ms Delay発行
                                                            */
   delay( &time);
}
                                        /* ソケットID
accpt->s_id = rtn;
                                                             */
tcp_accept = ( short (*)())TCP_ACCEPT;
           = (tcp accept) (accpt);
                                        /* TCPコネクション要求受付
rtn
                                                            */
recv->s_id = rtn;
                                        /* ソケットID
                                                             */
                                        /* リターンコード正常?
                                                            */
if (rtn > 0)
                                        /* 受信バッファバイト長
   recv->1en = 1024;
                                                            */
   recv->buf = ( char *)RBUFADDR;
                                        /* 受信バッファ先頭アドレス */
   recv->tim = 60000;
                                        /* 受信待ち時間(ms)
                                                            */
   tcp_receive = ( short (*)())TCP_RECEIVE;
   rtn = (tcp_receive)(recv);
                                      /* TCP受信
                                                             */
   close->s_id = recv->s_id;
                                        /* ソケットID
                                                             */
} else {
                                        /* ソケットID
   close->s_id = accpt->s_id;
                                                             */
}
while(1){
   tcp_close = ( short (*)())TCP_CLOSE;
   rtn = (tcp_close)(close);
                                        /* TCPコネクション終了
                                                             */
   if ( rtn == 0 || rtn == ( short ) 0xFFF6 ) {
       break;
} else if ( rtn == ( short )0xF012 ){
   tcp_abort = ( short (*)())TCP_ABORT;
                                        /* TCPコネクション強制終了 */
   rtn = (tcp_abort) (abort);
      break;
   }
   time = 100;
                                        /* 100ms Delay発行
                                                            */
   delay( &time);
}
return;
```

}

### 5.1.5 CPU02側プログラムのフローチャート

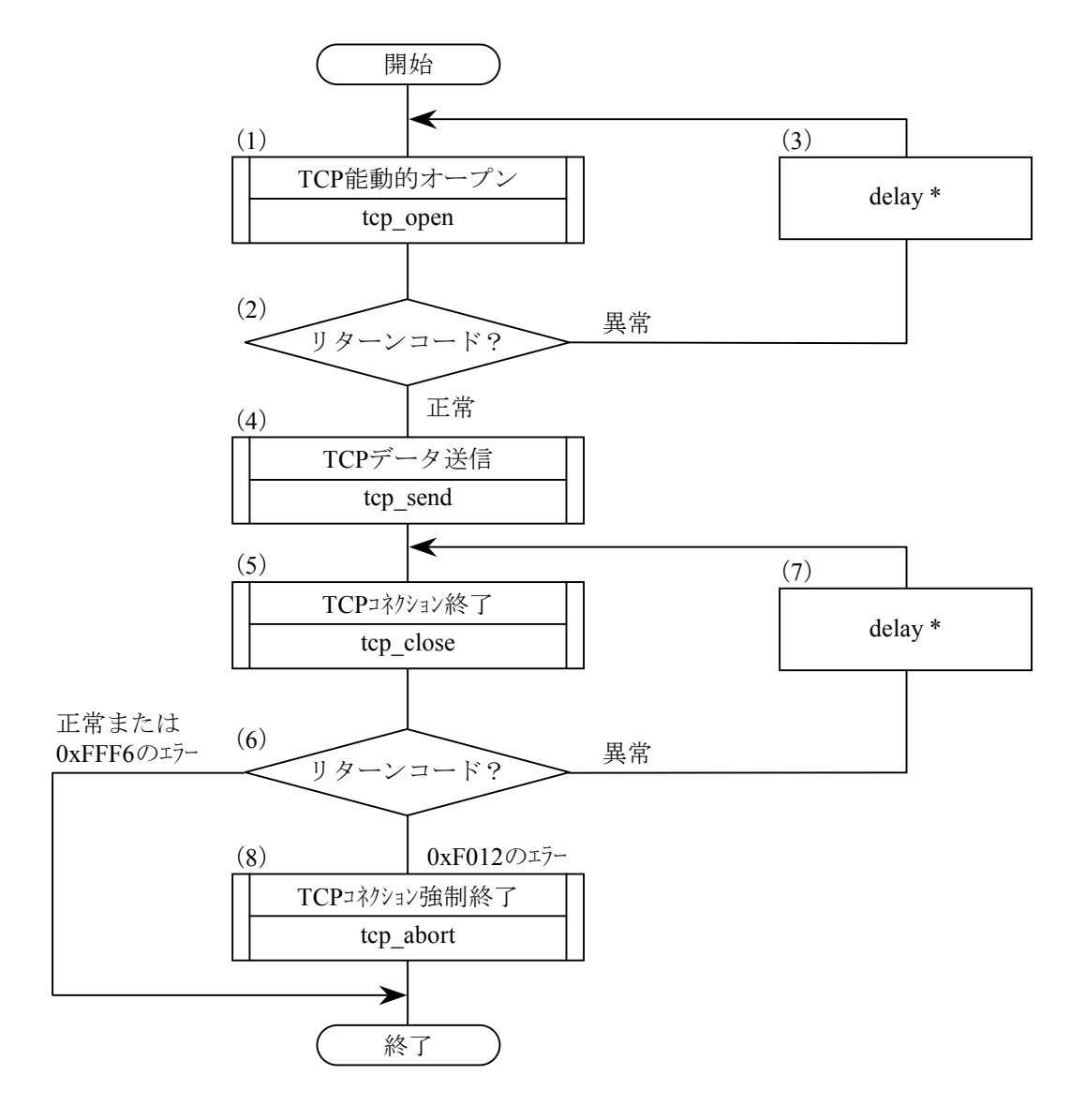

- (1) ポート番号を10000としてソケットの登録を行い、そのソケットを能動状態にします。
- (2) 登録されたソケットIDはリターンコードで返されますので、リターンコードが正のときは正常に登録 されたものと見なします。
- (3) delayマクロを発行し、(1)、(2)を繰返します。
- (4) 送信バッファのデータをCPU01に送信します。
- (5) 確立したコネクションを終了させます。
- (6) リターンコードにより、正常か異常かを判定します。ただし、0xFFF6のエラーの場合、正常と同様に 終了し、0xF012のエラーの場合、(8)へ進みます。
- (7) delayマクロを発行し、(5)、(6) を繰返します。
- (8) 相手局からの応答が返らないので、コネクションを強制終了します。
- \*: delayマクロ命令に関しては、「ソフトウェアマニュアル 概説&マクロ仕様 コンパクトPMS V5 (マニュアル番号 SAJ-3-201)」を参照してください。

### 5.1.6 CPU02側のC言語プログラム例

```
#define TCP_OPEN
                  0x874100L /* tcp_open()
                                             先頭アドレス
                                                             */
#define TCP_CLOSE
                  0x874112L /* tcp_close()
                                             先頭アドレス
                                                             */
#define TCP SEND
                  0x874130L /* tcp_send()
                                             先頭アドレス
                                                             */
#define TCP_ABORT
                  0x87411EL /* tcp_abort()
                                             先頭アドレス
                                                             */
#define IPADDR
                  0xC0010001L /* 相手局のIP7ドレス
                                                             */
#define SBUFADDR
                  0x1E6000L /* 送信バッファ先頭アドレス
                                                             */
                           /* パラメータ先頭アドレス
#define PARADDR
                  0x1E5000L
                                                             */
struct open_p{
   long
                        /* 相手局のIPアドレス
                                                        */
         dst_ip;
   short dst_port;
                        /* 相手局のポート番号
                                                        */
   short src_port;
                       /* 自局のポート番号
                                                        */
                       /* 未使用(0)
   char
          notuse;
                                                        */
   char
          ttl;
                        /* Time to live
                                                        */
};
struct send_p{
                        /* ソケットID
   short s_id;
                                                        */
   short
          len;
                        /* 送信データバイト長
                                                        */
   char
          *buf;
                        /* 送信データ先頭アドレス
                                                        */
};
struct close_p{
   short s_id;
                        /* ソケットID
                                                        */
};
struct abort_p{
                        /* ソケットID
   short s_id;
                                                        */
};
/************************/
/* task3:クライアント(CPU02) */
/************************/
main()
{
            short ( *tcp_open )( );
   register
             short ( *tcp_send )( );
   register
              short ( *tcp close )( );
   register
              short ( *tcp_abort )( );
   register
   long
         time;
   short rtn;
                     *open;
   struct open_p
                     *send;
   struct send p
   struct close_p
                     *close;
   struct abort_p
                     *abort;
   open = (struct open_p
                        *)PARADDR; /* 入力パラメータ先頭アドレス*/
   send = (struct send_p *) (open + 1);
   close = (struct close p *)(send + 1);
   abort = (struct abort_p *)(close + 1);
   while(1){
       open->dst_ip = IPADDR;
                                       /* 相手局のIPアドレス
                                                            */
       open->dst_port = 10000;
                                       /* 相手局のポート番号
                                                            */
       open->src_port = 10000;
                                       /* 自局のポート番号
                                                            */
```

}

```
open->notuse = 0;
                                    /* 未使用
                                                        */
   open->tt1 = 0;
                                    /* Time to live
                                                        */
   tcp_open = (short (*)))TCP_OPEN;
   rtn = (tcp_open) (open);
                                    /* TCP能動的オープン
                                                        */
   if (rtn > 0)
                                    /* リターンコード正常?
                                                        */
       break;
   }
   time = 100;
                                    /* 100ms Delay発行 */
   delay( &time);
}
                                                        */
send \rightarrow s_id = rtn;
                                    /* ソケットID
send->len = 1024;
send->buf = ( char *)SBUFADDR;
                                    /* 送信データバイト長
                                                        */
                                    /* 送信データ先頭アドレス */
tcp\_send = ( short (*) ())TCP\_SEND;
rtn = (tcp\_send)(send);
                                    /* TCPデータ送信
                                                        */
close->s_id = send->s_id;
                                    /* ソケットID
                                                        */
while(1){
   tcp_close = ( short (*)())TCP_CLOSE;
   rtn = (tcp_close)(close); /* TCPコネクション終了
                                                        */
   if( rtn == 0 || rtn == ( short)0xFFF6 ) {
       break;
} else if ( rtn == ( short )0xF012 ){
   tcp abort = ( short (*)())TCP ABORT;
   rtn = (tcp_abort)(abort); /* TCPコネクション強制終了 */
      break;
   }
   time = 100;
                                    /* 100ms Delay発行 */
   delay( &time);
}
return;
```

# 5.2 ソケットハンドラによるCPU間連続通信プログラム例

### 5.2.1 システム構成

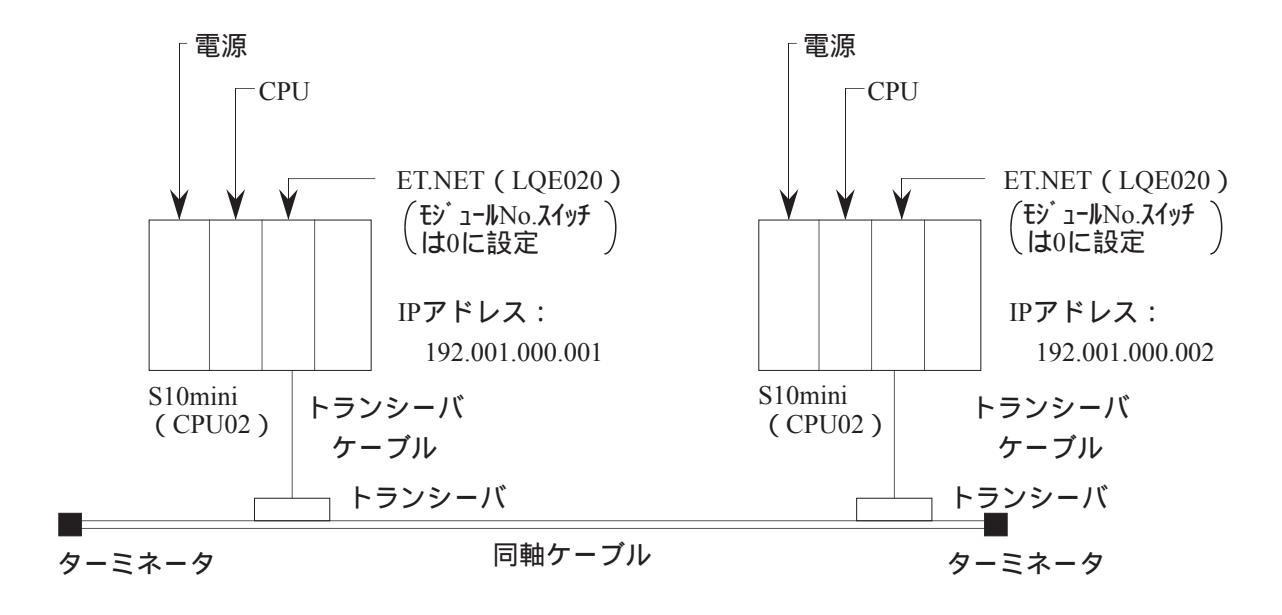

#### システム構成品一覧

| 品名         | 形 式        | 数量 | 備考          |
|------------|------------|----|-------------|
| 電源         | LQV000     | 2  |             |
| CPU        | LQP010     | 2  |             |
| ET.NET     | LQE020     | 2  |             |
| トランシーバケーブル | HBN-TC-100 | 2  | メーカ:日立電線(株) |
| トランシーバ     | HLT-200TB  | 2  | メーカ:日立電線(株) |
| 同軸ケーブル     | HBN-CX-100 | 1  | メーカ:日立電線(株) |
| ターミネータ     | HBN-T-NJ   | 2  | メーカ:日立電線(株) |

### 5.2.2 プログラム構成

プログラム構成を以下に示します。CPU01のET.NETモジュールとCPU02のET.NETモジュールを論理 回線で接続し、CPU02のET.NETモジュールとCPU01のET.NETモジュールの間で1024バイトのデータを 送受信するプログラムです。

このプログラムを動作させる場合、必ずCPU01からユーザプログラムを起動してください。

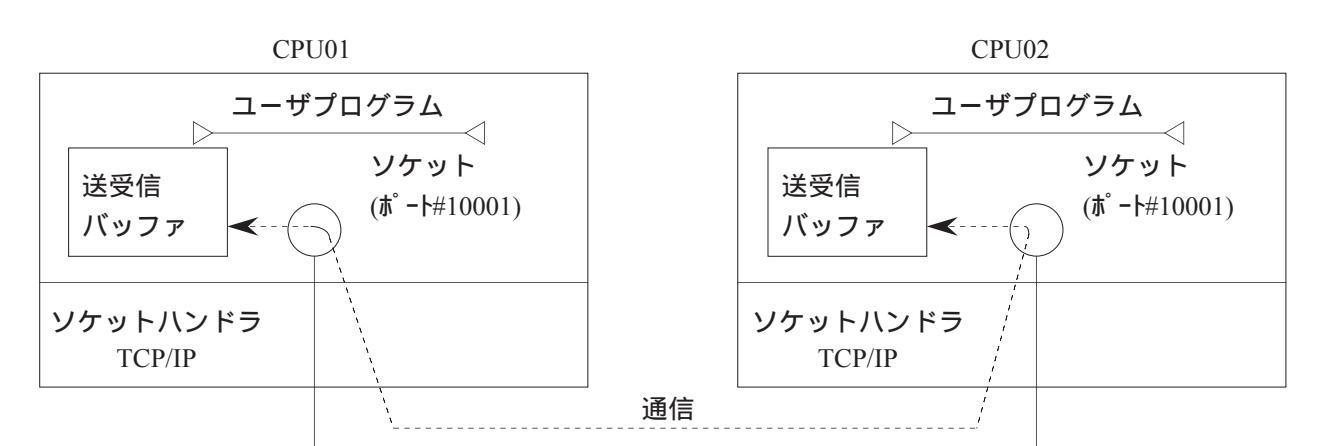

| 項 目    | СРИ           | CPU01          | CPU02          |
|--------|---------------|----------------|----------------|
| 機能     |               | 送信/受信          | 送信/受信/比較       |
| 送信バッファ |               | アト・レス:0x1E1000 | アト・レス:0x1E1000 |
|        |               | バイト数:1024      | バイト数:1024      |
| 受信バッファ |               | アト・レス:0x1E2000 | アト・レス:0x1E2000 |
|        |               | バイト数:1024      | バイト数:1024      |
| ポート番号  |               | 10001          | 10001          |
|        | tcp_open()    | 0x874100       | 0x874100       |
|        | tcp_popen()   | 0x874106       | 0x874106       |
|        | tcp_accept()  | 0x87410C       | 0x87410C       |
|        | tcp_close()   | 0x874112       | 0x874112       |
|        | tcp_abort()   | 0x87411E       | 0x87411E       |
|        | tcp_getaddr() | 0x874124       | 0x874124       |
|        | tcp_stat()    | 0x87412A       | 0x87412A       |
|        | tcp_send()    | 0x874130       | 0x874130       |
| ソケット   | tcp_receive() | 0x874136       | 0x874136       |
| ノクツト   | udp_open()    | 0x874160       | 0x874160       |
| 先頭アドレス | udp_close()   | 0x874166       | 0x874166       |
| 九頭ノーレハ | udp_send()    | 0x87416C       | 0x87416C       |
|        | udp_receive() | 0x874172       | 0x874172       |
|        | route_list()  | 0x874178       | 0x874178       |
|        | route_del()   | 0x87417E       | 0x87417E       |
|        | route_add()   | 0x874184       | 0x874184       |
|        | arp_list()    | 0x87418A       | 0x87418A       |
|        | arp_del()     | 0x874190       | 0x874190       |
|        | arp_add( )    | 0x874196       | 0x874196       |
|        | getconfig()   | 0x87419C       | 0x87419C       |

5.2.3 CPU01側プログラムのフローチャート

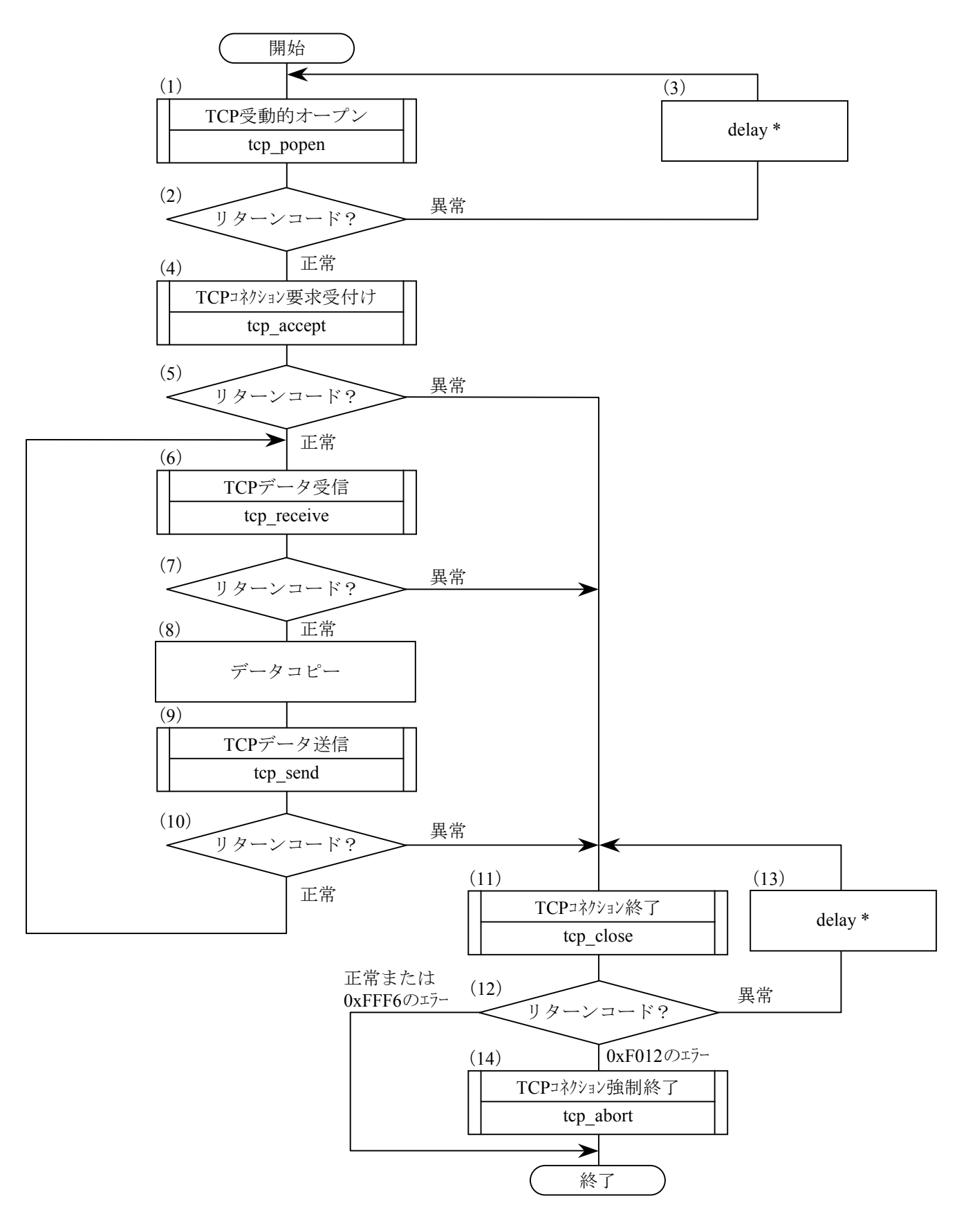

- (1) ポート番号を10001としてソケットの登録を行い、そのソケットを受動状態にします。
- (2) 登録されたソケットIDはリターンコードで返されますので、リターンコードが正のときは正常に 登録されたものと見なします。
- (3) delayマクロを発行し、(1)、(2)を繰返します。
- (4) CPU02側からのコネクション要求に対してコネクション要求を受付けます。
- (5) リターンコードにより、正常か異常かを判定します。
- ➤ (6) CPU02側から送信されたデータを受信バッファに取込みます。
  - (7) リターンコードがエラーまたは、取込みデータなしの場合(11)を実行します。
  - (8) 受信バッファのデータを送信バッファヘコピーします。
  - (9) 送信バッファのデータをCPU02に送信します。
- ---(10) リターンコードにより正常か異常を判定し、正常な場合は(6)~(10)を繰返します。
  - (11) 確立したコネクションを終了させます。
  - (12) リターンコードにより、正常か異常かを判定します。ただし、0xFFF6のエラーの場合、正常と同様に終了し、0xF012のエラーの場合、(14)へ進みます。
  - (13) delayマクロを発行し、(11)、(12) を繰返します。
  - (14) 相手局からの応答が返らないので、コネクションを強制終了します。
  - \*: delayマクロ命令に関しては、「ソフトウェアマニュアル 概説&マクロ仕様 コンパクトPMS V5 (マニュアル番号 SAJ-3-201)」を参照してください。

# 5.2.4 CPU01側のC言語プログラム例

| <pre>#define TCP #define TCP #define TCP #define TCP #define TCP #define TCP #define TCP #define BBU #define RBU #define PAR</pre>                                                                                                    | _POPEN         0x87410           _ACCEPT         0x87410           _RECEIVE         0x87413           _SEND         0x87413           _CLOSE         0x87411           _ABORT         0x87411           DDR         0xC0010           FADDR         0x1E100           FADDR         0x1E200           ADDR         0x1E500 | <pre>06L /* tcp_popen() 先頭アドレス()<br/>0CL /* tcp_accept() 先頭アドレス()<br/>36L /* tcp_receive() 先頭アドレス()<br/>30L /* tcp_send() 先頭アドレス()<br/>2.2L /* tcp_close() 先頭アドレス()<br/>.2L /* tcp_abort() 先頭アドレス<br/>0002L /* 相手局IPアドレス<br/>00L /* 送信ベッファ先頭アドレス<br/>00L /* 受信ベッファ先頭アドレス</pre> | オイン) */<br>オイン) */<br>メイン) */<br>メイン) */<br>メイン) */<br>メイン) */<br>*/<br>*/<br>*/<br>*/ |  |
|----------------------------------------------------------------------------------------------------|----------------------------------------------------------------------------------------------------|----------------------------------------------------------------------------------------------------|----------------------------------------------------------------------------------------|--|
| <pre>struct pop<br/>long<br/>short<br/>short<br/>char<br/>char<br/>};</pre>                                                                                                    | <pre>en_p{     dst_ip;     dst_port;     src_port;     listennum;     ttl;</pre>                                                                                                    | /* 相手局のIP7ドレス<br>/* 相手局のポート番号<br>/* 自局のポート番号<br>/* ACCEPTされていない接続の最大数<br>/* Time to live                                                                                                    | */<br>*/<br>*/<br>( */<br>*/                                                           |  |
| <pre>struct acc     short };</pre>                                                                                                    | ept_p{<br>s_id;                                                                                                    | /* ソケットID                                                                                                    | */                                                                                     |  |
| <pre>struct rec<br/>short<br/>char<br/>long<br/>};</pre>                                                                                                    | eive_p{<br>s_id;<br>len;<br>*buf;<br>tim;                                                                                                    | /* ソケットID<br>/* バッファ長<br>/* バッファ先頭アドレス<br>/* 受信待ち時間(ms)                                                                                                    | */<br>*/<br>*/                                                                         |  |
| <pre>struct send     short     short     char };</pre>                                                                                                    | _p{<br>s_id;<br>len;<br>*buf;                                                                                                    | /* ソケットID<br>/* 送信データバイト長<br>/* 送信データ先頭アドレス                                                                                                    | */<br>*/<br>*/                                                                         |  |
| <pre>struct clo     short }; struct abo </pre>                                                                                                    | se_p{<br>s_id;<br>rt_p{                                                                                                    | /* ソケットID                                                                                                    | */                                                                                     |  |
| <pre>short s_id; /* ソケットID */ }; /*****************/ /* task2:サーバ(CPU01) */ /***************/ main() /</pre>                                                                                                    |                                                                                                    |                                                                                                    |                                                                                        |  |
| <pre>'     register short (*tcp_popen)();     register short (*tcp_accept)();     register short (*tcp_receive)();     register short (*tcp_close)();     register short (*tcp_abort)();     long time;     short rtn, i;     char *sbuf, *rbuf;     struct popen_p *popen;     struct accept_p *accpt;     struct receive_p *recv;     struct send_p *send;     struct close_p *close;     struct abort_p *abort;      popen = (struct popen_p *)PARADDR; /* 入力^*疗メ-势先頭7\*Vス*/ </pre> |                                                                                                    |                                                                                                    |                                                                                        |  |
| popen = (struct popen_p *)PARADDR; /* 入力ペラメ-タ先頭アドレス*/<br>accpt = (struct accept_p *)(popen + 1);<br>recv = (struct receive_p *)(accpt + 1);<br>send = (struct send_p *)(recv + 1);<br>close = (struct close_p *)(send + 1);<br>abort = (struct abort_p *)(close + 1);                                                                                                    |                                                                                                    |                                                                                                    |                                                                                        |  |

}

```
while (1) {
                                            /* 相手局のIPアドレス
    popen->dst_ip = IPADDR;
                                                                   */
    popen->dst_port = 10001;
popen->src_port = 10001;
                                             /* 相手局のポート番号
                                                                   */
                                            /* 自局のポート番号
                                                                   */
                                             /* ACCEPTされていない */
    popen->listennum = 0;
                                             /* 接続の最大数
                                                                   */
    popen->ttl
                   = 0;
                                             /* Time to live
                                                                   */
                   = ( short (*) ())TCP_POPEN;
    tcp_popen
                    = (tcp_popen) (popen);
                                            /* TCP受動的オープン
                                                                   */
    rtn
    if( rtn > 0 ){
                                             /* リターンコード正常?
                                                                   */
        break;
    }
    time = 100;
                                             /* 100ms Delay発行
                                                                   */
    delay( &time);
}
accpt->s_id = rtn;
tcp_accept = ( short (*) ())TCP_ACCEPT;
rtn = (tcp_accept) (accpt);
                                             /* ソケットID
                                                                   */
                                             /* TCPコネクション要求受付 */
if (rtn > 0)
                                             /* リターンコート 正常?
                                                                   */
    recv->s_id
                 = rtn;
                                             /* ソケットID
                                                                   */
    while(1){
                                             /* 受信バッファバイト長 */
/* 受信バッファ先頭アドレス */
        recv->len = 1024;
        recv->buf = ( char*)RBUFADDR;
        recv->tim = 60000;
                                             /* 受信待ち時間(ms) */
        tcp_receive = ( short (*) ())TCP_RECEIVE;
rtn = (tcp_receive) (recv); /* TCPデーク受信
                                                                   */
        if( rtn < 0){
                                             /* リターンコード異常?
                                                                   */
            break;
        }
        sbuf = ( char *)SBUFADDR;
                                             /* 送信バッファ先頭アドレス */
                                             /* 受信バッファ先頭アドレス */
        rbuf = ( char *)RBUFADDR;
        for( i = 0 ; i < 1024 ; i++ ) {
           sbuf[i] = rbuf[i];
        }
                                             /* ソケットID
        send->s_id = recv->s_id;
                                                                   */
                                             /* 送信データバイト長 */
/* 送信データ先頭アドレス */
        send->1en = 1024;
        send->buf = ( char *)SBUFADDR;
        tcp\_send = ( short (*) ())TCP\_SEND;
        rtn = (*tcp_send) (send);
                                             /* TCPデータ送信
                                                                   */
        if (rtn < 0) {
                                             /* リターンコード異常?
                                                                   */
            break;
        }
    }
    close->s_id = recv->s_id;
                                             /* ソケットID
                                                                   */
} else {
    close->s_id = accpt->s_id;
                                             /* ソケットID
                                                                   */
}
while (1) {
    tcp_close = ( short (*)())TCP_CLOSE;
                                             /* TCPコネクション終了
    rtn = (tcp_close)(close);
                                                                   */
    if( rtn == 0 || rtn == ( short )0xFFF6 ){
        break;
} else if ( rtn == ( short )0xF012 ) {
    tcp_abort = ( short (*) ())TCP_ABORT;
                                             /* TCPコネクション強制終了 */
    rtn = (tcp_abort)(abort);
      break;
    }
    time = 100;
                                             /* 100ms Delay発行 */
    delay( &time);
}
return;
```

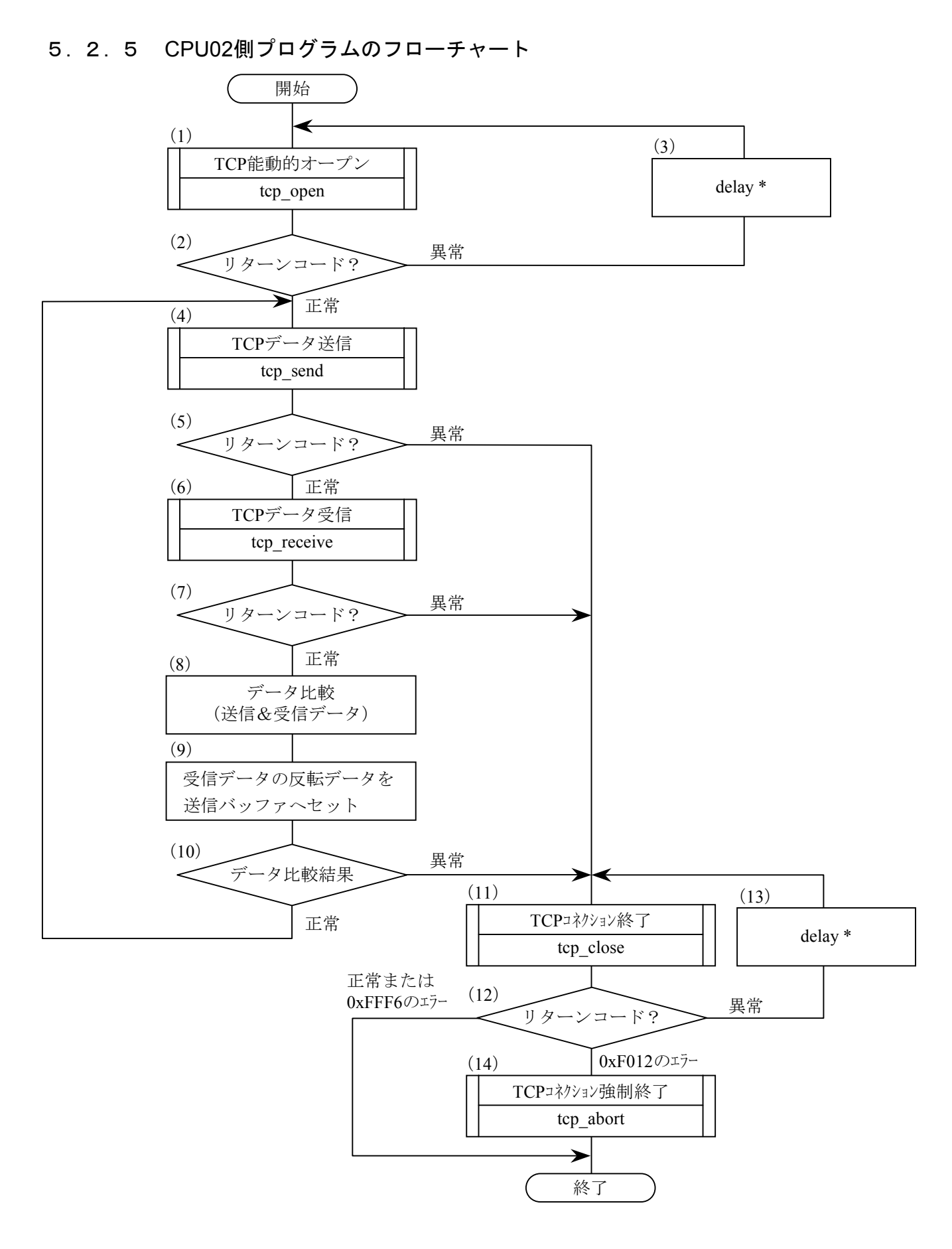

- (1) ポート番号を10001としてソケットの登録を行い、そのソケットを能動状態にします。
- (2) 登録されたソケットIDはリターンコードで返されますので、リターンコードが正のときは正常に 登録されたものと見なします。
- (3) delayマクロを発行し、(1)、(2) を繰返します。
- →(4) 送信バッファのデータをCPU01側に送信します。
  - (5) リターンコードにより、正常か異常かを判定します。
  - (6) CPU01から送信されたデータを受信バッファへ取込みます。
  - (7) リターンコードにより、正常か異常かを判定します。
  - (8) 自局の送信バッファと受信バッファのデータの比較を行います。
  - (9) 受信データの反転データを送信バッファヘコピーします。
  - (10) 比較結果の判定を行い、正常な場合は(4)~(10) を繰返します。
  - (11) 確立したコネクションを終了させます。
  - (12) リターンコードにより、正常か異常かを判定します。ただし、0xFFF6のエラーの場合、正常と同様に終了し、0xF012のエラーの場合、(14)へ進みます。
  - (13) delayマクロを発行し、(11)、(12) を繰返します。
  - (14) 相手局からの応答が返らないので、コネクションを強制終了します。
  - \*: delayマクロ命令に関しては、「ソフトウェアマニュアル 概説&マクロ仕様 コンパクトPMS V5 (マニュアル番号 SAJ-3-201)」を参照してください。

# 5.2.6 CPU02側のC言語プログラム例

| #defineTCP_OPEN0x#defineTCP_CLOSE0x#defineTCP_SEND0x#defineTCP_RECEIVE0x#defineIPADDR0x#defineSBUFADDR0x#defineRBUFADDR0x#defineRBUFADDR0x#defineRBUFADDR0x#defineRBUFADDR0x                                                                                                    | 874100L /* tcp_opd<br>874112L /* tcp_cld<br>874130L /* tcp_set<br>874136L /* tcp_set<br>874116L /* tcp_ab<br>C0010001L /* 相手局<br>1E1000L /* 送信 <sup>5</sup><br>1E2000L /* 受信 <sup>5</sup><br>1E5000L /* <sup>5</sup> 5/-9 | en() 先頭アドレ<br>ose() 先頭アドレ<br>nd() 先頭アドレ<br>ceive() 先頭アドレ<br>ort() 先頭アドレ<br>のIPアドレス<br>ッファ先頭アドレス<br>サファ先頭アドレス<br>先頭アドレス | ス(メイン) */<br>ス(メイン) */<br>ス(メイン) */<br>ス(メイン) */<br>ス(メイン) */<br>ス */<br>*/<br>*/<br>*/ |
|----------------------------------------------------------------------------------------------------|----------------------------------------------------------------------------------------------------|----------------------------------------------------------------------------------------------------|-----------------------------------------------------------------------------------------|
| <pre>struct open_p{     long dst_ip;     short dst_port;     short src_port;     char notuse;     char ttl; };</pre>                                                                                                    | /* 相手局のIP7<br>/* 相手局のポー<br>/* 自局のポートネ<br>/* 未使用(0)<br>/* Time to liv                                                                                                    | ト <sup>*</sup> レス<br>-ト番号<br>番号<br>7e                                                                                  | */<br>*/<br>*/<br>*/                                                                    |
| <pre>struct send_p{     short s_id;     short len;     char *buf; };</pre>                                                                                                    | /* ソケットID<br>/* 送信データバイ<br>/* 送信データ先頭                                                                                                    | 小長<br>頂アドレス                                                                                                    | */<br>*/<br>*/                                                                          |
| <pre>struct receive_p{     short s_id;     short len;     char *buf;     long tim; };</pre>                                                                                                    | /* ソケットID<br>/* バッファ長<br>/* バッファ先頭アト<br>/* 受信待ち時間                                                                                                    | ・ <sup>、</sup> レス<br>釘 (ms)                                                                                            | */<br>*/<br>*/                                                                          |
| <pre>struct close_p{     short s_id; }; struct abort_p{     short s_id; }; /**********************************</pre>                                                                                                    | /* ソケットID<br>/* ソケットID<br>***/<br>) */<br>***/                                                                                                    | */                                                                                                    | */                                                                                      |
| <pre>{     register short     register short     register short     register short     register short     register short     long time;     short rtn, i, ce     char *sbuf, *rb     struct open_p     struct send_p     struct receive_p     struct close_p     struct abort_p</pre> | <pre>( *tcp_open )( );<br/>( *tcp_send )( );<br/>( *tcp_receive )( )<br/>( *tcp_close )( );<br/>( *tcp_abort )( );<br/>rr_flg;<br/>uf;<br/>*open;<br/>*send;<br/>*recv;<br/>*close;<br/>*abort;</pre>                     | ;                                                                                                    |                                                                                         |
| open = (struct op<br>send = (struct se<br>recv = (struct re<br>close = (struct cl<br>abort = (struct ab                                                                                                    | en_p *)PARADDR;<br>nd_p *)(open + 1)<br>ceive_p *)(send + 1)<br>ose_p *)(recv + 1)<br>ort_p *)(close + 1)                                                                                                    | /*<br>);<br>);<br>]);<br>]);                                                                                           | 入力パラメータ先頭アドレス*/                                                                         |
| <pre>sbuf = ( char *)SB for( i = 0 ; i &lt; 1     sbuf[i] = 0x55 }</pre>                                                                                                    | UFADDR;<br>024 ; i++ ){<br>;                                                                                                    | /* 送信n゙ッファ先                                                                                                    | 頭アドレス */                                                                                |
| <pre>while( 1 ) {     open-&gt;dst_ip     open-&gt;dst_port     open-&gt;src_port     open-&gt;notuse</pre>                                                                                                    | = IPADDR;<br>= 10001;<br>= 10001;<br>= 0;                                                                                                    | /* 相手局のIP7<br>/* 相手局のポー<br>/* 自局のポート番<br>/* 未使用                                                                        | × レス */<br>◆番号 */<br>◆号 */<br>*/                                                        |

}

```
open->tt1 = 0;
                                         /* Time to live
                                                               */
    tcp_open = (short (*)())TCP_OPEN;
   rtn = (tcp_open) (open);
if( rtn > 0 ) {
                                         /* TCP能動的オープン
                                                               */
                                         /* リターンコード正常?
                                                               */
     break;
    }
   time = 100;
                                         /* 100ms Delay発行
                                                               */
    delay( &time);
}
send \rightarrow s_id = rtn;
                                         /* ソケットID
                                                               */
recv \rightarrow s_id = rtn;
                                         /* ソケットID
                                                               */
while(1){
   /* 送信データバイト長
                                                               */
                                         /* 送信データ先頭アドレス
                                                               */
                                         /* TCPデータ送信
                                                               */
                                         /* リターンコート 異常?
                                                               */
   }
       break;
    recv->len = 1024;
                                         /* 受信バッファバイト長
                                                               */
                                         /* 受信バッファ先頭アドレス */
    recv->buf = ( char*)RBUFADDR;
    recv->tim = 60000;
                                         /* 受信待ち時間(ms) */
    tcp_receive = ( short (*) ())TCP_RECEIVE;
   rtn = (tcp_receive)(recv); /* TCPデータ受信
if(rtn < 0){ /* リターンコード異常
                                                               */
                                         /* リターンコード異常?
                                                               */
       break;
    }
                                        /* コンペアエラーフラグクリア */
/* 送信バッファ先頭アドレス */
/* 受信バッファ先頭アドレス */
    cerr_flg = 0;
   sbuf = ( char *)SBUFADDR;
rbuf = ( char *)RBUFADDR;
    for( i = 0 ; i < 1024 ; i++ ) {
    if( sbuf[i] != rbuf[i]) {</pre>
                                         /* コンペアエラーフラグセット
        cerr_flg = 1;
                                                               */
           break;
       }
        sbuf[i] = rbuf[i];
                                        /* 反転データセット
                                                               */
    if( cerr_flg == 1 ) {
                                        /* コンペアエラー?
                                                               */
       break;
    }
close->s_id = send->s_id;
                                        /* ソケットID
                                                               */
while(1){
   tcp_close = ( short (*) ()) TCP_CLOSE;
rtn = (tcp_close) (close); /* TCPコネクション終了
                                                               */
   if( rtn == 0 || rtn == ( short )0xFFF6 ){
     break;
} else if( rtn == ( short )0xF012 ){
    tcp_abort = ( short (*) ())TCP_ABORT;
                                   /* TCPコネクション強制終了 */
    rtn = (tcp_abort)(abort);
   (tcp
break;
}
   time = 100;
                                       /* 100ms Delay発行
                                                               */
   delay( &time);
}
return;
```

# 6 オペレーション

# 6.1 立上げ手順

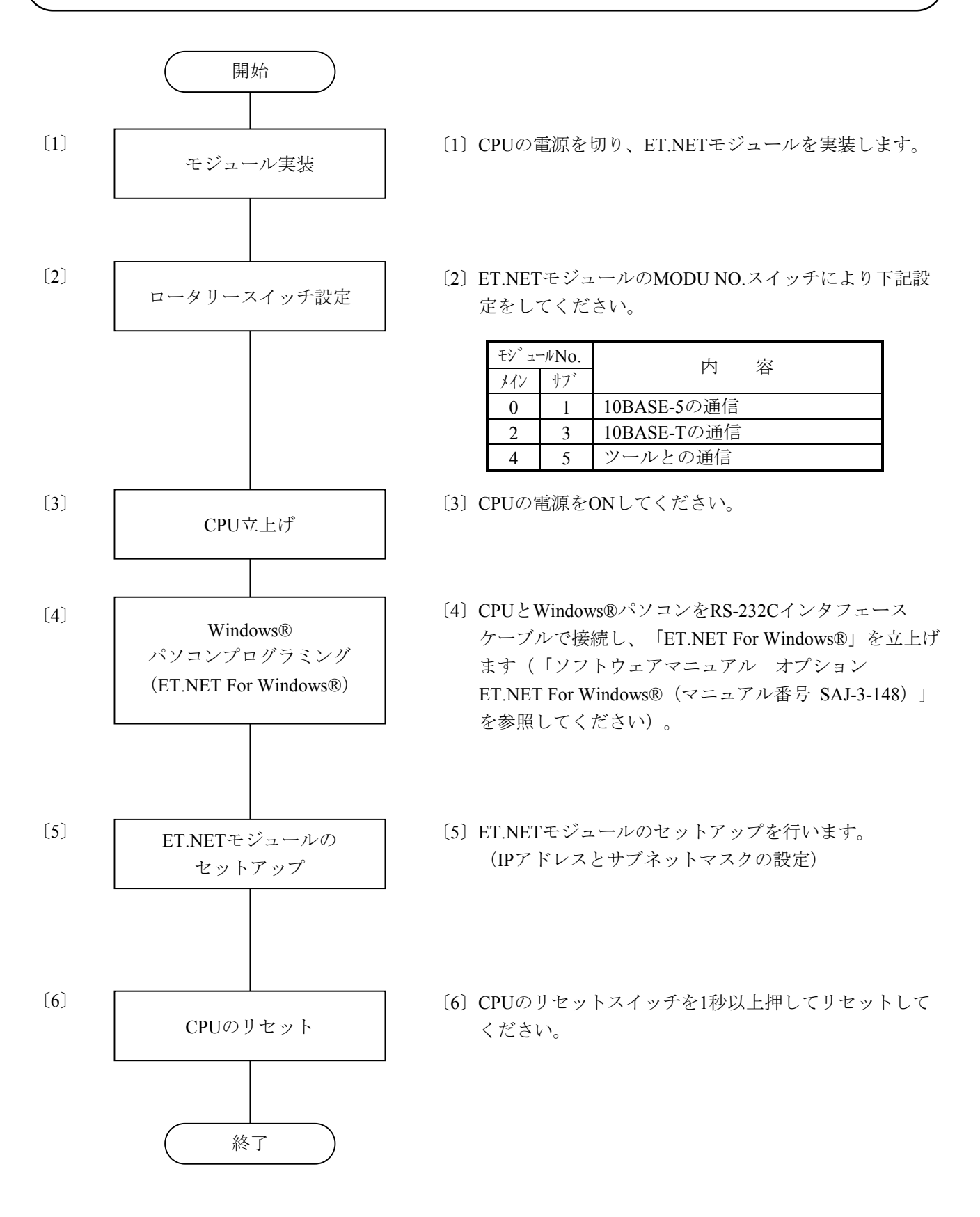

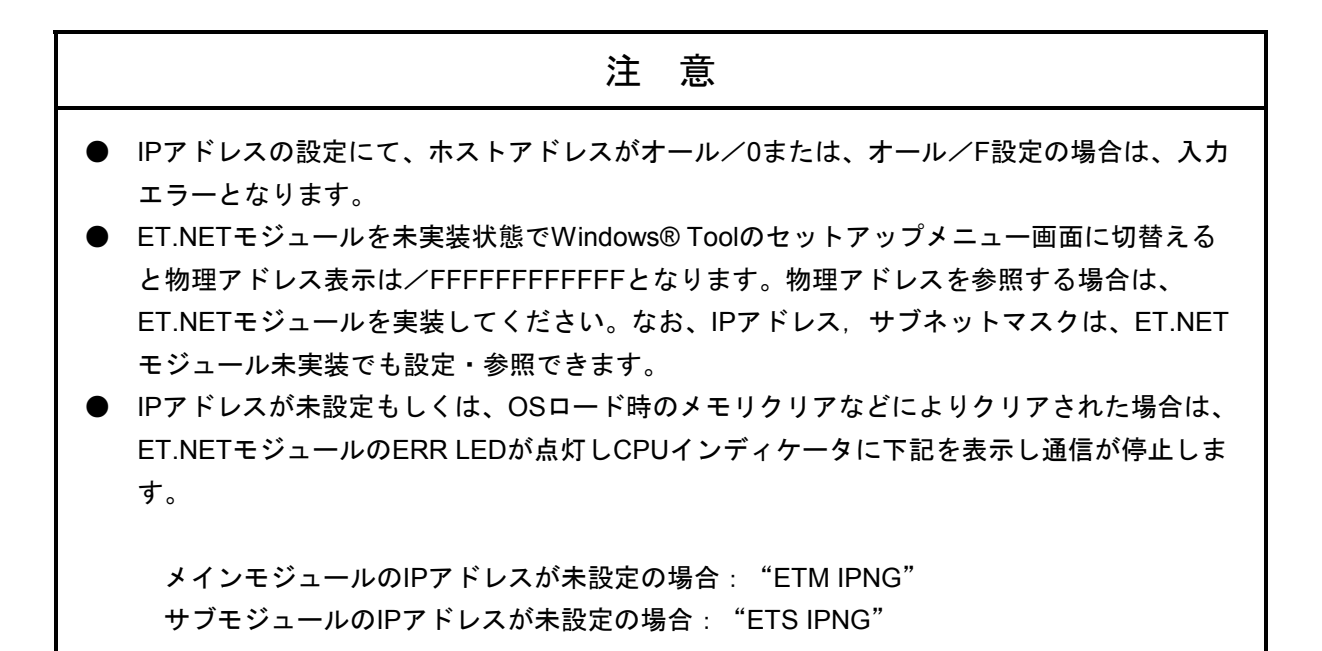

7 保 守

## 7.1 保守点検

S10miniを最適な状態で使用するため、以下に示す点検を行ってください。点検は日常あるいは定期的(年2回以上)に行ってください。

(1) モジュール外観

モジュールのケースにひび、割れなどがないか点検してください。ケースに異常があると内部回路が 破損している場合があり、システム誤動作の原因となります。

- (2) インディケータの点灯状態と表示内容 表示内容の状態から特に異常がないか点検してください。
- (3) 取付けネジ、端子台ネジのゆるみ

モジュールの取付けネジ、端子台ネジなどネジ類にゆるみがないか点検してください。

ゆるみがある場合は、増し締めを行ってください。ネジにゆるみがあるとシステムの誤動作、さらに は加熱による焼損の原因となります。

(4) モジュールの交換

活線状態での交換は、ハードウェア、ソフトウェアの破損につながります。必ず電源OFFの状態で交換してください。

(5) ケーブル被覆の状態

ケーブル被覆に異常がないか点検してください。被覆が剥がれているとシステムの誤動作、感電、さ らにはショートによる焼損の原因となります。

(6) ほこり類の付着状態

モジュールにほこり類が付着していないか点検してください。ほこりが付着しているときには、電機 掃除機などで清掃してください。ほこりが付着していると内部回路がショートし、焼損の原因となりま す。

(7) 電源電圧の状態

モジュールの電源、外部供給電源が規定値の範囲内であるか点検してください。電源電圧が定格を外 れると、システム誤動作の原因となります。

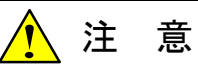

静電気によりモジュールが破損する恐れがあります。作業を行う前に、人体の静電気を放電して ください。

# 7.2 トラブルシューティング

### 7.2.1 手 順

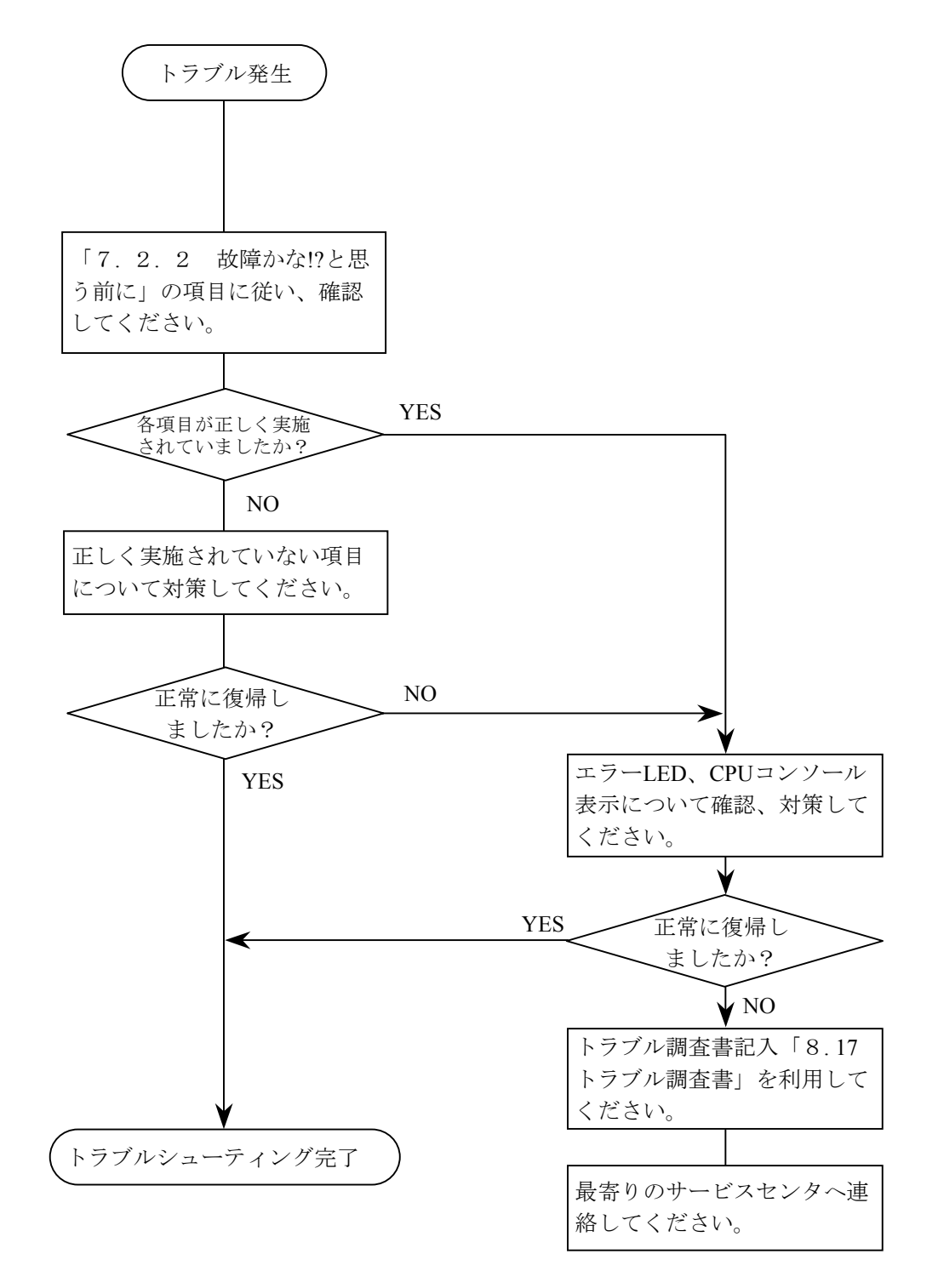

# 7.2.2 故障かな!?と思う前に

### 配線は正常ですか?

- ケーブルの断線、接続誤りがないか
   調べてください。
- トランシーバケーブルはシールド
   アース線付きのケーブルを使用して
   いるか調べてください。

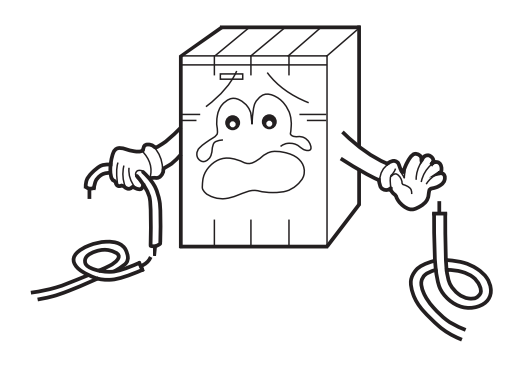

モジュールは正しく実装されていますか?

- ET.NETモジュールの実装位置は、
   左詰めで実装されているか調べてください。
- ・取付けネジのゆるみがないか調べてください。

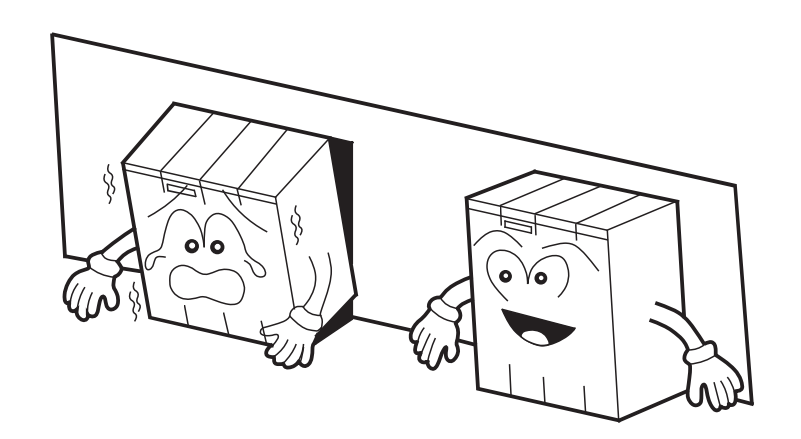

正しく接地されていますか?

・強電機器と同一点での 接地は避け、分離して ください。

D種接地以上の接地工
 事を行ってください。

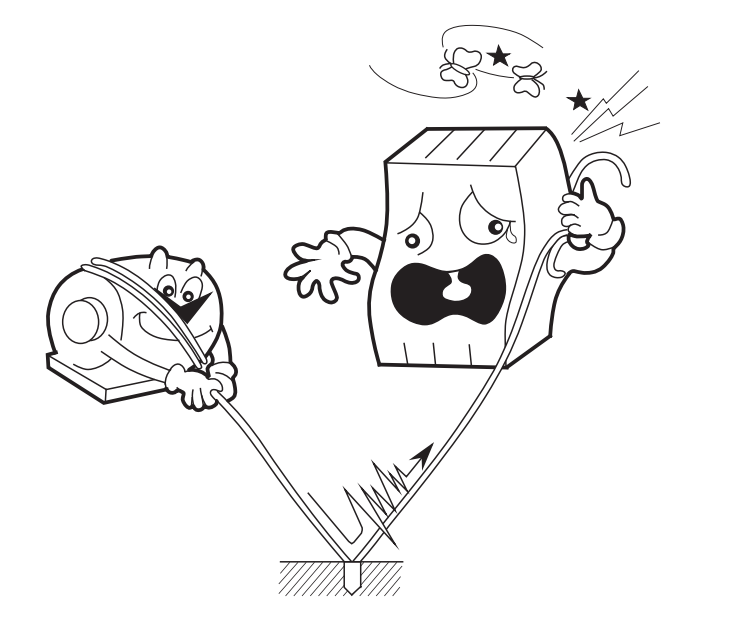

### LGとFGは分離されていますか?

- ・電源からのノイズがLGを介 してFGへ入り込み、誤動作 の原因となるため、必ず分 離してください。
- ・LGは電源供給側で接地して ください。

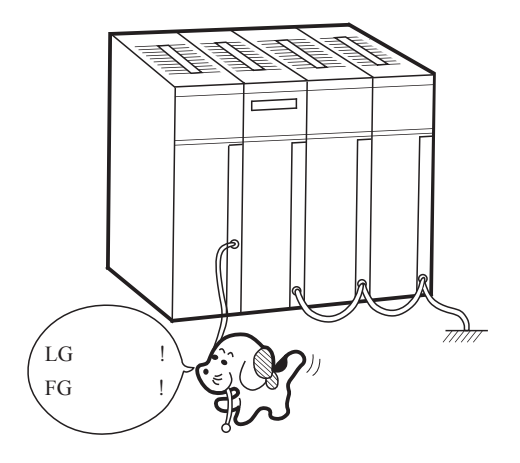

# 7.3 エラーと対策

## 7.3.1 CPU LED表示メッセージ表

CPU LED表示は、下表に示すようにメイン、サブモジュールで区別します。

| モシ゛ュール | 表示内容     | 内容および説明                                             | 対策                                                                |
|--------|----------|-----------------------------------------------------|-------------------------------------------------------------------|
|        | ETM @.@  | ET.NETモジュール(メイン)が正常<br>に立上がった。                      | エラーではありません。                                                       |
| *      | ETM      | ET.NETモジュール(メイン)のボー<br>ドでハードウェアエラーを検出。              | 「7.3.2 ハードウェアエラー」<br>を参照してください。                                   |
| トン     | EXD2 PTY | ET.NETモジュール(メイン)のメモ<br>リをCPUが読込んだとき、パリティエ<br>ラーが発生。 | CPUスイッチを一度リセットし、元に<br>戻しても表示が消えない場合、<br>ET.NETモジュールを交換してくださ<br>い。 |
|        | ETS @.@  | ET.NETモジュール(サブ)が正常に<br>立上がった。                       | エラーではありません。                                                       |
| サ      | ETS DDD  | ET.NETモジュール(サブ)のボード<br>でハードウェアエラーを検出。               | 「7.3.2 ハードウェアエラー」<br>を参照してください。                                   |
| ブ      | EXD3 PTY | ET.NETモジュール(サブ)のメモリ<br>をCPUが読込んだとき、パリティエ<br>ラーが発生。  | CPUスイッチを一度リセットし、元に<br>戻しても表示が消えない場合、<br>ET.NETモジュールを交換してくださ<br>い。 |

・@.@は、ET.NETモジュールのバージョン、レビジョンを表します。

・□□□□は、「7.3.2 ハードウェアエラー」のエラー表示データを表します。

# 7.3.2 ハードウェアエラー

ET.NETモジュールがハードウェアエラーを検出した場合は、CPU LEDに下表のエラーメッセージを表示します。また、エラーLEDを点灯し、エラーフリーズ情報の収集を行います。

ET.NETモジュールの動作は停止します。

| 表示<br>メッセージ | エラー内容         | 対策                                                                   |
|-------------|---------------|----------------------------------------------------------------------|
| BUS         | バスエラー         | ET.NETモジュールが故障している可能性                                                |
| ADDR        | アドレスエラー       | があります。モジュールを交換してくださ                                                  |
| ILLG        | 不当命令          |                                                                      |
| ZERO        | ゼロ除算          |                                                                      |
| PRIV        | 特権違反          |                                                                      |
| FMAT        | フォーマットエラー     |                                                                      |
| SINT        | スプリアス割込み      |                                                                      |
| EXCP        | 未使用例外         |                                                                      |
| PTY         | パリティエラー       |                                                                      |
| MDSW        | モジュールスイッチ設定ミス | モジュールスイッチ設定を確認してください。                                                |
| ROM1        | ROM1サムエラー     | ET.NETモジュールが故障している可能性                                                |
| RAM1        | RAM1コンペアエラー   | があります。モジュールを交換してくださ                                                  |
| RAM2        | RAM2コンペアエラー   | ν <sub>ο</sub>                                                       |
| ROM3        | ROM3サムエラー     |                                                                      |
| IPNG        | IPアドレス未登録     | IPアドレスを登録してください。                                                     |
| MAC         | MACアドレス未登録    | ET.NETモジュールが故障している可能性                                                |
| PRG         | マイクロプログラムエラー  | い。                                                                   |
| R_NG        | 経路情報設定エラー     | 経路情報設定に誤りがあります。<br>「7.3.4 経路情報設定エラーテーブ<br>ル」を参照し経路情報設定を修正してくだ<br>さい。 |

7 保 守

ET.NETモジュールがハードウェアエラーを検出した場合は、エラーLEDを点灯しエラーフリーズ情報の登録を行います。ET.NETモジュールの動作は停止します。

| メインモシ゛ュール | サフ゛モシ゛ュール | $2^{31} - 2^{16} 2^{15} - 2$ |
|-----------|-----------|------------------------------|
| /840400   | /8C0400   | エラーコート                       |
| /840404   | /8C0404   |                              |
| /840410   | /8C0410   | D0レジスタ                       |
| /840414   | /8C0414   | D1レジスタ                       |
| /840418   | /8C0418   | D2レジスタ                       |
| /84041C   | /8C041C   | D3レジスタ                       |
| /840420   | /8C0420   | D4レジスタ                       |
| /840424   | /8C0424   | D5レジスタ                       |
| /840428   | /8C0428   | D6レジスタ                       |
| /84042C   | /8C042C   | D7レジスタ                       |
| /840430   | /8C0430   | A0レジスタ                       |
| /840434   | /8C0434   | A1レジスタ                       |
| /840438   | /8C0438   | A2レジスタ                       |
| /84043C   | /8C043C   | A3レジスタ                       |
| /840440   | /8C0440   | A4レジスタ                       |
| /840444   | /8C0444   | A5レジスタ                       |
| /840448   | /8C0448   | A6レジスタ                       |
| /84044C   | /8C044C   | A7レジスタ                       |
| /840450   | /8C0450   |                              |
|           |           |                              |

| No. | コード   | 内 容                  |
|-----|-------|----------------------|
| 1   | 0010H | バスエラー                |
| 2   | 0011H | アドレスエラー              |
| 3   | 0012H | 不当命令                 |
| 4   | 0013H | ゼロ除算                 |
| 5   | 0014H | 特権違反                 |
| 6   | 0016H | フォーマットエラー            |
| 7   | 0017H | スプリアス割込み             |
| 8   | 0018H | 未サポート例外              |
|     |       | (CHK、TRAPV、L1010 など) |
| 9   | 0019H | パリティエラー              |
| 10  | 001AH | 停電予告                 |
| 11  | 0100H | モジュール・スイッチの設定ミス      |
| 12  | 0102H | ROM1のサムエラー           |
| 13  | 0103H | RAM1のコンペアエラー         |
| 14  | 0105H | RAM2のコンペアエラー         |
| 15  | 010BH | ROM3のサムエラー           |
| 16  | 0112H | マイクロプログラムエラー         |
| 17  | 0113H | IPアドレス未登録            |
| 18  | 0114H | MACアドレスエラー           |
| 19  | 0200H | 経路情報設定エラー            |

スタックフレーム (4ワート<sup>\*</sup>、 6ワート<sup>\*</sup>、 パ<sup>\*</sup> スエラー)

/8404FC /8C04FC

(注) スタックフレームについては、次ページに詳細を示します。

エラーフリーズ情報テーブル内スタック・フレームの詳細を以下に示します。

ET.NETモジュール(LQE020)のREVが「L」以降(ケース上端に貼ってあるシールが「L」以降か、 CPUインディケータ表示が"ETM 4.0"または"ETS 4.0"以降)のスタックフレームの詳細は、次ペー ジに示します。

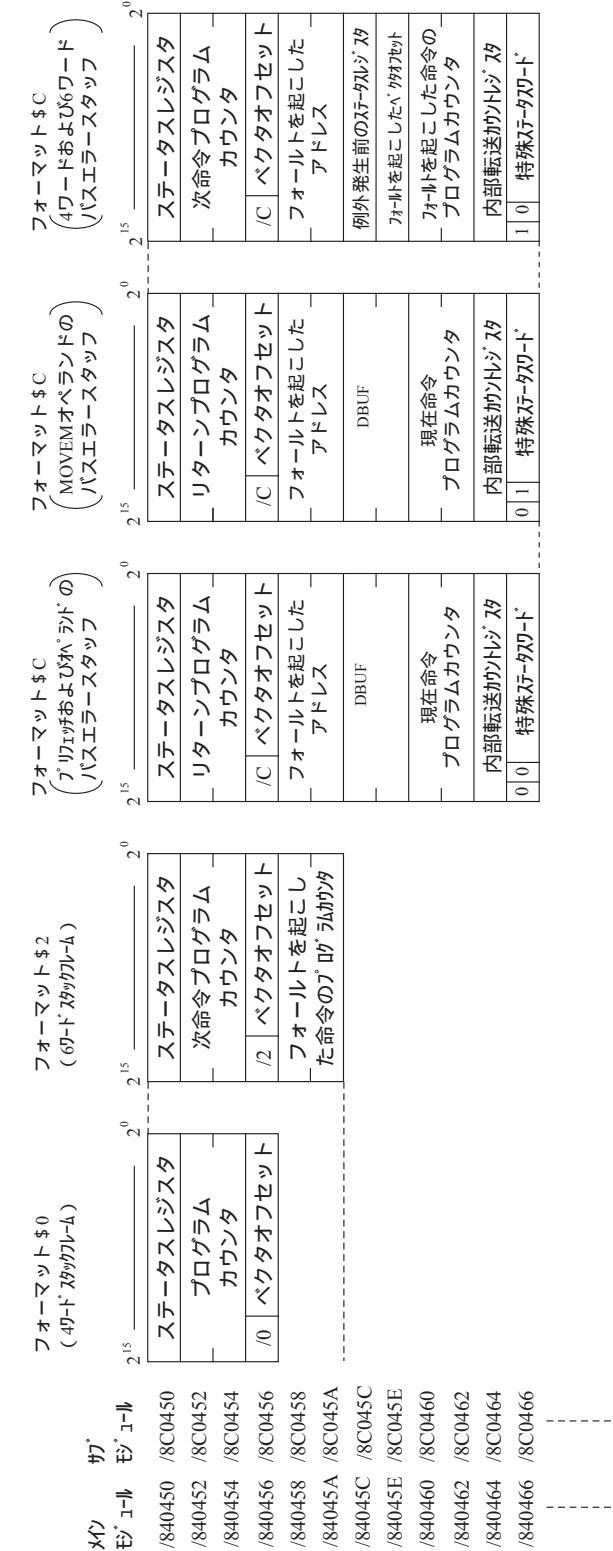

の詳細を以下に示します。

R/W:(リードノライト):ライト=0,リード=1 I/N:(命令 / 非命令):命令=0,非命令=1 FC:ファンクションコード  $2^{5}$   $2^{4}$   $2^{3}$   $2^{2}$   $2^{0}$ FCステータスレジスタ R/W I/N Ν ΧΙΞ- / アドレスエラ-の 命令レジスタ プログラム カウンタ アクセス アドレス *አዓッካገレ*–**៤** 2<sup>15</sup> 00 N゙ スエラ- / アドレスエラ-以外の ステータスレジスタ プログラム カウンタ *አዓッካ*7レ–**៤** 111 2 15 /84045C /8C045C /8C0454 /84045A /8C045A /8C0450 /840456 /8C0456 /840458 /8C0458 €)<sup>°</sup> ⊐−ル /8C0452 ţ, /840450 /840454 €ジュ−ル /840452 <del>بر</del>

ET.NETモジュール (LQE020) のREVが「L」以降のエラーフリーズ情報テーブル内スタックフレーム

# 7.3.3 ソケットハンドラ検出のエラーコード表

ソケットハンドラのエラーコードと対策について、以下に示します。

| エラーコート゛ | 内 容                  | 原因                                                                                                    | 対 策                                                                                                    |  |
|---------|----------------------|----------------------------------------------------------------------------------------------------|----------------------------------------------------------------------------------------------------|--|
| 0xF000  | コネクション未接続            | ハンドラ起動時、未接続またはポート解放されました。                                                                                                    | tcp_open、またはtcp_popenを発行しコネク<br>ション確立後にハンドラを再発行してくださ<br>い                                                                                                    |  |
| 0xF002  | FIN受信                | ハンドラ起動時、FINを受信しました。                                                                                                    | <ul> <li>tcp_closeを発行しコネクション切断後、</li> <li>tcp_open、またはtcp_popenから再コネクション</li> <li>をしてください。</li> </ul>                                                                                                    |  |
| 0xF010  | ソケットID不正             | <ul> <li>・ ソケットIDが範囲外(TCP:1≦ID≦15,<br/>UDP:0×20≦ID≦0×27)</li> <li>・使用していないソケットID、または解放<br/>済みのソケットIDを指定しました。</li> <li>・ 未接続、または接続が確立していま<br/>せん(tcp_acceptのみ)。</li> </ul> | ユーザプログラムを見直してください<br>(ソケットIDにtcp_open、またはtcp_popenの<br>リターン値を指定しているかなど)。                                                                                                    |  |
| 0xF011  | ソケット数オーハ゛            | <sup>ソケット</sup> を制限数以上登録しています。<br>(TCP:12個、UDP:8個)                                                                                                    | 未使用ソケットをクローズ後<br>(tcp_close/udp_close)、tcp_open、また<br>はtcp_popenから再コネクションをしてくださ<br>い。                                                                                                    |  |
| 0xF012  | ソケットト゛ライハ゛<br>タイムアウト | 一定時間経過してもソケットドライベから応<br>答がありません。                                                                                                    | tcp_closeを発行しコネクション切断後、<br>tcp_open、またはtcp_popenから再コネクション<br>をしてください。再コネクションを繰返しても<br>通信が復旧しない場合は、コネクタ、ケーブ<br>ル、相手局に異常がないか確認してくだ<br>さい。<br>tcp_closeにて発生した場合は、tcp_abort<br>を発行し、コネクションを切断後、tcp_openま<br>たはtcp_popenから再コネクションをしてくだ<br>さい。 |  |
| 0xF013  | モジュール停止              | <ul> <li>ハント<sup>*</sup>ラ起動時、100秒経過してもソケットト<sup>*</sup>ラ</li> <li>イ<sup>*</sup>の初期化が終了できない場合</li> </ul>                                                                   | アプリケーションの許容範囲内で、tcp_closeを<br>発行後、tcp_open、またはtcp_popenから<br>再コネクションをしてください。                                                                                                    |  |
| 0xF020  | 送信データ長<br>不正         | 送信データ長が制限値を満足していません(TCP:1≦データ長≦4096、<br>UDP:1≦データ長≦1472)。                                                                                                    | ユーザプログラムを見直してください<br>(送信データ長の指定値)。                                                                                                    |  |
| 0xF021  | 受信バッファ長<br>不正        | 受信データ長が制限値を満足していません(1≦データ長≦4096)。                                                                                                    | ユーザプログラムを見直してください<br>(受信データ長の指定値)。                                                                                                    |  |
| 0xF0FF  | ポート解放                | <ul> <li>ハント<sup>*</sup>ラ起動後、ポート解放状態(RST受信)になりました(tcp_open)。</li> <li>ハント<sup>*</sup>ラ起動時、ポート解放状態でした(tcp_send/tcp_receive)。</li> </ul>                                    | <ul> <li>tcp_open、またはtcp_popenから再コネク<br/>ションをしてください。</li> <li>tcp_closeを発行しコネクション切断後、<br/>tcp_open、またはtcp_popenから再コネク<br/>ションをしてください。</li> </ul>                                                                                         |  |
| 0xFFF0  | アドレス不正               | <ul> <li>udp_open, udp_sendともに相手局のIP<br/>アト<sup>*</sup>レス、ポート番号に0を設定していま<br/>す。</li> <li>udp_sendでイーサネットレヘ<sup>*</sup>ルのエラー(コリシ<sup>*</sup>ョン<br/>など)が発生しました。</li> </ul>  | <ul> <li>・ユーザブログラムを見直してください。</li> <li>・トラフィックが下がった時点でudp_sendをリトライしてください。</li> </ul>                                                                                                    |  |
| 0xFFF3  | 引数不正                 | 不正なパラメータを指定しました。                                                                                                    | ユーザプログラムを見直してください。                                                                                                    |  |

| エラーコート゛ | 内 容                            | 原因                                                                                                    | 対 策                                                                                                    |
|---------|--------------------------------|----------------------------------------------------------------------------------------------------|----------------------------------------------------------------------------------------------------|
| 0xFFF5  | 接続タイムアウト                       | 相手局からの応答がありません。                                                                                                | <pre>tcp_closeを発行しコネクション切断後、 tcp_open、またはtcp_popenから再コネクション をしてください。再コネクションを繰返しても 通信が復旧しない場合は、コネクタ, ケーブ ル, 相手局に異常がないか確認してくだ さい。</pre> |
| 0xFFF6  | クローズ済み                         | コネックションが終了した(closeまたはabortさ<br>れた)ソケットIDに対しコマンドを発行されま<br>した。                                                   | tcp_open、またはtcp_popenから再コネクション<br>をしてください。                                                                                            |
| 0xFFF8  | FIN受信                          | 相手局からFINを受信しました。                                                                                               | Tcp_closeを発行しソケットをクローズしてくだ<br>さい。                                                                                                    |
| 0xFFFA  | コネクション<br>強制終了                 | 相手局から強制終了(RST受信)されま<br>した(RST受信後にtcp_receiveを発行し<br>た)。                                                        | tcp_closeを発行しコネクション切断後、<br>tcp_open、またはtcp_popenから再コネクション<br>をしてください。                                                                 |
| 0xFFFC  | ネットハンドル不正                      | TCP/UDPでオープンしていないハンドル番号<br>を使用して送受信を行おうとしまし<br>た。<br>RST受信で発生する可能性があります<br>(tcp_recevieで受信待ちのときRST受信<br>しました)。 | tcp_closeを発行しソケットをクローズ後、<br>tcp_open、またはtcp_popenから再コネクション<br>をしてください。                                                                |
| 0xFFFD  | 二重ソケットエラー                      | 同じソケット(相手局のIPアドレス、相手局<br>ポート番号、自局ポート番号)がすでに存<br>在しています。                                                        | ユーザプログラムを見直してください。                                                                                                    |
| 0xFFFE  | コントロールフ <sup>゛</sup> ロック<br>不正 | 制限を超えてソケットを使用しています。                                                                                            | 未使用ソケットをクローズ後<br>(tcp_close/udp_close)、tcp_open、また<br>はtcp_popenから再コネクションをしてくださ<br>い。                                                 |

# 7.3.4 経路情報設定エラーテーブル

経路情報の設定エラー時、下記テーブルにエラーコードが設定されます。

| メインモシ゛ュール | サブモジュール | 2 <sup>31</sup> 2 | 0                    |              |         |  |
|-----------|---------|-------------------|----------------------|--------------|---------|--|
| /873880   | /8F3880 | デフォルト             | +0                   | エラーコード       |         |  |
| /873884   | /8F3884 | ユーザ(1)            | +2                   | 重複ユーザ番号      |         |  |
| /873888   | /8F3888 | ユーザ(2)            |                      |              |         |  |
| /87388C   | /8F388C | ユーザ(3)            |                      |              |         |  |
| /873890   | /8F3890 | ユーザ(4)            | エラーコード : 下表参照        |              |         |  |
| /873894   | /8F3894 | ユーザ(5)            |                      |              |         |  |
| /873898   | /8F3898 | ユーザ(6)            | 重複ユーザ番号:重複する設定を行っている |              |         |  |
| /87389C   | /8F389C | ユーザ(7)            | 」 ユーザ番号を格納する。        |              |         |  |
| /8738A0   | /8F38A0 | ユーザ(8)            | ( -                  | デフォルト=0、他ユーサ | •=1~14) |  |
| /8738A4   | /8F38A4 | ユーザ(9)            |                      |              |         |  |
| /8738A8   | /8F38A8 | ユーザ(10)           |                      |              |         |  |
| /8738AC   | /8F38AC | ユーザ(11)           |                      |              |         |  |
| /8738B0   | /8F38B0 | ユーザ(12)           |                      |              |         |  |
| /8738B4   | /8F38B4 | ユーザ(13)           |                      |              |         |  |
| /8738B8   | /8F38B8 | ユーザ (14)          |                      |              |         |  |
| No. | コード   | 内容                                                         | 重複ユーザ番号<br>セットの有無 |
|-----|-------|------------------------------------------------------------|-------------------|
| 1   | 0010H | 相手局IPアドレスが自局IPアドレスと重複している。                                 | なし                |
| 2   | 0011H | 相手局IPアドレスが他のゲートウェイIPアドレスと重複している。                           | あり                |
| 3   | 0012H | 相手局IPアドレスが他の相手局IPアドレスと重複している。                              | あり                |
| 4   | 0013H | 相手局IPアドレスのネットワークアドレスに自局と同じネットワーク<br>アドレスを設定している。           | なし                |
| 5   | 0014H | 相手局IPアドレスのネットワークアドレスと他の相手局IPアドレスの<br>ネットワークアドレスが重複している。    | あり                |
| 6   | 0016H | 相手局IPアドレスが255.255.255となっている。                               | なし                |
| 7   | 0020H | ゲートウェイIPアドレスが自局IPアドレスと重複している。                              | なし                |
| 8   | 0022H | ゲートウェイIPアドレスが他の相手局IPアドレスと重複している。                           | あり                |
| 9   | 0023H | ゲートウェイIPアドレスのネットワークアドレスに自局と同じネット<br>ワークアドレスを設定している。        | なし                |
| 10  | 0024H | ゲートウェイIPアドレスのネットワークアドレスと他の相手局IPアド<br>レスのネットワークアドレスが重複している。 | あり                |
| 11  | 0026H | ゲートウェイIPアドレスが255.255.255となっている。                            | なし                |
| 12  | 0030H | ゲートウェイIPアドレスのサブネットが自局のサブネットと一致しない。(*)                      | なし                |

 (\*) 経路情報登録済みの状態で、ツールとの接続のためにET.NETモジュールのモジュールNo.設定スイッチを 4または5に設定すると、CPU LEDに「ET \* R\_NG」エラーメッセージが表示される場合があります。 (自局のIPアドレスのネットワークアドレスが192.192.192.0の場合はエラーとなりません)。このエラー は、モジュールNo.設定スイッチを元に戻せば回復します。また、このメッセージが表示した状態でも、 ET.NETとパソコンとを直接ケーブルで接続する場合はツールとの通信には支障はありません。

#### (8.1 ネットワーク構成部品

#### 8.1.1 LQE020とイーサネット\*との接続の問題点

LQE020は、国際標準であるIEEE802.3規格に準拠している標準仕様品です。

しかし同一規格に準拠した異社間のトランシーバおよびリピータなどを組合せた場合、相性によって 正常に動作しない場合があります。

したがって、LQE020では、トランシーバ、リピータ、同軸ケーブル、コネクタおよびターミネータは すべて当社の推奨する機器を使用してください。

イーサネットの使用にはIEEE802.3規格とオリジナルイーサネット仕様とがあります。

LQE020にオリジナルイーサネット仕様の機器を接続することはできませんので注意してください。 \*イーサネットは米国ゼロックス社の登録商標です。

#### 8.1.2 構成品一覧

| No.        | 品名             | メーカ      | 型式                                | 備考                                  |
|------------|----------------|----------|-----------------------------------|-------------------------------------|
| 1          | ET.NET         | (株)日立製作所 | LQE020                            | S10miniに実装されるIEEE802.3準拠LAN制御<br>装置 |
| 2          | トランシーバ         | 日立電線(株)  | HLT-200TB<br>HBN200TZ<br>HBN200TD | タップ形トランシーバ                          |
| 3          | トランシーバ         | 日立電線(株)  | HLT-200                           | コネクタ形トランシーバ                         |
| 4          | リピータ           | 日立電線(株)  | HLR-200H                          | 同軸ケーブルの伝送距離延長用リピータ装置                |
| 5          | マルチホ゜ートトランシーハ゛ | (株)日立製作所 | H-7612-64<br>H-7612-68            | 4ポート/8ポートトランシーバ<br>AC電源内蔵           |
| 6          | 同軸ケーブル         | 日立電線(株)  | HBN-CX-100                        | 屋内用、ケーブル長指定(最長500m)                 |
| $\bigcirc$ | 同軸コネクタ         | 日立電線 (株) | HBN-N-PC                          | 同軸ケーブル用コネクタ                         |
| 8          | 中継コネクタ         | 日立電線(株)  | HBN-N-AJJ                         | 同軸ケーブル用中継コネクタ                       |
| 9          | ターミネータ         | 日立電線(株)  | HBN-T-NJ                          | J形                                  |
| 10         | ターミネータ         | 日立電線(株)  | HBN-T-NP                          | P形                                  |
| (11)       | アース端子          | 日立電線(株)  | HBN-G-TM                          | 同軸ケーブル用アース端子                        |
| 12         | トランシーハ゛ケーフ゛ル   | 日立電線(株)  | HBN-TC-100                        | オス、メスD-sub15ピンコネクタ付<br>最長50m        |
| (13)       | ツイストヘ゜アケーフ゛ル   | 日立電線(株)  | HUTP-CAT5 4P                      | ツイストペアケーブル                          |
| 14         | マルチホ゜ートトランシーハ゛ | 日立電線(株)  | HBM-400TZ                         | 4ポートトランシーバ                          |

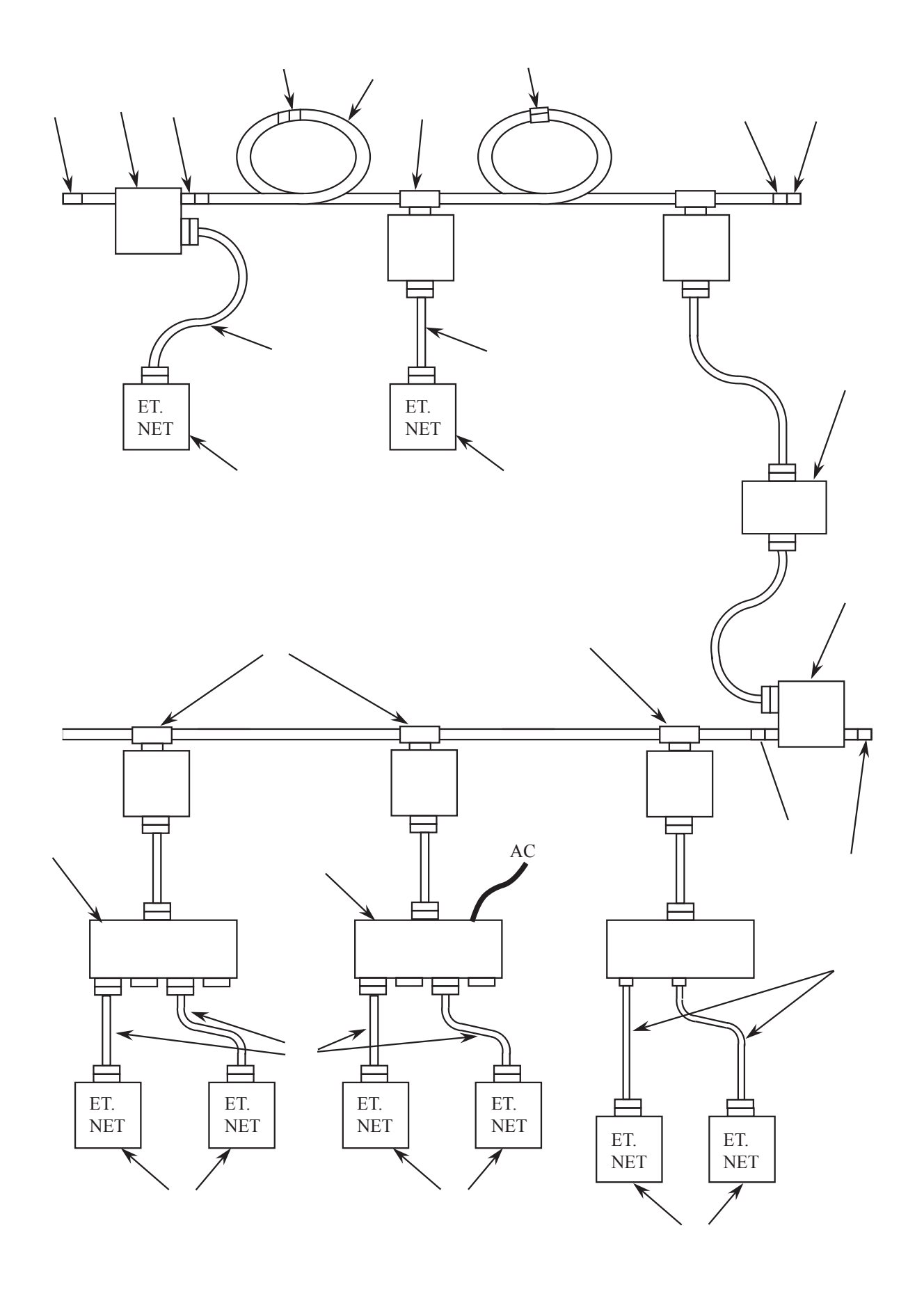

#### 8.2 同軸ケーブルの配線

同軸ケーブルは、屋内の配線ダクトに布設、配線を行い、100V以上の配線とは区別してください。 また、ケーブル布設前には必ず短絡、断線がないかどうかチェックしてください。

#### 8.2.1 ケーブルセグメントの布設

- (1) ケーブルの布設配線方法は、配線される場所によりいろいろなケーブルの取付方法が考えられます。 その主なものは以下のとおりです。
  - ・天井内コロガシ配線
  - ・ケーブルラック内配線
  - ·壁面露出配線
  - ・フリーアクセス,床ビット内配線
  - 電線管内配線
- (2) 布設配線工事上の留意事項は以下のとおりです。
  - ・このケーブルは、原則として屋内に布設、配線してください。
  - ・ケーブルの重量は、約1.9kg/10mです。
  - ・ケーブルの布設中、ケーブル本体に245N以上の張力を加えないでください。
  - ・ケーブルの曲げ半径は布設時、最終固定時共に250mm(やむを得ないとき150mm)以上としてくだ さい。
  - ・壁面、天井などへの固定はサドルを用いて行い、特殊な場合を除き固定間隔は1mを標準とします。 その際、サドルの締付けなどによりケーブルが変形しないようにしてください。
  - ・ケーブルラックにケーブルを固定する場合の固定間隔は2mを標準とします。
  - ・管路内配線の際に使用する電線管は、防火壁貫通部に使用される場合などを除き、通常の配管の場合は、内径22mm以上の管路を使用してください。
  - ・使用する電線管の曲げ半径は、300mm以上としてください。
  - ・床上または床際にケーブルを配線する場合は、歩行または器物によりケーブルに変形、損失を受け やすいので結びなどにより保護を行ってください。
  - ケーブルの外部導体は保安上、接地を行ってください。接地を行う場合は、1セグメントの1点で接 地を行いD種接地以上としてください。接地点以外のケーブルの金属の露出部分が大地や他の金属 部分に接触しないようコネクタ、ターミネータは付属のブーツを被せるか、絶縁テープを巻き絶縁 してください。

### 8.3 トランシーバ (コネクタ用)の設置・取付け

- (1) トランシーバの設置場所および取付け方法は、現場の状況によりいろいろ考えられます。主な設置場 所は次のような所が考えられます。
  - ・壁面に設置
  - ・ステーションのそばに設置

図8-1から図8-6に設置例を示します。

- (2) トランシーバを取付ける上での留意事項は以下のとおりです。
  - ・トランシーバを取付け金具を介して木ネジなどで固定してください。
  - ・トランシーバの取付け間隔は、2.5m以上としてください。
- (3) トランシーバの取付け

同軸ケーブル側のコネクタは、型式:HBN-N-PCを使用します。トランシーバはケーブルに無理な力 がかからないよう4箇所のネジ穴で固定してください。同軸ケーブルの外部導体はアース電位から浮いて いますので、同軸コネクタは他の金属に触れないようゴムブーツまたはビニールテープなどで絶縁して ください(トランシーバ本体のケースはトランシーバケーブルの接続によってアース電位に保たれてい ますが、多点アースとならないようトランシーバ本体のケースは取付け時に絶縁してください)。 また、コネクタの同軸ケーブルへの取付けは、「8.6 同軸コネクタの取付け」を参照してくださ

 $\langle v_{\circ} \rangle$ 

- (4) 設置場所を選択する際には、下記事項を厳守してください。
  - ・コネクタ・ターミネータのゆるみを確認できる。
  - ・トランシーバケーブルコネクタのゆるみを確認できる。
  - ・付帯のLEDを確認できる。

トランシーバ、トランシーバケーブル設置例

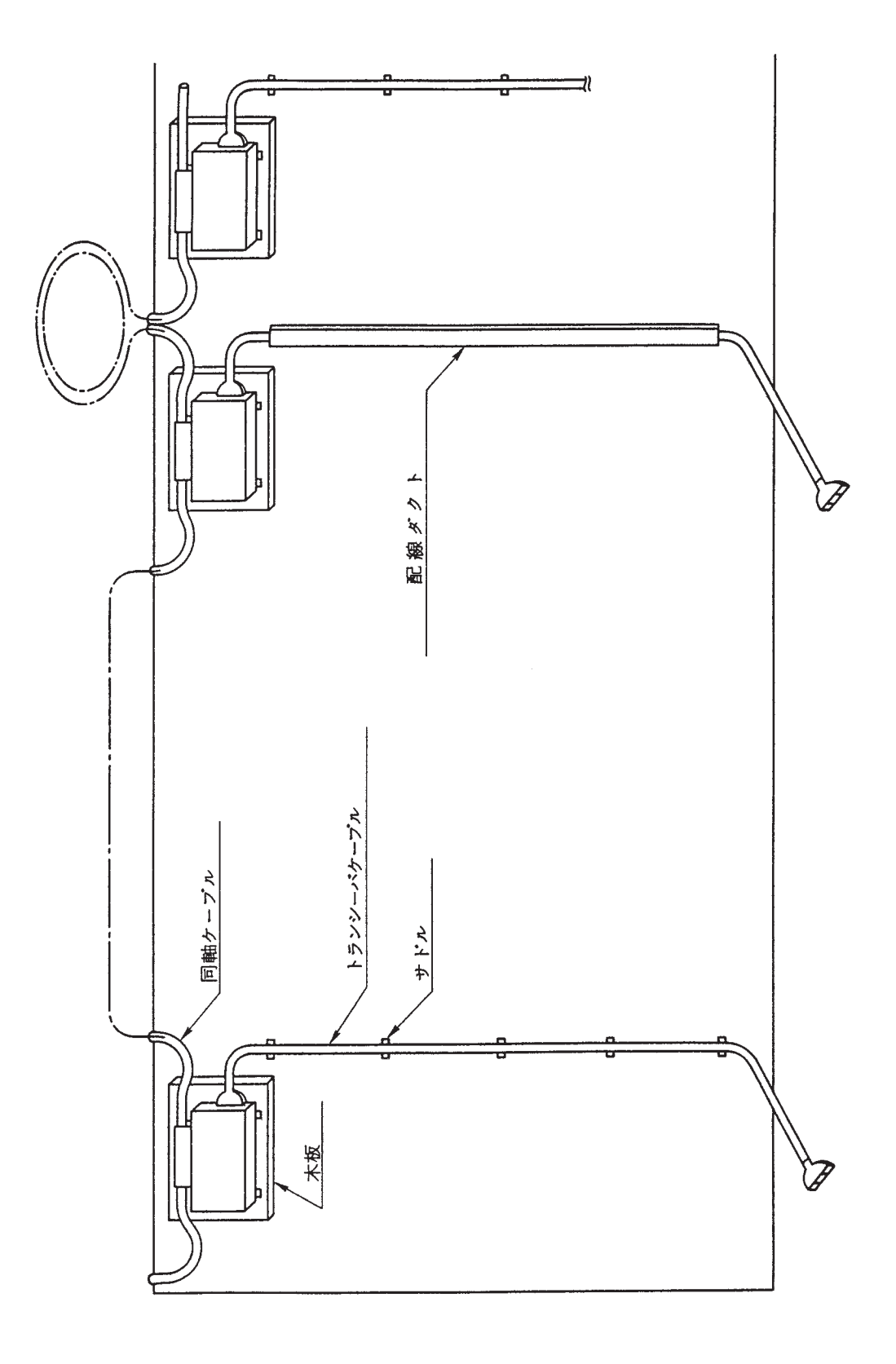

図8-1 壁面設置例(1)

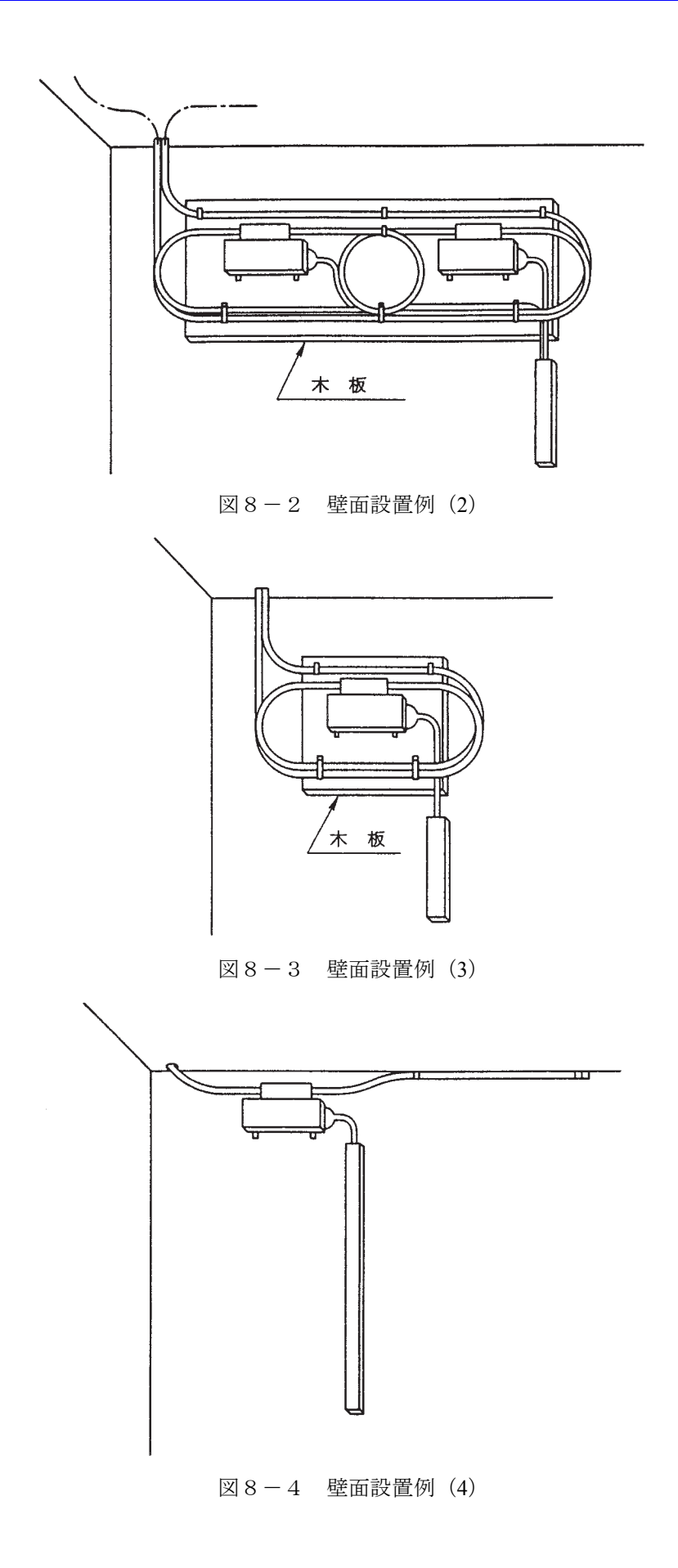

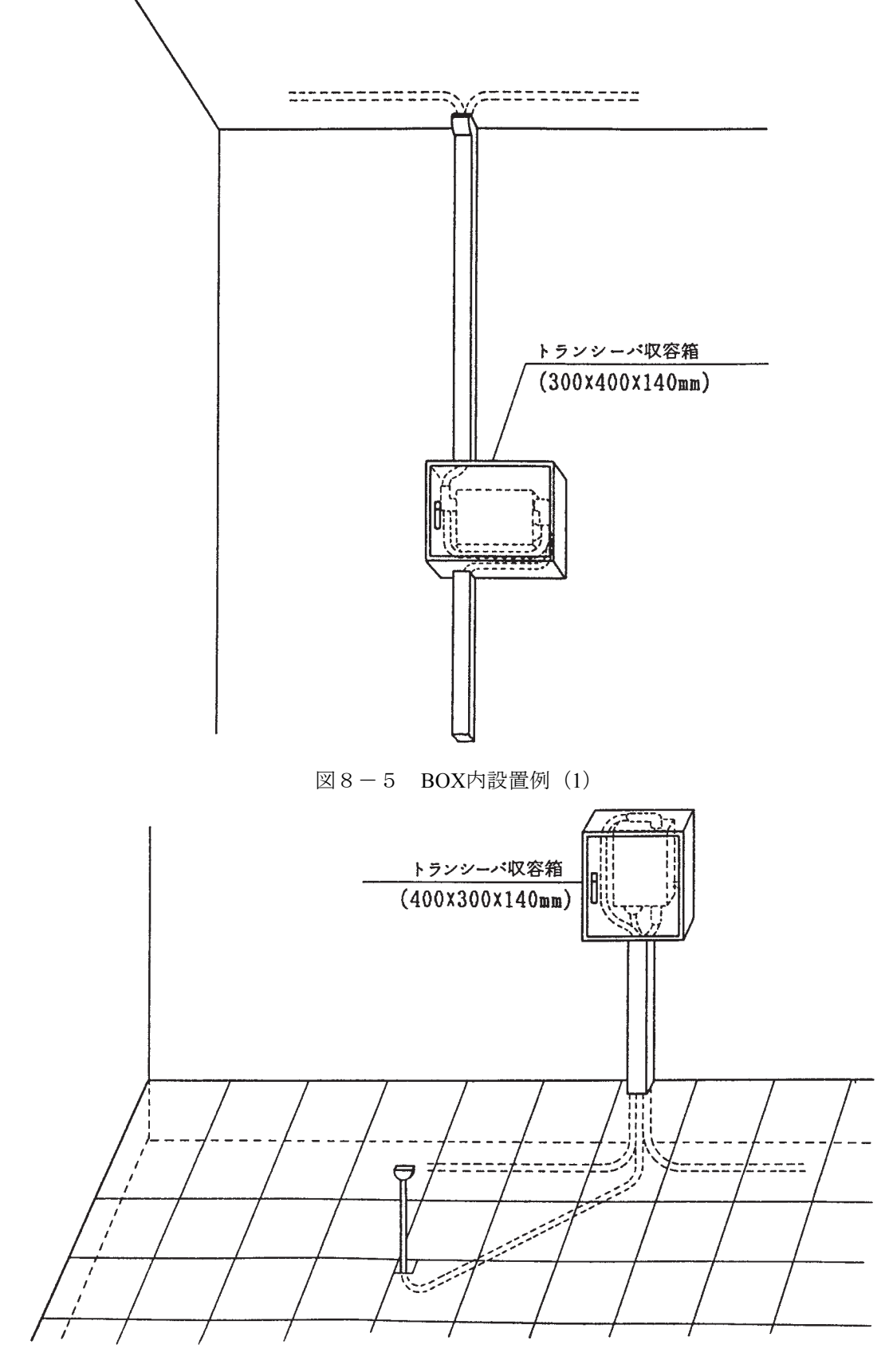

図8-6 BOX内設置例(2)

## 8.4 トランシーバ (タップ形)の設置・取付け

トランシーバの設置場所、取付け方法および留意事項は8.4節と同様です。

なお、タップコネクタの同軸ケーブルの取付けは、「8.7 タップコネクタの取付け」を参考にして行っ てください。

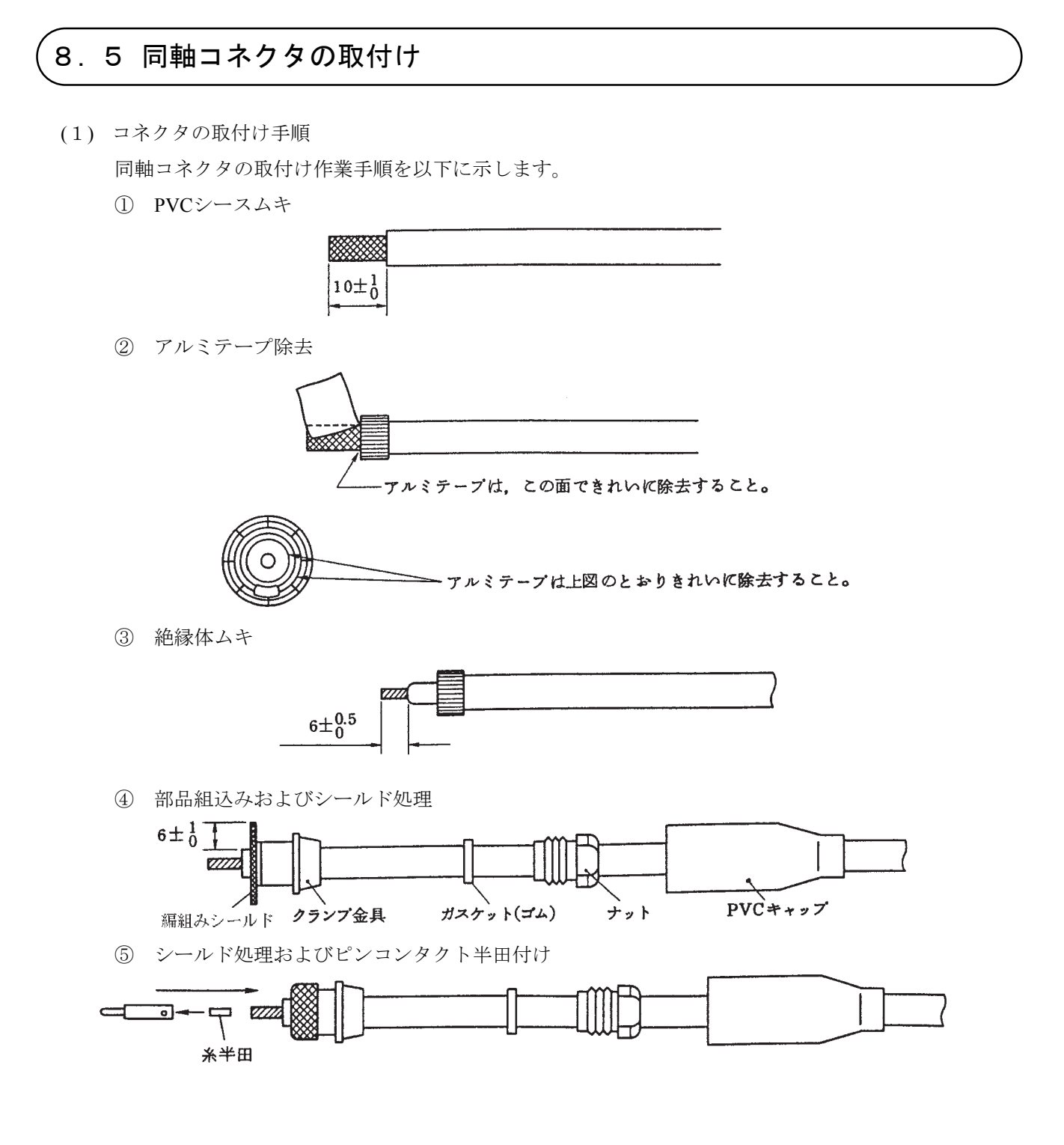

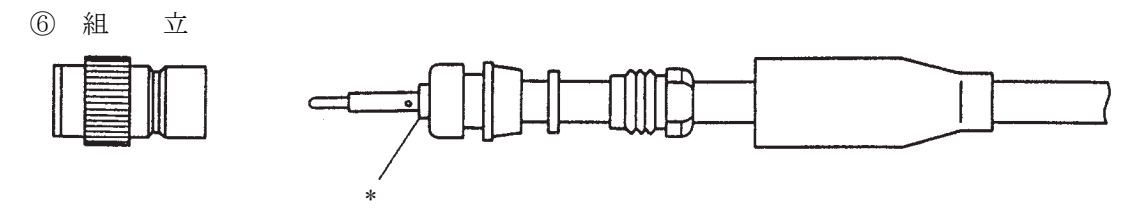

- (\*) ピンコンタクト絶縁体に1mm以上のすき間および絶縁体内にくい込みのないこと。
- (2) コネクタ取付け後のチェック方法
- (a) コネクタ開口部の寸法
  - ・コネクタ先端の外部導体と内部のコンタクトの差が0~1mm以内。異常な内部コンタクトの突出し、または引込みがないこと。

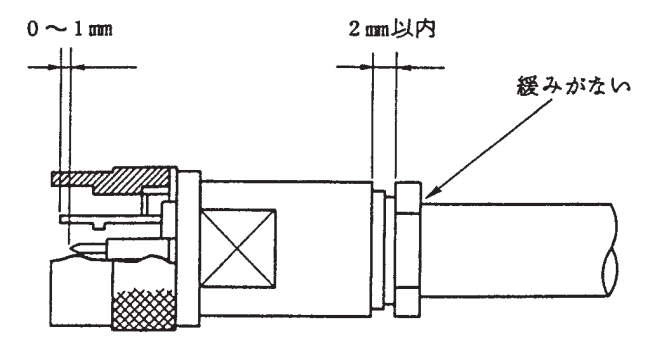

・一般にコネクタ開口部に親指を当ててその腹に内部コンタクトの先端が軽く触れる程度

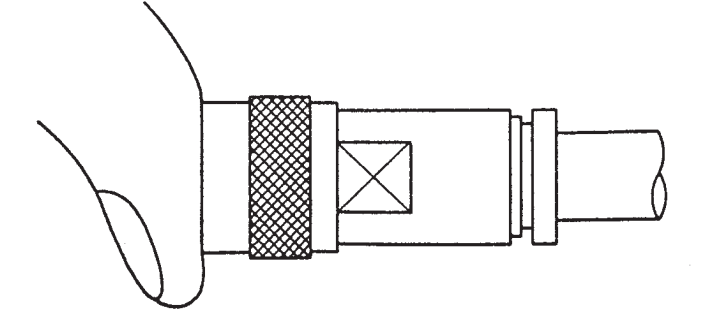

- ・目視により中心導体に異常な偏心がないこと。
- (b) ゆるみの確認
  - ・取付後、コネクタのボディと同軸ケーブルを手でつかんでひねり、ゆるみがないこと。 締付け後、締付けナットと本体のすき間は約2mm以内であること。
- (c) 絶縁抵抗 (ターミネータを外すこと)
  - ・トランシーバが付いていないとき
    - 内-外導体間 1000MΩ/km以上 (DC500V)
  - ・トランシーバが付いているとき
    - 一般の回線テスターで外部導体側を内部電池の+極にして測定し、∞表示であること。

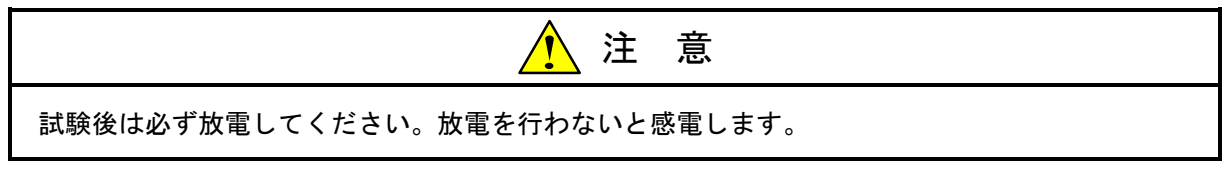

#### 8.6 タップコネクタの取付け

タップ形トランシーバのタップコネクタと同軸ケーブルの接続は次のとおりです。

- (1) 同軸ケーブル①を、タップコネクタの本体③の溝に挿入し、さらに上部からカバー②を取付けること によって、同軸ケーブル①を固定します。
- (2) 六角ボルト⑥を、ボックスドライバを使用して規定されたトルクに従ってネジ締付けをして、同軸 ケーブル①の外部導体と接続させます。

六角ボルトネジ⑥ネジ締付けトルク:3~4 [N・m]

- (3) バックアッププローブ⑤、信号用プローブ④の順に、両側から同時にボックスドライバを使い、規定 されたトルクでゆっくりネジ締付けをして、同軸ケーブル①の中心導体と接続させます。
  信号用プローブ④ バックアッププローブ⑤
  ネジ締付けトルク:2~3 [N・m]
- (4) バックアッププローブ⑤の上に、添付されているキャップ⑦を取付けます。 以上によってタップコネクタと同軸ケーブルの接続を完了します。 なお、信号用プローブ④およびバックアッププローブ⑤の先端とネジ山は壊れやすいので取扱いに十 分注意してください。

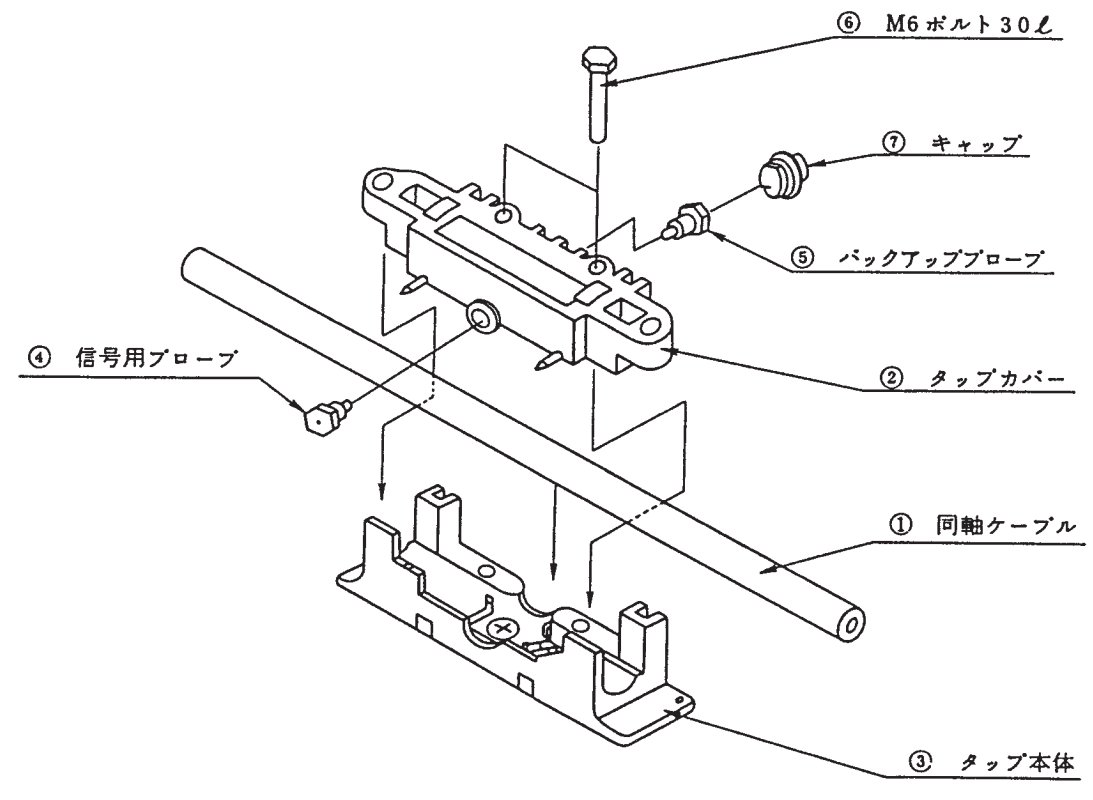

図8-7 タップコネクタ組立

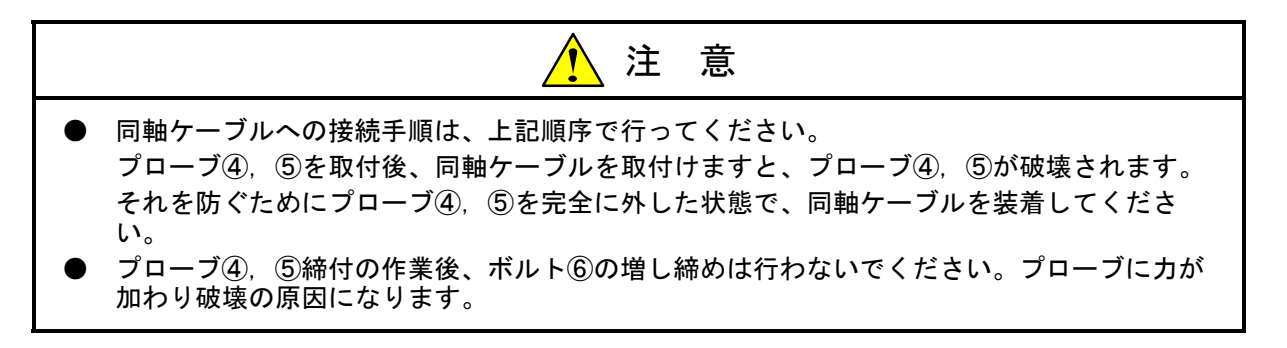

タップコネクタとトランシーバの接続は、次の手順に従って実施します。

- (1) タップコネクタ⑧をトランシーバ⑨の側面に接着することによって、タップコネクタ⑧のプローブお よびグランド端子がトランシーバ⑨の取付穴に挿入されて、接続されます。
- (2) 六角ボルト⑩をボックスドライバを使用して、規定されたトルクに従ってネジを締付けることによっ て、トランシーバ⑨とタップコネクタ⑩が完全に固定されます。

六角ボルト⑩ネジ締付けトルク:3~4 [N・m]

以上によってタップコネクタとトランシーバの接続を完了します。

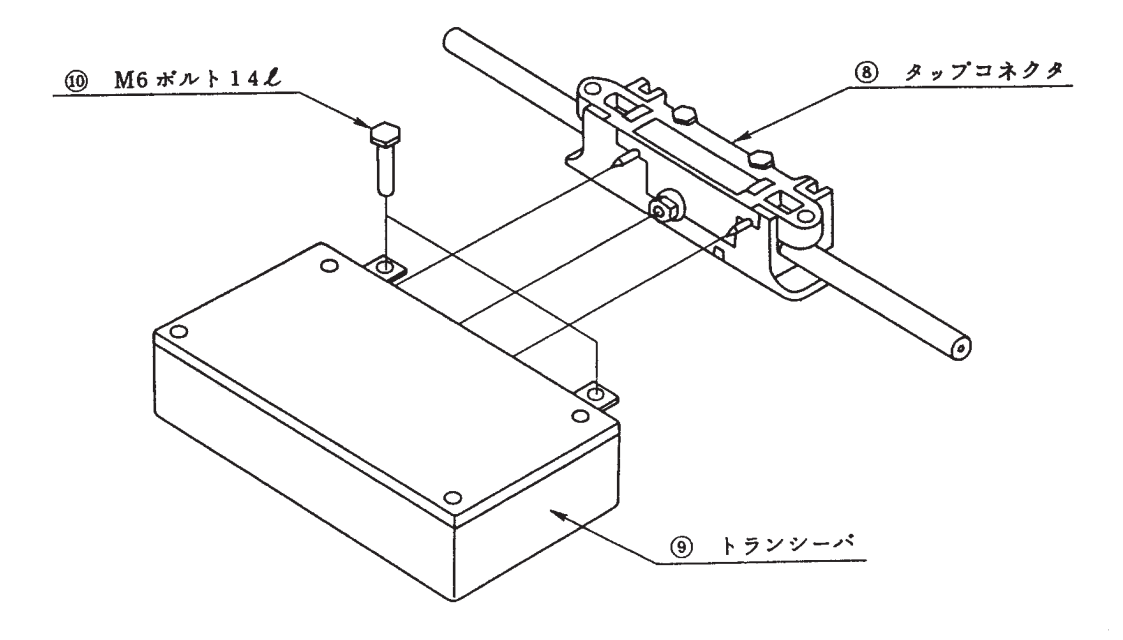

図8-8 コネクタ、トランシーバ接続

## 8.7 トランシーバケーブルの取付け

トランシーバケーブルは、最長50mとします。

<トランシーバケーブルの取付け>

トランシーバ本体へのトランシーバケーブルの接続は、ケーブルのロック用リテーナをスライドさせ、ト ランシーバ本体のロック用ポストに完全にロックするように取付けてください。トランシーバ本体がオス、 トランシーバケーブルがメスとなります。

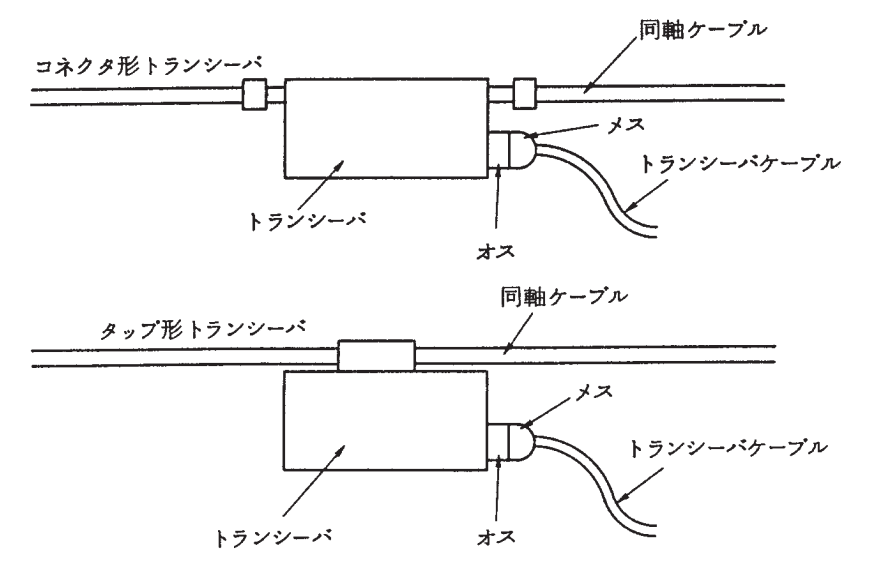

#### 8.8 ターミネータの取付け

<ターミネータの取付け>

ターミネータは同軸セグメントの最端部(両端)に必ず接続してください。

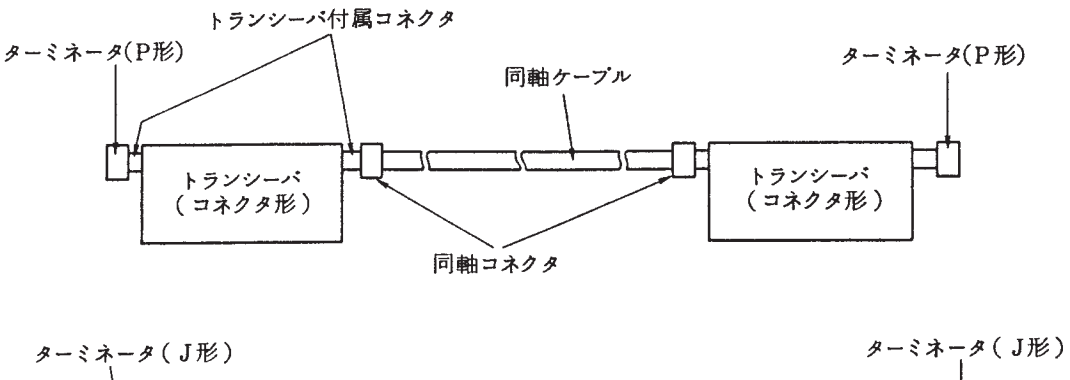

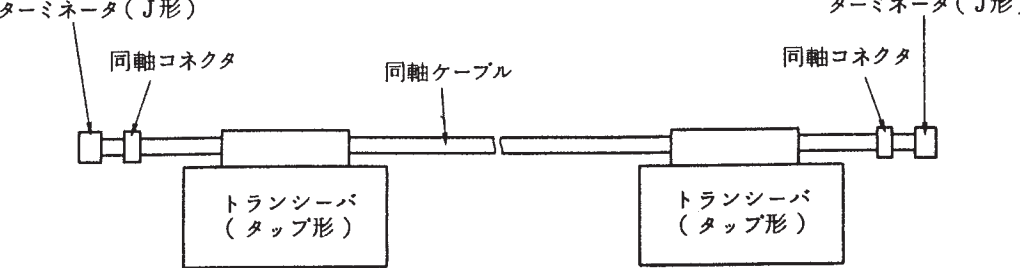

#### 8.9 リピータの設置・取付け

(1) 接続方法

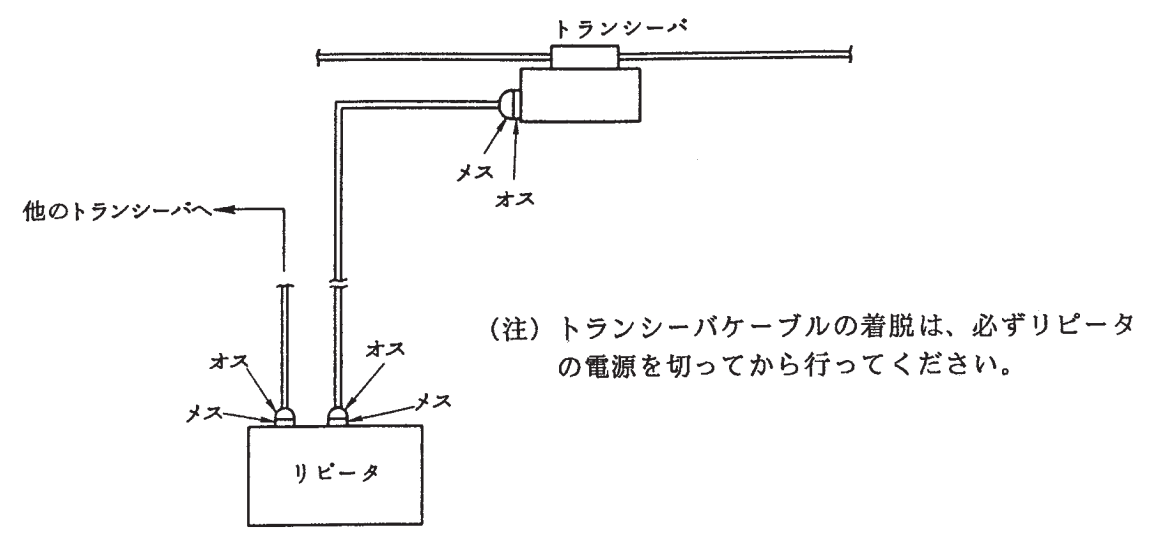

(2) 設置場所とスペースの確保

● リピータを設置する場所は、ワークステーション(サーバ)付近で、容易に保守できる場所(一般 事務室内で天井裏、地下などは不可)を選び、前後、左右、上方に少なくとも以下のスペースを確 保してください。なお、リピータはAC電源を必要としますので、接地付コンセントを準備してくだ さい。)

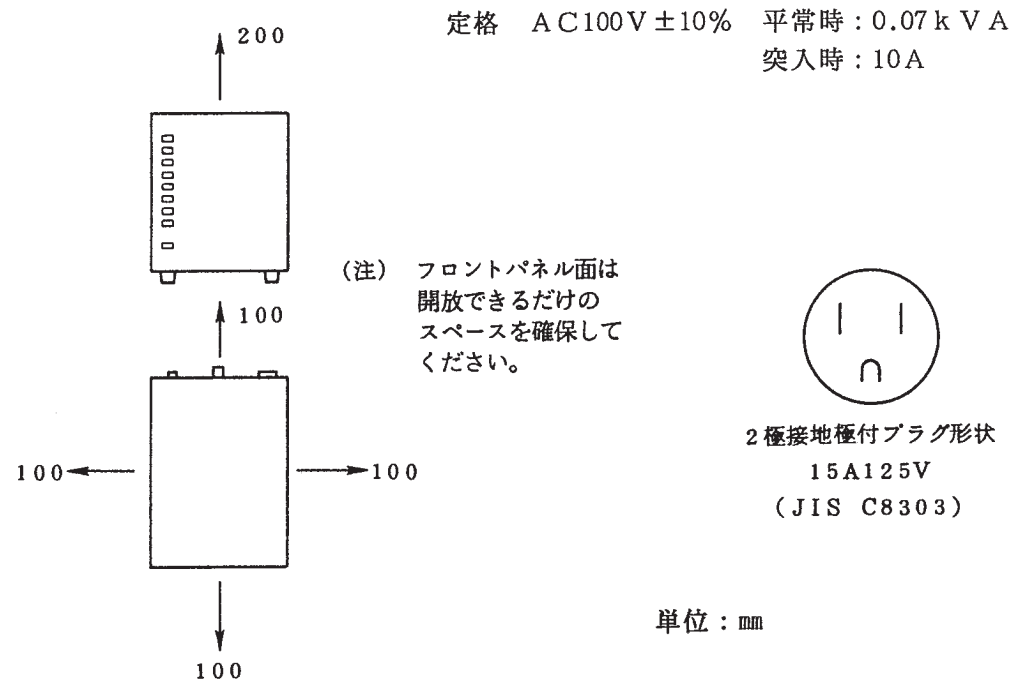

- ちりやほこりの多いところでは使用しないでください。
- 底面に空気の取入れ口、上面に吹出し口がありますのでふさがないでください。
- リピータの設置場所付近には保守を考慮し、電話を取付けることを推奨します。
- 誤って電源を切ることのないよう、独立した電源を使用してください。リピータの電源が切れます と、伝送機能が停止します。

#### 8.10 システムの接地

- リピータの接地 リピータは、必ず3線式電源を使用するか、または接地端子で接地を行ってください。
  各ステーションの接地 LAN制御機構に接続されているすべての装置はD種以上の接地を行ってください。 システム内に接地されていない装置がある場合、接地されている装置との間で感電の恐れがあります。 また、データエラー(CRCエラー)の原因にもなります。
  同軸ケーブルの接地
  - 各セグメントごとに同軸ケーブルの1点接地を行ってください。 これは保安上の目的と同時に、不完全な大地との接触による雑音の発生を防止するためです。 接地にはアース端子を使用してください。

## 8.11 アース端子取付け方法

(1) 挿入ツメを本体に挿入します。

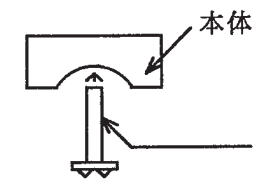

(2) 同軸に取付けて、M4のビスを交互に締付けます。このとき圧着端子はどちらかのビスに取付けます。 同軸セグメント上の位置はアースが取付けやすい任意の1箇所のみとしてください。

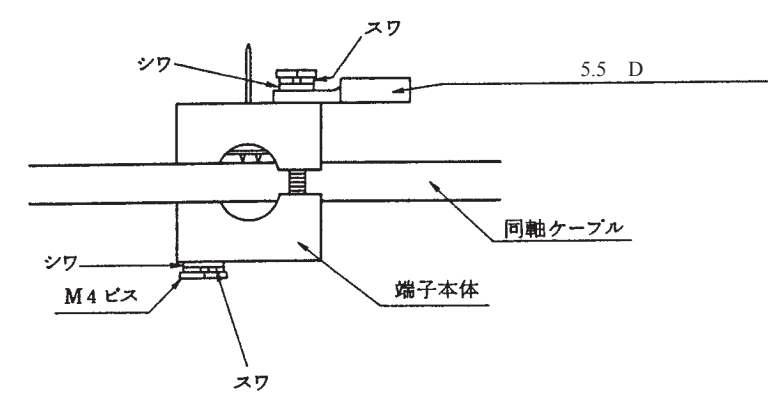

(3) 締付け後、挿入ツメの間をカットします。

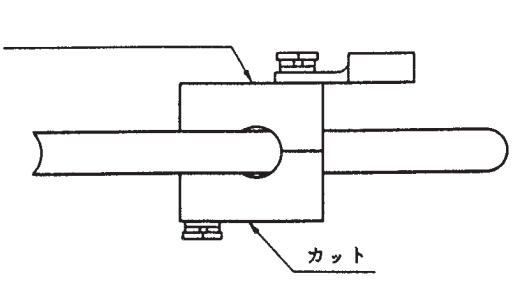

## 8.12 シングルポートトランシーバの設定

(1) シングルポートトランシーバのSQEスイッチの設定

シングルポートトランシーバのSQEスイッチは、接続先により下表の設定変更が必要となりますので 注意してください。

| SQEスイッチ | 接続先 | ET.NET<br>コントローラ | マルチポート<br>トランシーバ | リピータ |
|---------|-----|------------------|------------------|------|
| 設       | 定   | ON               | OFF              | OFF  |

なお、シングルトランシーバHLT-200、HLT-200TBのSQEスイッチはケース内部にあります。設定を 変更するときはケースを開いて実施してください(ボード上のシルク印刷"SQE"側にスイッチを倒す とONになります)。

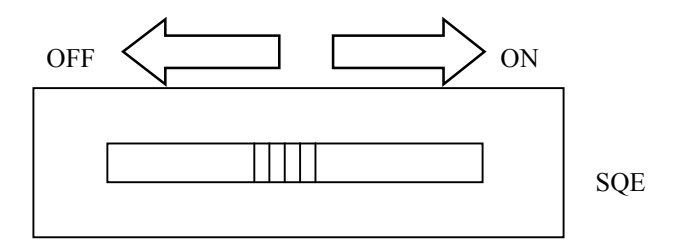

#### 8.13 マルチポートトランシーバの設定および表示

(1) 動作モードの設定

マルチポートトランシーバは、ネットワークモードとローカルモードの2種類の動作モードで使用でき ます。モードの設定は、裏面パネル上の切替えスイッチの操作により行います。

● ローカルモード

同軸ケーブルから切離し、単独で使用するモードです。 中継ポートへのトランシーバケーブル接続は行わないでください。 モード切替えスイッチを'L'(ローカルモード)に設定して使用します。 また、このとき支援ポートのSQEスイッチは'ON'に設定します。

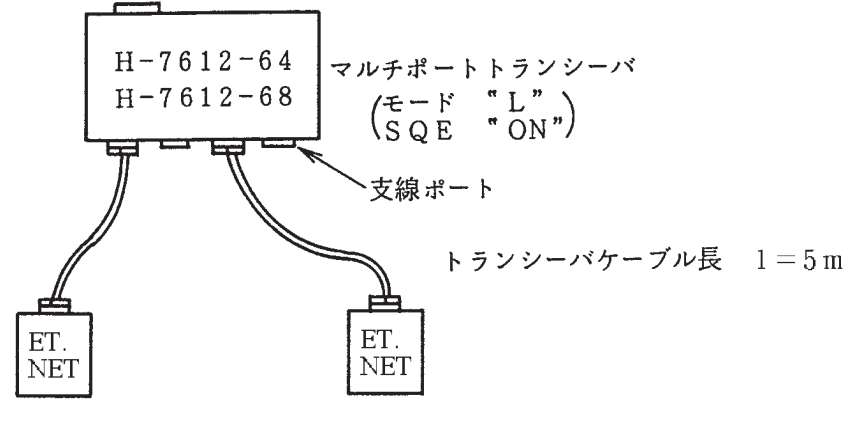

● ネットワークモード

下図のように同軸ケーブルと接続して使用するモードです。 モード切替スイッチを'N'(ネットワークモード)に設定して使用します。 また、このとき中継ポートに接続されたシングルポートトランシーバのSQEスイッチは'OFF'に 設定します。

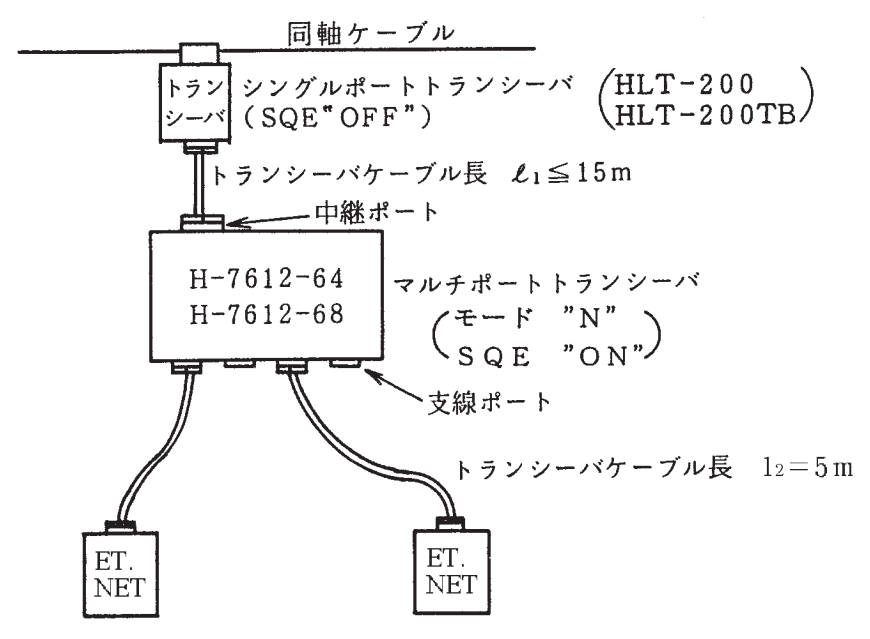

(2) 切替えスイッチの設定

マルチポートトランシーバには、2つの切替えスイッチがあります。それぞれの機能を表8-1に示します。

表8-1 切替えスイッチの設定

| スイッチの種類      | スイッチの位置 | 機能           | 製品出荷時の設定       |
|--------------|---------|--------------|----------------|
| SQE切替えスイッチ   | 裏面パネル   | SQE機能のON/OFF | 'ON'           |
| 動作モード切替えスイッチ | 裏面パネル   | 動作モードの切替え    | 'N'(ネットワークモード) |

(3) リピータ接続時のSQEスイッチの設定

リピータをマルチポートトランシーバに接続する場合、マルチポートトランシーバの当該支線ポートのSQEスイッチを 'OFF' に設定してください。

- (4) 電源スイッチ裏面パネルのスイッチを 'I' 側に倒すとマルチポートトランシーバの電源が 'ON' されます。
- (5) LEDの表示

筐体の正面パネル上には、"POWER"LEDおよび各支線ポートごとに"LINK"LEDがあります。 "POWER"LED:電源スイッチが 'ON'のときに点灯します。

"LINK" LED: 情報ステーションがマルチポートトランシーバの支線ポートに接続されているとき (情報ステーションよりDC12Vが給電されているとき)に点灯します。

## 8.14 CPUのメモリマップ

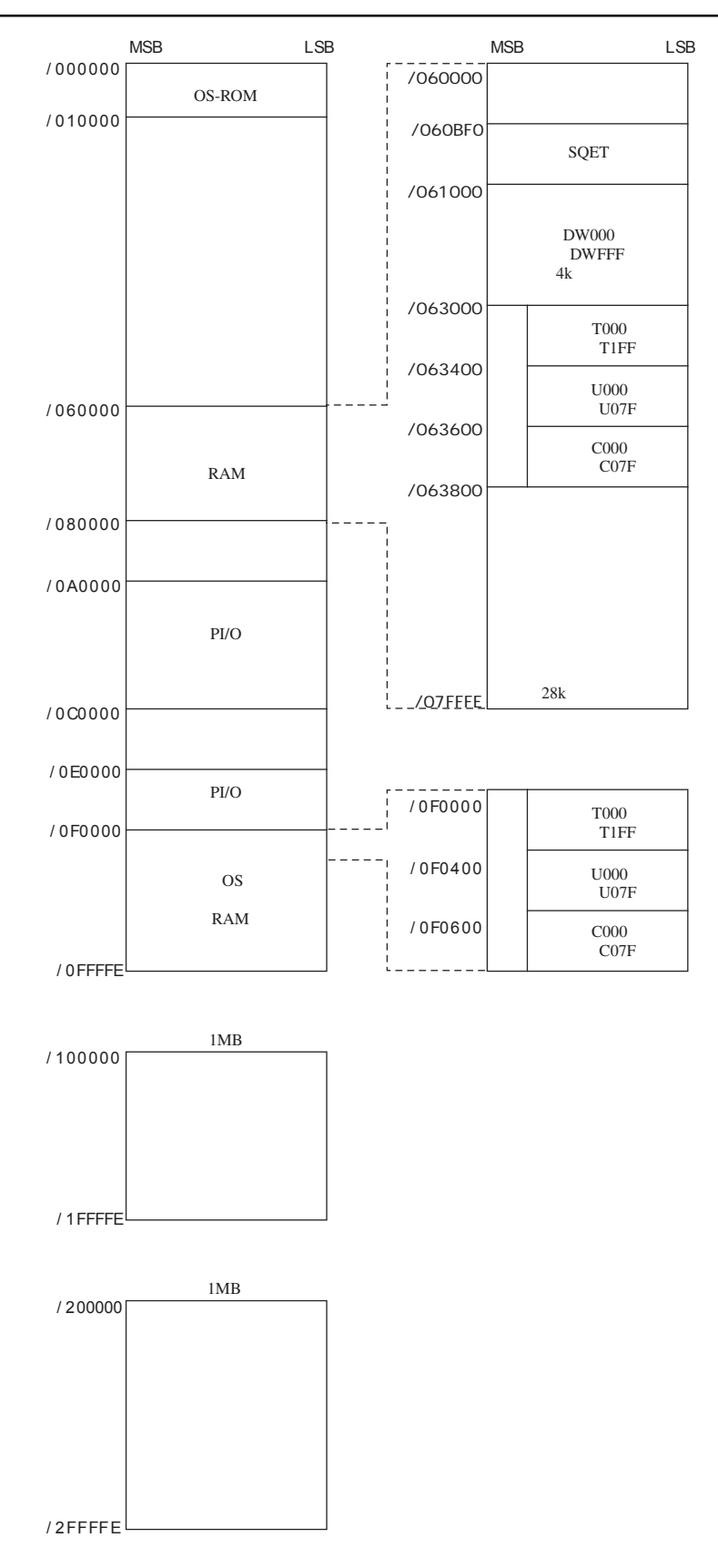

## 8.15 ET.NETモジュールのメモリマップ

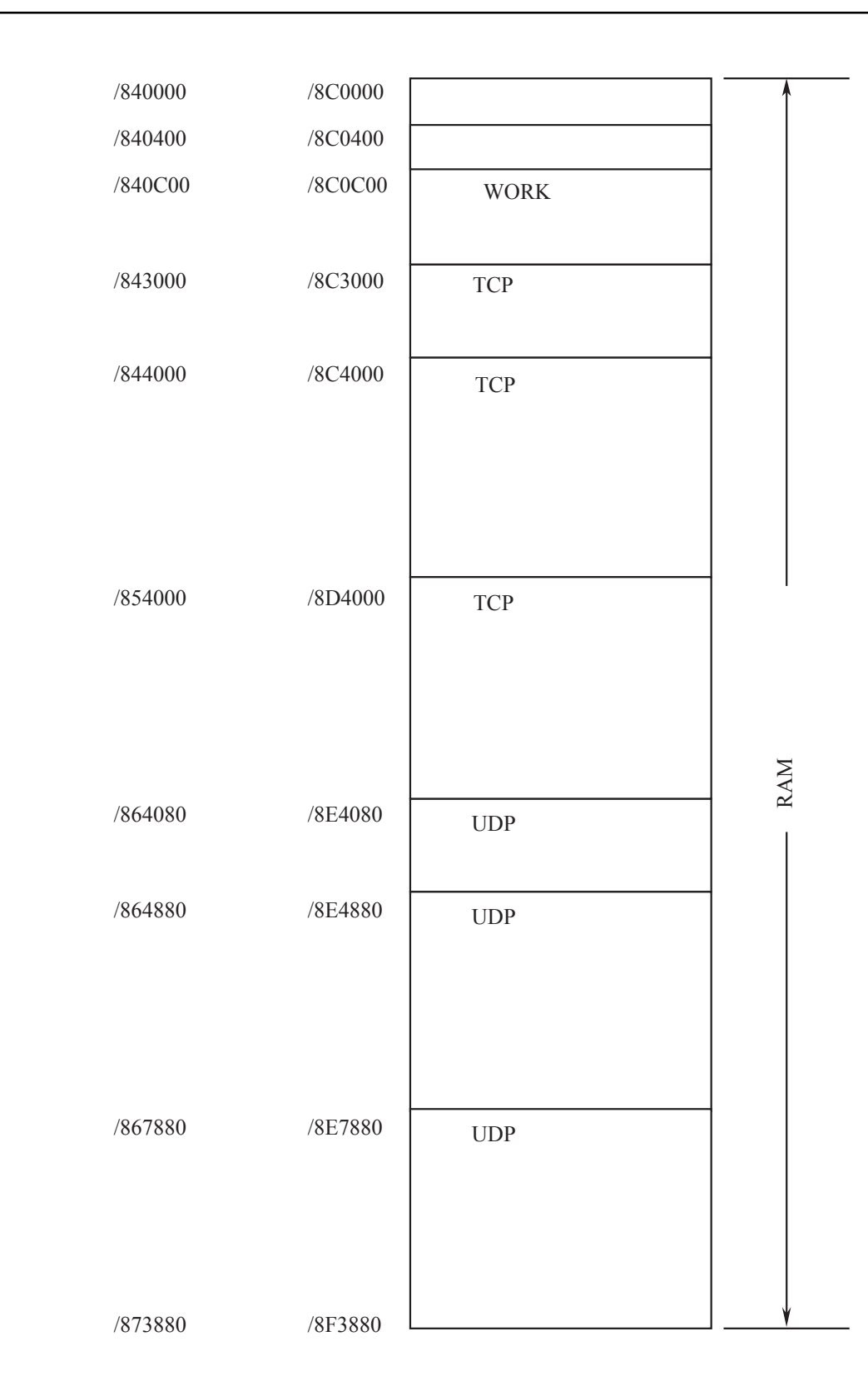

8.16 トラブル調査書

■ トラブル調査書

| 貴 会 社 名 |             | 担当者 | 発生日時   | 月    | 日時   | 分 |
|---------|-------------|-----|--------|------|------|---|
|         | ご住所         |     |        |      |      |   |
| ご声效生    |             |     |        |      |      |   |
| _理稻元    | TEL         |     |        |      |      |   |
|         | FAX         |     |        |      |      |   |
| 不具合モ    | ジュール形式      |     | CPU 形式 |      |      |   |
| OS Ver. | Rev. プログラム名 | I   | ///    | Ver. | Rev. |   |
| サポートプロ  | ュグラム プログラム名 | 1:  |        | Ver. | Rev. |   |
|         |             | ·   |        |      |      |   |
| 不具合現象   |             |     |        |      |      |   |
|         |             |     |        |      |      |   |
|         |             |     |        |      |      |   |
| 接続負荷    | 形式          |     |        |      |      |   |
|         | 配線状態        |     |        |      |      |   |
|         |             |     |        |      |      |   |
|         |             |     |        |      |      |   |
|         |             |     |        |      |      |   |
|         |             |     |        |      |      |   |
|         |             |     |        |      |      |   |
|         |             |     |        |      |      |   |
|         |             |     |        |      |      |   |
| システム構成  | 成およびスイッチ設定  |     |        |      |      |   |
|         |             | -   |        |      |      |   |
|         |             |     |        |      |      |   |
|         |             |     |        |      |      |   |
|         |             |     |        |      |      |   |
|         |             |     |        |      |      |   |
|         |             |     |        |      |      |   |
|         |             |     |        |      |      |   |
|         |             |     |        |      |      |   |
|         |             |     |        |      |      |   |
|         |             |     |        |      |      |   |
|         |             |     |        |      |      |   |
|         |             |     |        |      |      |   |
|         |             |     |        |      |      |   |
|         |             |     |        |      |      |   |
|         |             |     |        |      |      |   |
|         |             |     |        |      |      |   |
|         |             |     |        |      |      |   |
|         |             |     |        |      |      |   |
| 通信欄     |             |     |        |      |      |   |
|         |             |     |        |      |      |   |

## 補足資料

#### 補足資料 モジュールの交換、増設

交換前準備品

- ① パソコン (Hitachi S10 ET.NETシステムツール組み込み済み)
- ② RS-232Cケーブル
- ③ ET.NETモジュール (LQE020)
- ④ 交換対象モジュールのパラメータ値(パラメータが読み出せない場合に使用します。)
- 交換手順
  - ① 実装されているET.NETモジュール前面のロータリスイッチの設定を記録します(MODU NO)。
  - ② CPUモジュール前面のスイッチの状態を記録します(LADDER、MODE、PROTECT)。

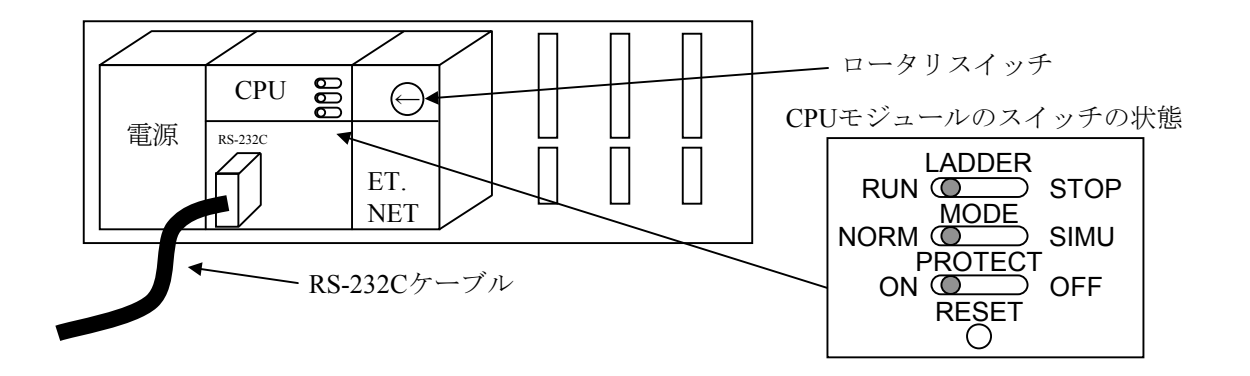

- ③ パソコンとCPUモジュールをRS-232Cケーブルで接続します。
- ④ Hitachi S10 ET.NETシステムツールを立ち上げ、設定されているIPアドレスを記録します(読み出せない場合は、交換前準備品の④を使用してください)。
- ⑤ CPUモジュール前面のLADDERスイッチをSTOPにし、ユニットの電源をOFFにします。
- ⑥ ET.NETモジュールに接続されているケーブルを外します。
- ⑦ 新しいモジュールと交換し、ロータリスイッチを①で記録した状態に設定します。
- ⑧ ユニットの電源をONにし、Hitachi S10 ET.NETシステムツールからIPアドレスを設定します。
- ⑨ 記録したIPアドレスと一致しているかを確認してください。
- ⑩ ユニットの電源をOFFにします。
- ① ③で接続したRS-232Cケーブルを外します。
- 12 ⑥で外したケーブルを元に戻します。
- ③ CPUモジュールのスイッチを②で記録した状態に設定します。
- ⑭ ユニットの電源をONにし、正常に動作していることを確認してください。

#### ● 増設手順

- ① CPUモジュール前面のスイッチの設定状態を記録します。
- システムの停止を確認後、CPUモジュールのLADDERスイッチをSTOPにし、ユニットの電源をOFF にします。
- ③ 「1.2 オプションモジュールの実装」を参照のうえ、ET.NETモジュールを実装します。
- ④ メイン側のモジュールと重複しないようにロータリスイッチをサブ側のNo.に設定してください。
- ⑤ パソコンとCPUモジュールをRS-232Cケーブルで接続し、ユニットの電源をONにした後、Hitachi S10 ET.NETシステムツールから増設したET.NETモジュールにパラメータを設定します。
- ⑥ ユニットの電源をOFFにし、増設したET.NETモジュールにケーブルを接続します。
- ⑦ CPUモジュール前面のスイッチを①で記録した状態に設定します。
- ⑧ ⑤で接続したRS-232Cケーブルを外します。
- ⑨ ユニットの電源をONにし、正常に動作していることを確認してください。

ご利用者各位

〒319−1293
茨城県日立市大みか町五丁目2番1号
株式会社 日立製作所 情報制御システム事業部

#### お 願 い

各位にはますますご清栄のことと存じます。

さて、この資料をより良くするために、お気付きの点はどんなことでも結構ですので、 下欄にご記入の上、弊社営業担当または弊社所員に、お渡しくださいますようお願い申 しあげます。なお、製品開発、サービス、その他についてもご意見を併記して頂ければ 幸甚に存じます。

| ご 住 所 〒       |
|---------------|
| 貴会社名<br>(団体名) |
| 芳 名           |
| 製品名           |
| ご意見欄          |
|               |
|               |
|               |
|               |
|               |
|               |
|               |
|               |
|               |
|               |
|               |